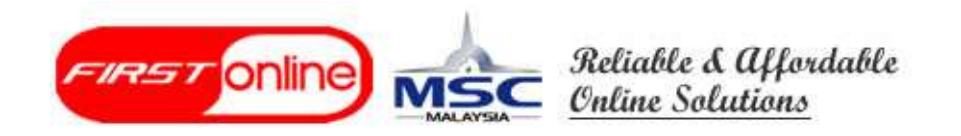

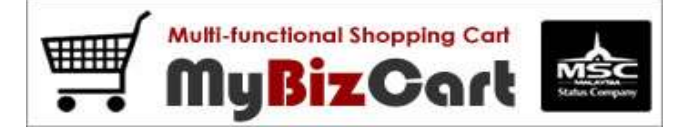

# **Tutorial MyBizCart**

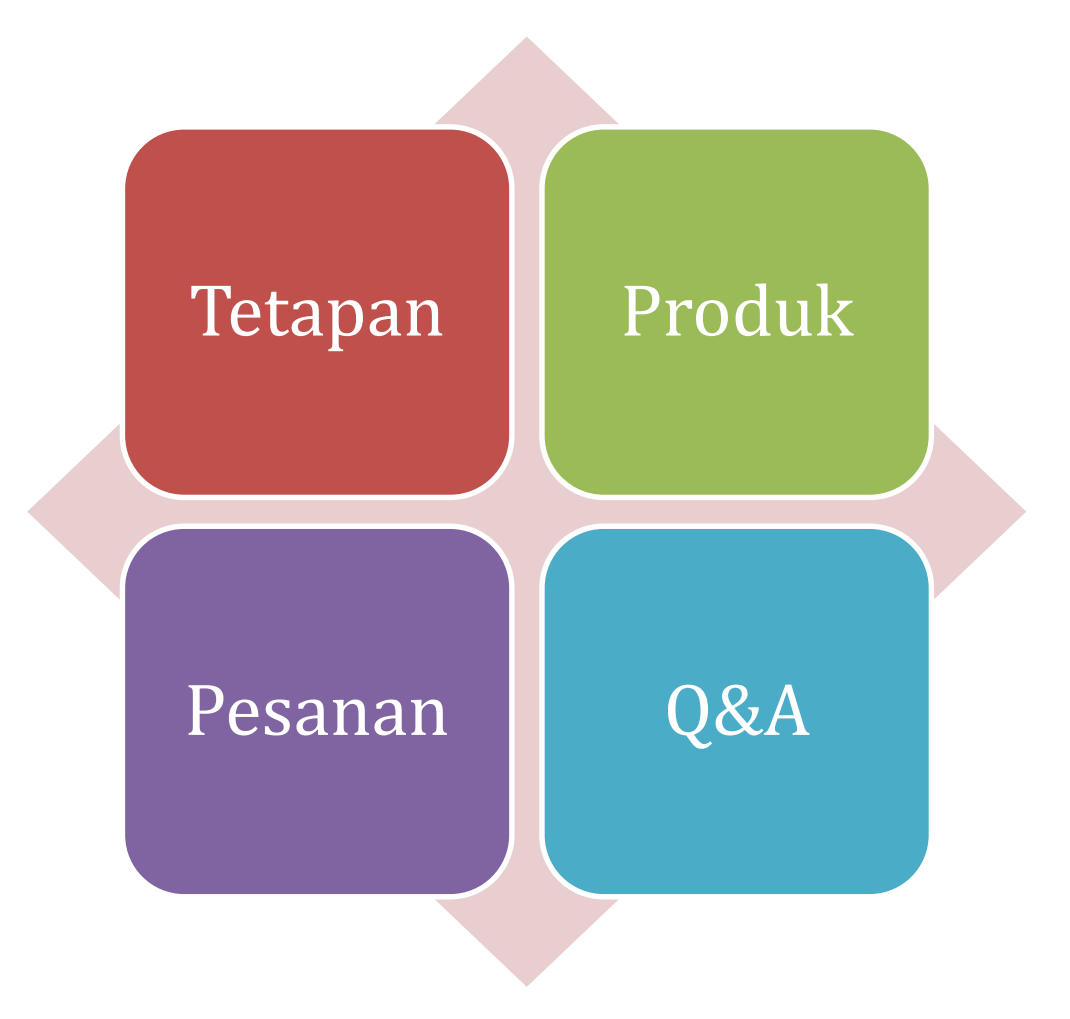

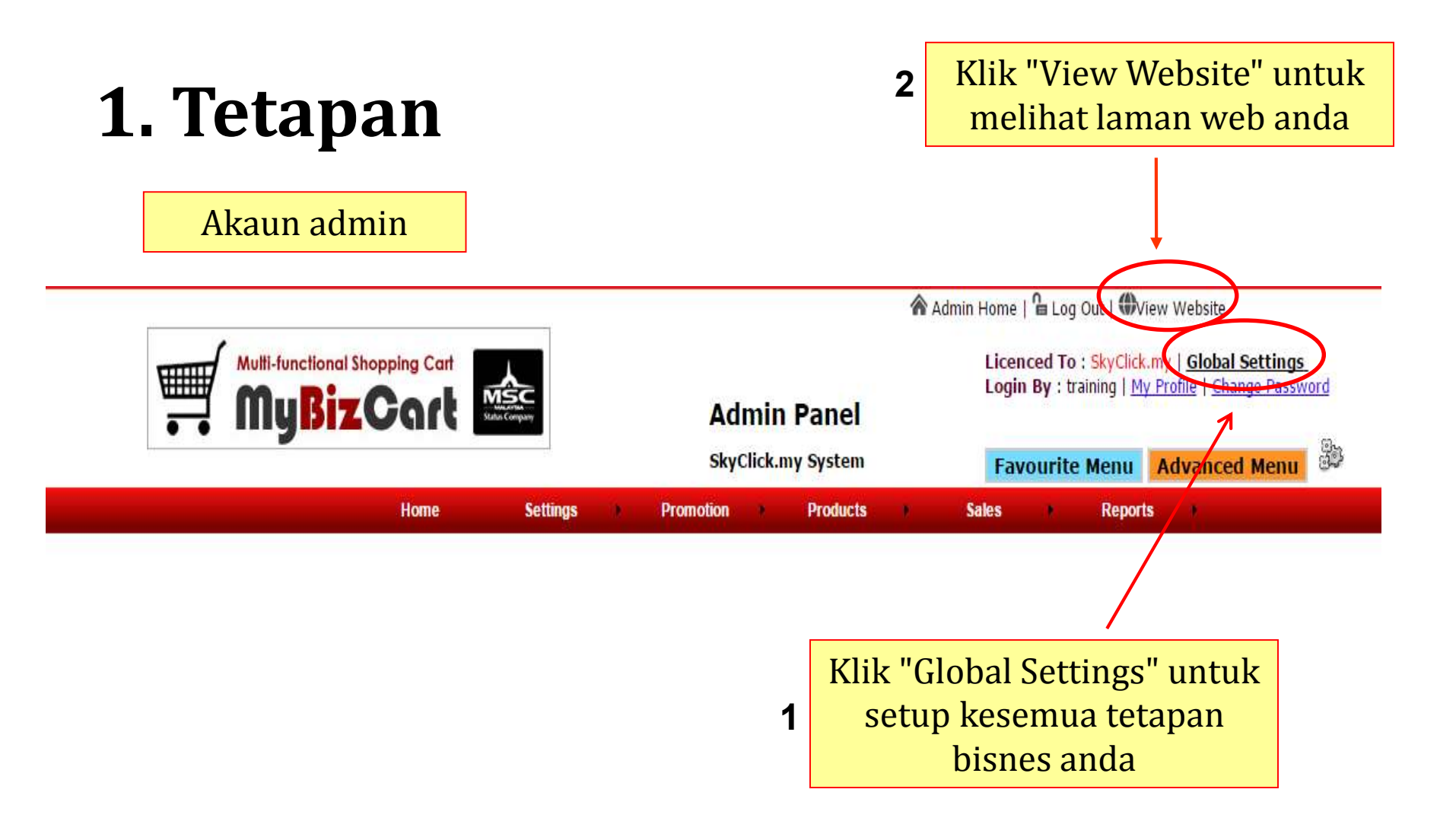

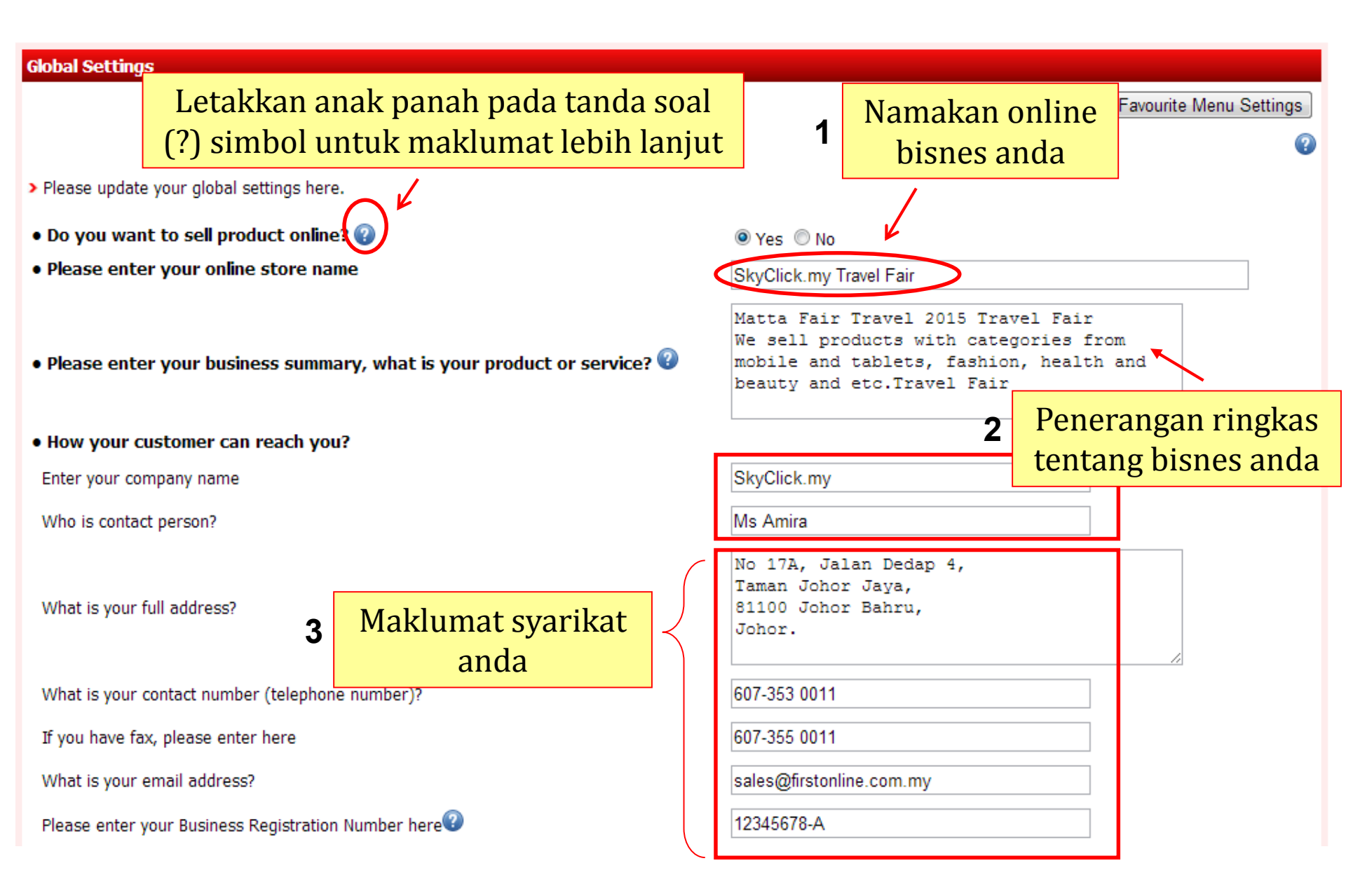

| • Do you accept credit                                                                                                    | card payment through Paypal?                                                                                        |  |
|----------------------------------------------------------------------------------------------------|----------------------------------------------------------------------------------------------------|--|
| Please enter your paypal                                                                                                   | email SkyClickxxx@gmail.com                                                                                         |  |
| What currency to be acce                                                                                                   | epted through Paypal                                                                                                |  |
| Do you charge any admin                                                                                                    | bayaran 🖉 1.00 %                                                                                                    |  |
| • Do you accept bank t                                                                                                    | ransfer payment ?                                                                                                   |  |
| Bank Name                                                                                                    | Bank Of Malaysia - Demo Only                                                                                        |  |
| Account Name                                                                                                    | Demo Account - Trial Only Do Not Buy                                                                                |  |
| Account Number                                                                                                    | 0123-456-xxx                                                                                                    |  |
| Swift Code(Optional)                                                                                                    | DEMOMYKL                                                                                                    |  |
| Accepted Currency                                                                                                    | USD SGD MYR                                                                                                    |  |
| Admin Charge(s)                                                                                                    | 0.00 %                                                                                                    |  |
| Bank-in 2<br>Bank Name<br>Account Name<br>Account Number<br>Swift Code(Optional)<br>Bank-in 3<br>Bank Name<br>Account Name | 3 Anda boleh mengisi<br>butiran maklumat bank<br>untuk <i>transfer</i> bayaran<br>sehingga 3 akaun bank<br>DEMOMYMY |  |
| Account Number<br>Swift Code(Optional)                                                                                     | 2 Tandakan kotak untuk<br>mengaktifkan kaedah<br>pembayaran                                                         |  |

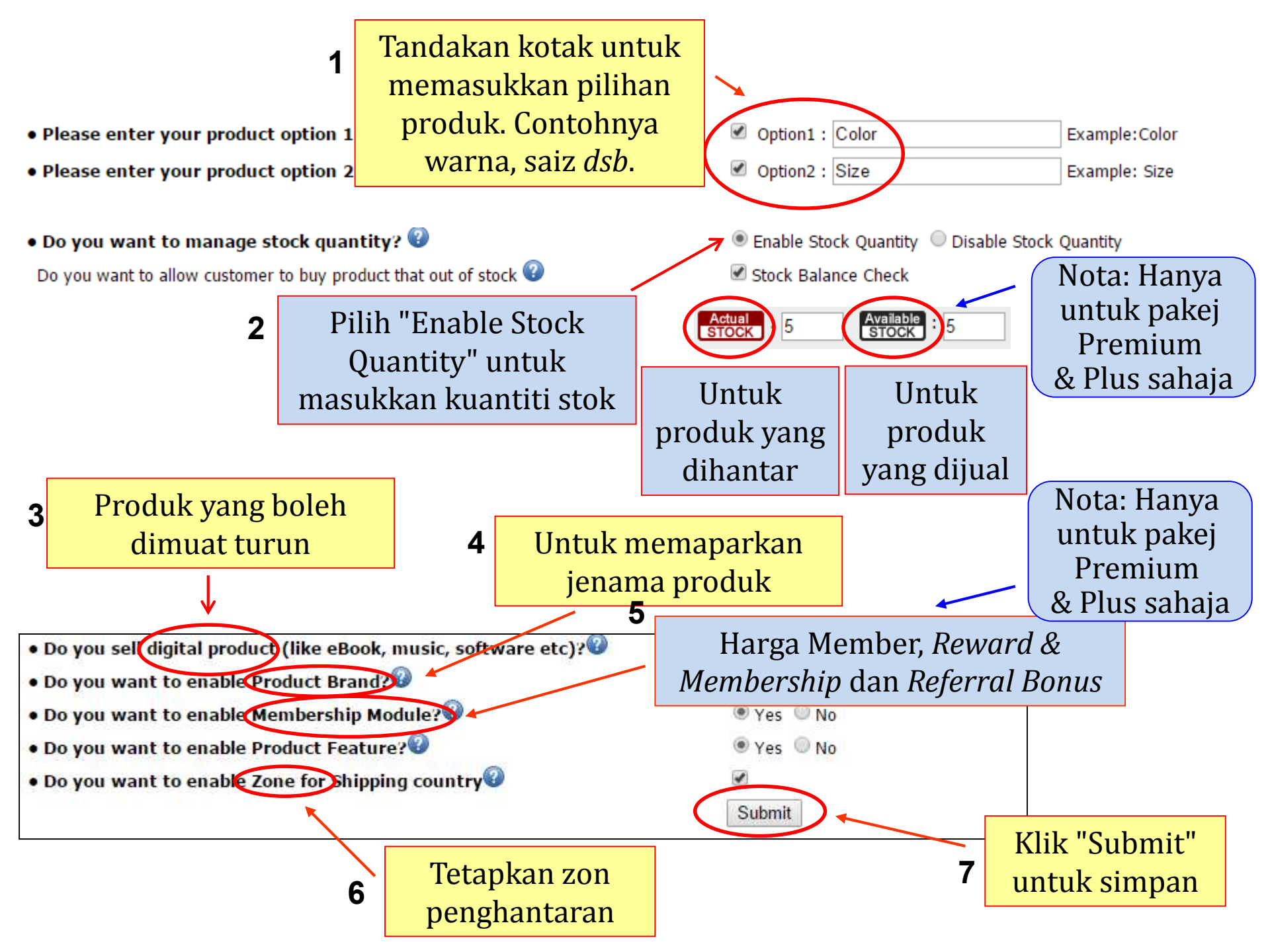

# 2 Klik ikon untuk tetapkan dashboard admin / menu kegemaran

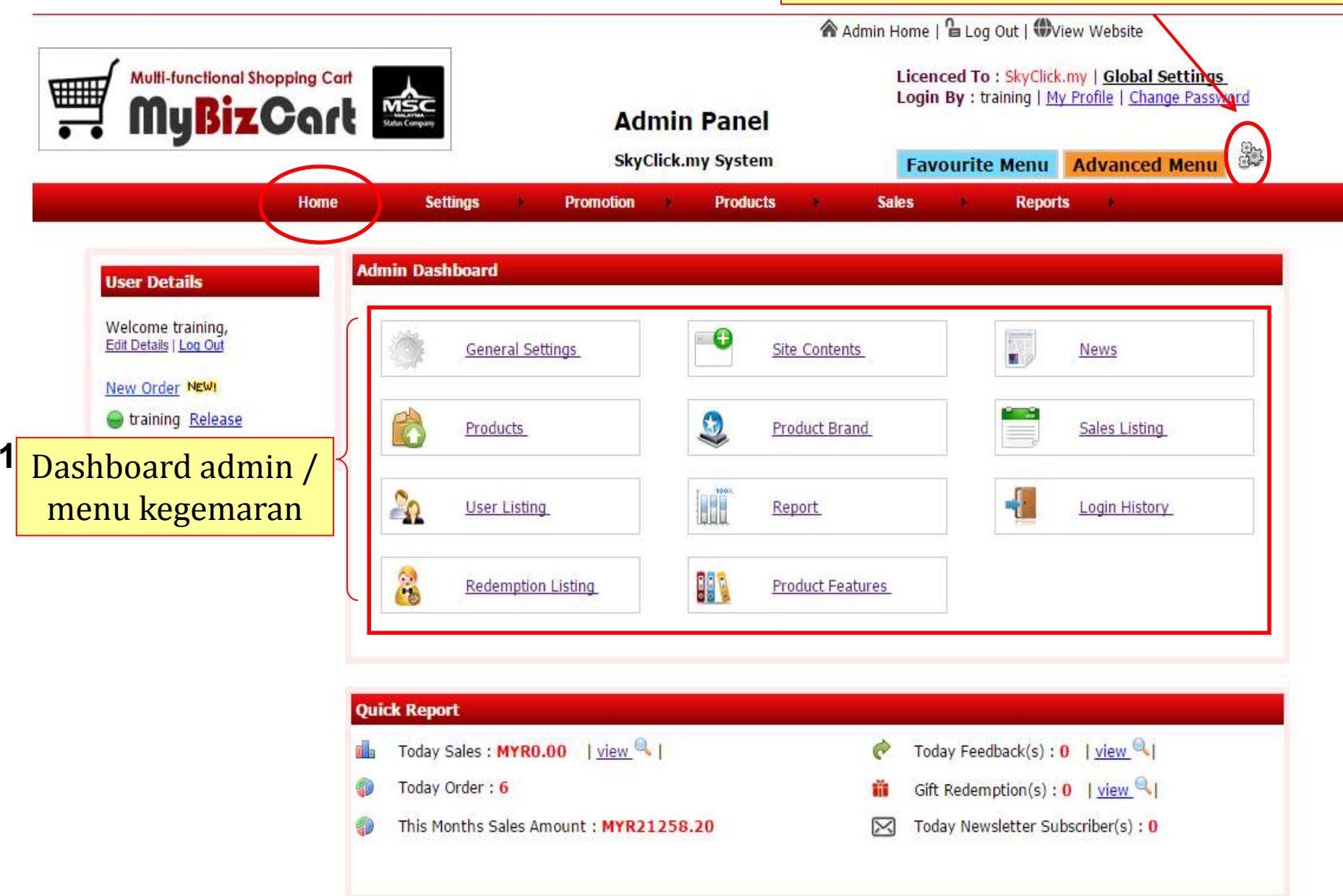

| Admin Das | hboard          |            |              |           |           |                    |                   |              |                                  |            |                                |
|-----------|-----------------|------------|--------------|-----------|-----------|--------------------|-------------------|--------------|----------------------------------|------------|--------------------------------|
|           | General         | Settings   |              | ← ●       | Kli       | <mark>k "Ge</mark> | neral Set         | ting"        |                                  |            |                                |
|           | Products        | <u>5</u>   |              | ٩         | Product   | Brand              |                   | Sales        | Listing                          |            |                                |
| 20        | <u>User Lis</u> | sting_     |              | 1002      | Report    |                    |                   | Login        | History                          |            |                                |
| 28        | Redemp          | ition List | ing          |           | Product   | Features_          | 1. 1 <sup>2</sup> |              |                                  |            |                                |
| Concert   | C-11:           |            |              |           |           |                    |                   |              |                                  |            |                                |
| General   | SMS A           | dmin       | Site Content | s Webpage | e Builder |                    |                   |              | 2                                |            |                                |
|           |                 |            |              |           |           | 7                  | *                 | Admin Home   | Log Out                          | KI<br>Menu | ik "Advanced<br>u", semua menu |
|           |                 |            | _            |           |           |                    |                   | Lice<br>Logi | nced To : Sky<br>n By : training | aka        | an dipaparkan                  |
|           |                 |            |              | Klik '    | "Favou    | irite I            | Menu",            |              |                                  |            |                                |
|           |                 |            | 1            | hanya     | a menu    | ı kege             | emaran            | Fa           | vourite Mer                      | u Adv      | anced Menu                     |
|           |                 |            |              | ak        | kan dip   | bapar              | kan               | Sales        | Re                               | ports      | /                              |
|           |                 |            | _            |           |           |                    |                   | -            |                                  |            |                                |
| General S | Settings        |            |              |           |           |                    |                   |              |                                  |            |                                |
|           |                 |            |              |           |           |                    |                   |              |                                  |            |                                |

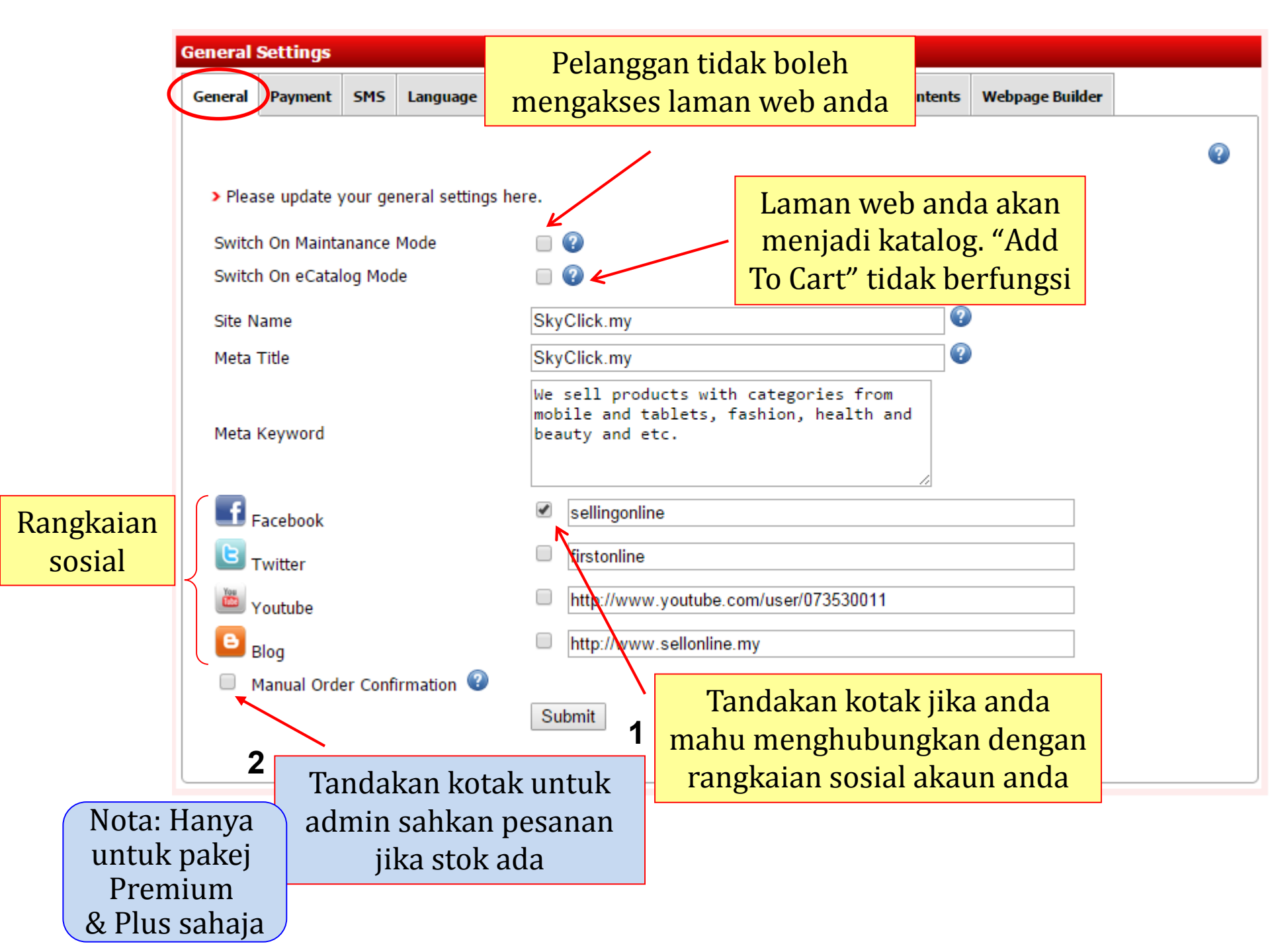

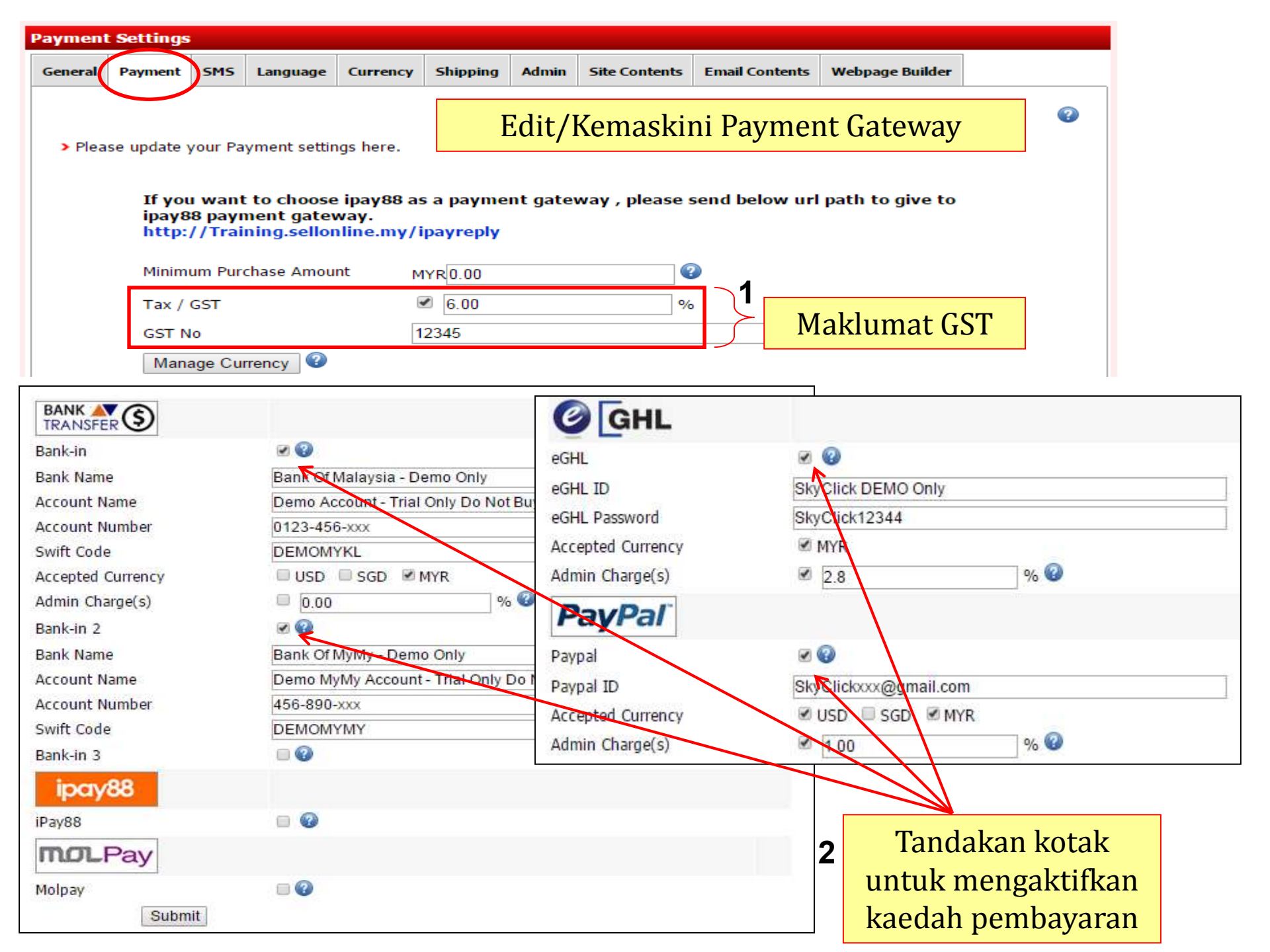

### Pilihan, anda perlu membeli Bulk SMS untuk mendapatkan perkhidmatan ini <u>Klik sini</u>

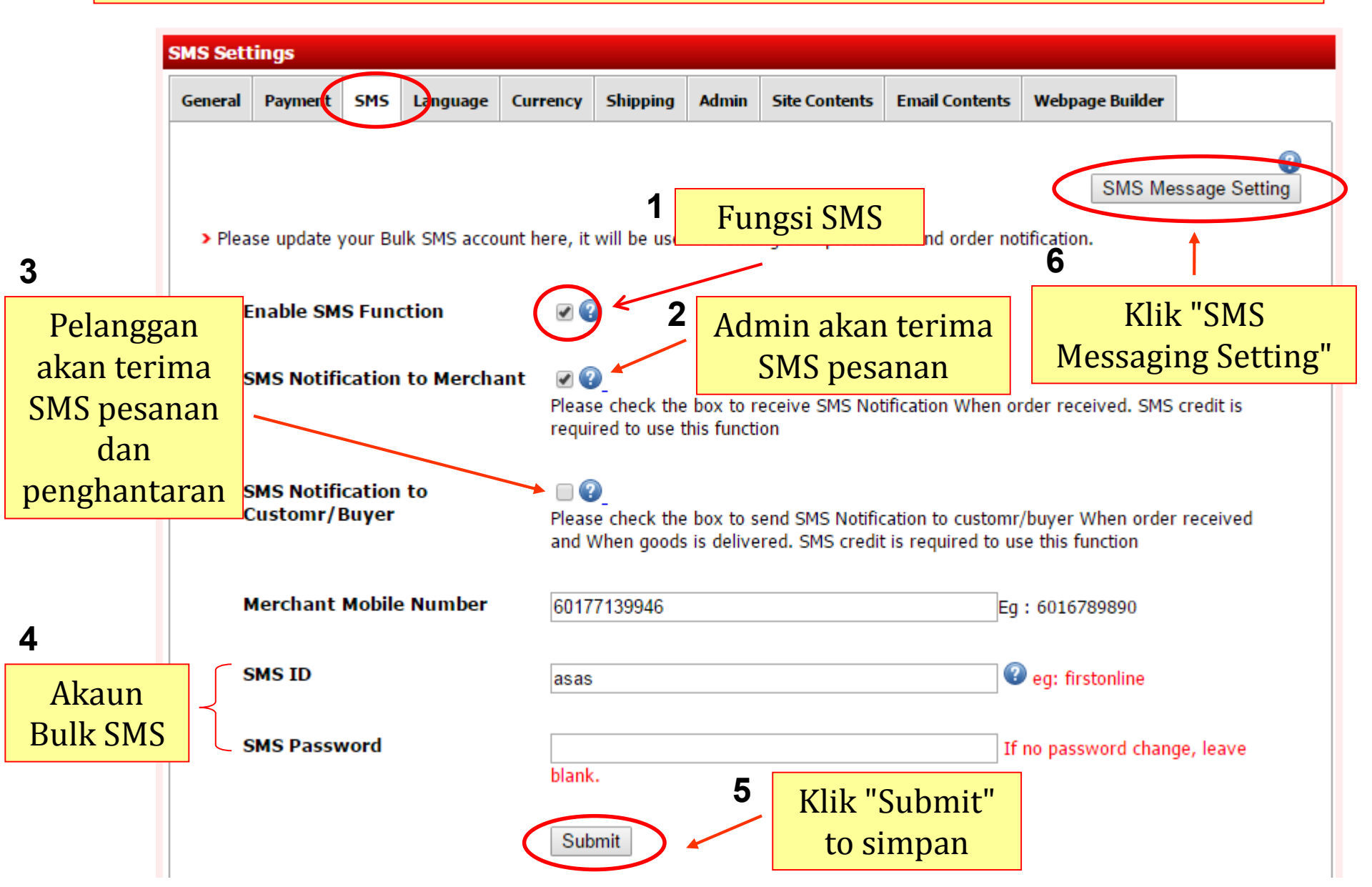

|                       |                                   | on an Catt                              | inec                           |                               |                           |                                         |                           |                                             |                                                 |                                              |               |   |
|-----------------------|-----------------------------------|-----------------------------------------|--------------------------------|-------------------------------|---------------------------|-----------------------------------------|---------------------------|---------------------------------------------|-------------------------------------------------|----------------------------------------------|---------------|---|
|                       |                                   | sage sett                               | ings                           |                               |                           |                                         |                           |                                             |                                                 |                                              | 1             |   |
|                       | General                           | Payment                                 | SMS                            | Language                      | Currency                  | Shipping                                | Admin                     | Site Contents                               | Email Contents                                  | Webpage Builder                              |               |   |
|                       | > Plea                            | se sms me                               | ssage o                        | letails here.                 |                           |                                         |                           |                                             | An<br>kar                                       | da boleh eo<br>1dungan SM                    | dit<br>MS     | 2 |
|                       | {curre                            | ncv}.{amo                               | unt}.{u                        | rl}.{tracking]                | These wo                  | rds are repl                            | aced by                   | system automa                               | tically.                                        |                                              |               | ] |
|                       | (                                 | order Noti<br>Aerchant                  | ficatio                        | n Message                     | for Cong                  | gratulatio<br>k.Total s                 | on! You<br>ales ar        | 've got new s<br>nount {currer              | sale. Please 1<br>ncy} {amount}                 | login to                                     |               |   |
|                       | 0                                 | )rder Noti<br>Customer,                 | ficatio<br>/ Buye              | on Message<br>r               | Chara<br>for Thar<br>acco | acter length<br>k you for<br>ordingly   | : vour d                  | Credit: 1                                   | UpTo 297 Ch                                     | aracters and 2 Cre<br>process                | ⊿<br>dit Only |   |
|                       | l<br>f                            | Oelivery N<br>or Custon                 | otifica<br>ner/Bu              | ition Messa<br>Iyer           | Char<br>age RMØ.<br>comp  | acter length<br>00 Your c<br>vany can b | :<br>order {1<br>oe found | Credit: 1<br>tracking} has<br>d on {url}.Th | UpTo 297 Ch<br>s been shipped<br>nank you for s | aracters and 2 Cre<br>d.Shipment<br>shopping | dit Only      |   |
| No<br>anş<br>erk<br>r | ota: Si<br>gan u<br>ataar<br>neng | la berl<br>bah ata<br>1 dalar<br>elakka | nati-<br>au p<br>n { }<br>n ra | hati,<br>adam<br>untuk<br>lat | Char                      | acter length<br>mit                     | :                         | Credit: 1                                   | UpTo 297 Ch                                     | aracters and 2 Cre                           | dit Only      |   |

Untuk mendapatkan perkhidmatan Bulk SMS, anda boleh membuat pesanan <u>disini</u>

## Tambah bahasa

# Klik "Add Language"

| Languag | •            |                      |              |              |         |         |         |                |          |         |          |
|---------|--------------|----------------------|--------------|--------------|---------|---------|---------|----------------|----------|---------|----------|
| General | e<br>Payment | SMS Language         | Currency     | Shipping     | Admin   | Site Co | ontents | Email Contents | Webpage  | Builder |          |
|         |              |                      |              |              |         |         |         |                |          |         | 0        |
| > Belo  | w are list o | of languages. You ca | ın edit, dea | ctive or cre | ate new | languag | e here. | 0              |          |         | Ļ        |
|         |              |                      |              |              |         |         |         |                |          | Add     | Language |
| No      | L            | anguage Name         |              |              |         |         | Action  |                |          |         |          |
| 1       | C            | hinese               |              |              |         |         | Ø       | ✓              | ×        | ₽       |          |
| 2       | м            | alay                 |              |              |         |         | Ø       | ✓              | ×        | ₽       |          |
|         |              |                      |              |              |         |         |         |                | •        |         |          |
|         |              |                      |              |              |         |         |         |                |          |         |          |
|         |              |                      |              |              |         |         |         |                |          |         | _        |
|         |              |                      |              |              |         |         |         | Jangan pa      | adam u   | ıntuk   |          |
|         |              |                      |              |              |         |         |         | kegun          | aan ma   | asa     |          |
|         |              |                      |              |              |         |         | ł       | nadanan        | aktifka  | an dan  |          |
|         |              |                      |              |              |         |         |         | nuabaliti      | flyon    | abaia   |          |
|         |              |                      |              |              |         |         |         | пуапакц        | IKall Sa | anaja   |          |

## Tambah mata wang

# Klik "Add Currency"

.

| urrency |                    |                |           |             |           |               |          |         |                 |          |
|---------|--------------------|----------------|-----------|-------------|-----------|---------------|----------|---------|-----------------|----------|
| General | Payment SMS        | Language       | Currency  | Shipping    | Admin     | Site Contents | Email Co | ontents | Webpage Builder |          |
| > You o | an Add/ Edit/ Dele | te Currency or | Update Cu | irrency Exc | hange Ra  | te here.      |          |         | Add             | Currency |
| No      | Currency Name      |                | Code      | Excha       | ange Rate | 9             | Action   |         |                 |          |
| 1       | USD                |                | USD       | 0.24        |           |               | Ø        | ×       |                 |          |
| 2       | SGD                |                | SGD       | 0.33        |           |               | ٨        | ×       |                 |          |
| 3       | MYR                |                | RM        | 1.00        |           |               | ٨        | *** D(  | efault ***      |          |
|         |                    |                |           |             |           |               |          |         |                 |          |

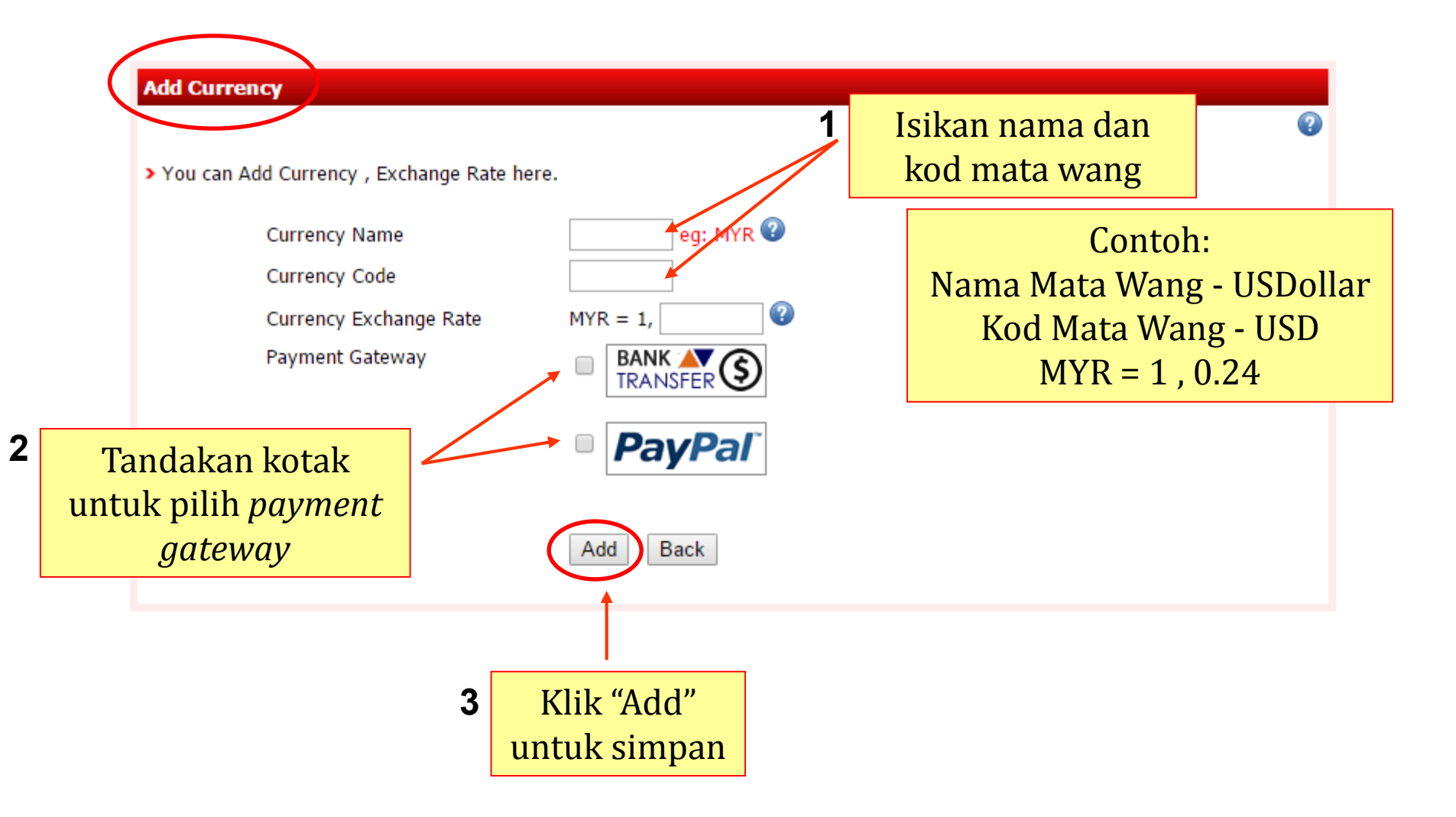

| 'Phina  |             |           |               |              |             |                  |               |          |           |               |        |         |     |
|---------|-------------|-----------|---------------|--------------|-------------|------------------|---------------|----------|-----------|---------------|--------|---------|-----|
| eneral  | Payment     | SMS       | Language      | Currency     | Shipping    | Admin            | Site Contents | Email Co | ntents We | bpage Builder | r      |         |     |
|         |             |           |               |              |             |                  |               |          |           |               |        | ?       |     |
| > You   | can add, eo | dit, acti | vate or dead  | tivate any s | hipping typ | pe & coun        | try 😨         |          |           |               |        |         |     |
|         |             | ſ         | Free Shipp    | ing Settin   | g           |                  |               |          |           |               |        |         |     |
|         |             | E         | Enable/Disat  | ole          | :           | ?                |               |          | Klik '    | "Add Sł       | ninnii | ทg" แท  | tul |
|         |             | I         | Min Purchase  | e Amount     | :           | 500.00<br>Submit | ]             | 2        | tamb      | ah cara       | pen    | ghanta  | ira |
|         |             |           |               |              |             |                  | 1             |          |           |               |        | ,       |     |
| Filtere | d By : Act  | ive       | T             |              |             |                  |               |          |           | (             | Add S  | hipping |     |
| No      | Country     |           |               |              |             |                  |               |          | Shipping  | ј Туре        | Acü    |         |     |
| 1       | Malaysia (  | DHL)      |               |              |             |                  |               |          | Per Unit  | t             | ٨      | ×       |     |
| 2       | Malaysia -  | East M    | 1alaysia (Sal | bah & Sarav  | vak) (Post  | Laju)            |               |          | Per Unit  | t             | ٨      | × .     |     |
|         |             |           |               |              |             |                  |               |          | DecMain   |               |        |         |     |

| Add Net                             | w Shipping & Curre                             | ncy                                       |                           | 1                    | Anda bole<br>tetapkan zo<br>penghantar | h<br>on<br>an |
|-------------------------------------|------------------------------------------------|-------------------------------------------|---------------------------|----------------------|----------------------------------------|---------------|
| > Please                            | fill-in the field to crea                      | ate new <b>Shipping Option</b> . Plea     | ase enter shipping costin | g in local curvency. | <b>v</b>                               |               |
| Zo<br>Sh                            | ne<br>ipping Method                            |                                           |                           | Optional<br>Optional |                                        |               |
| Sh<br>Un<br>Mi                      | ipping Type :<br>it Charge :<br>nimum Charge : | Per Unit Per Ship<br>MYR<br>MYR           | pment  By Weight          | <b>2</b> Isi maklı   | <mark>umat penghant</mark>             | aran          |
| Anda boleh                          | tetankan                                       | Submit Back                               |                           | )                    |                                        |               |
| cara pengh<br>Contohnya:<br>DHL, Sk | antaran.<br>PosLaju,<br>tylink                 | <b>3</b><br>Klik "Submit"<br>untuk simpan |                           |                      |                                        |               |

| Admin Li | sting        |       |              |               |               |            |                |                |                 |                 |
|----------|--------------|-------|--------------|---------------|---------------|------------|----------------|----------------|-----------------|-----------------|
| General  | Payment      | SMS   | Language     | Currency      | Shipping      | Admin      | Site Contents  | Email Contents | Webpage Builder |                 |
|          |              |       |              |               |               |            |                |                |                 | <b>?</b>        |
| > Belo   | w is list of | admin | user(s). You | ı can edit, s | suspend, dele | ete or cre | eate new admir | user here. 🔞   |                 |                 |
|          |              |       |              |               |               |            |                |                | Add             | I Administrator |
| No       | Full Nam     | e     | Usernam      | ıe            | Contact Info  |            | User Type /    | Level          | Status ?        | Acuon           |
|          |              |       |              |               |               |            |                |                |                 |                 |
|          |              |       |              |               |               |            |                |                |                 |                 |
|          |              |       |              |               |               |            |                | Klik "Ad       | ld Adminis      | trator" unt     |
|          |              |       |              |               |               |            |                | taml           | oah admin       | pengguna        |
|          |              |       |              |               |               |            |                |                |                 |                 |

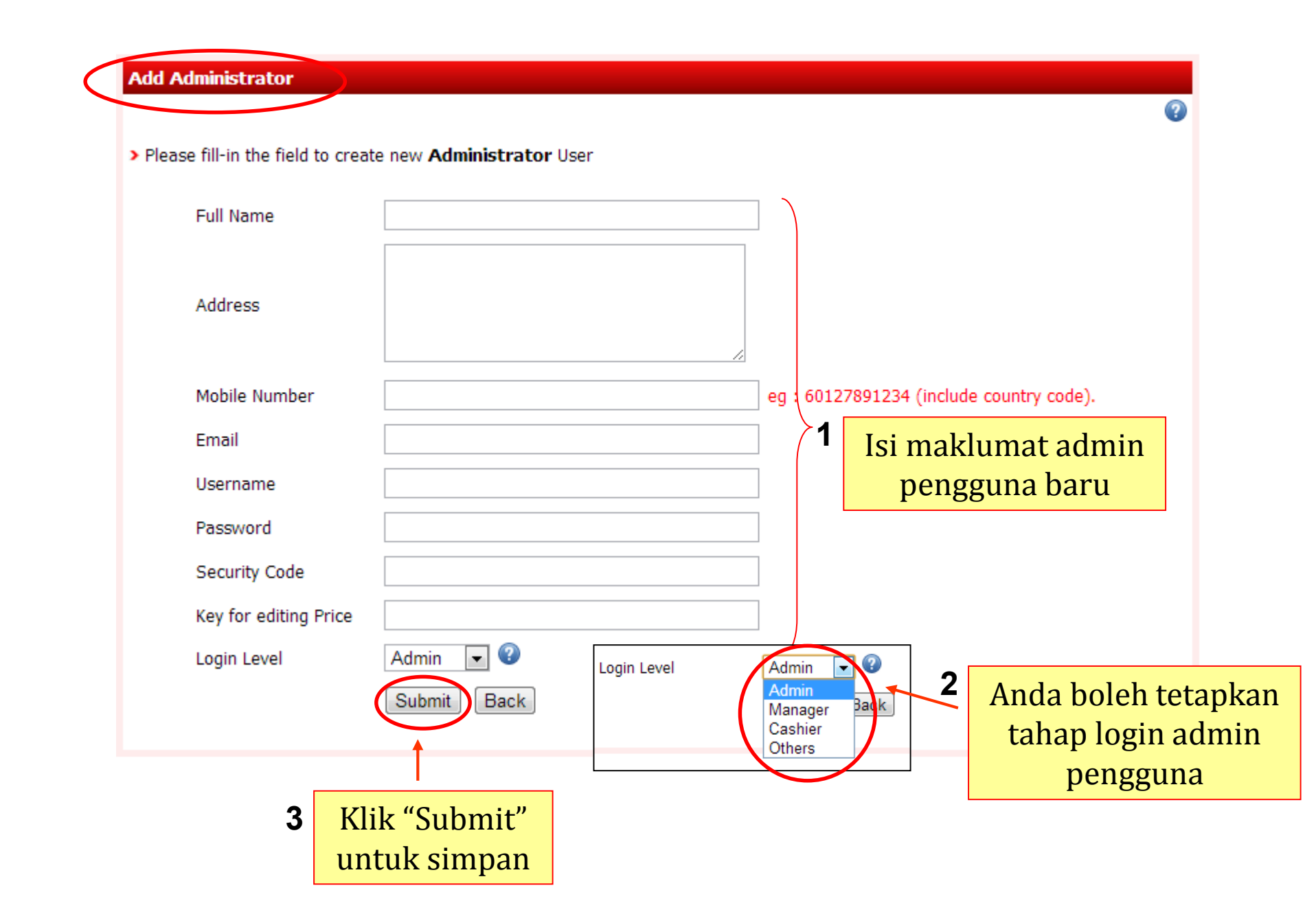

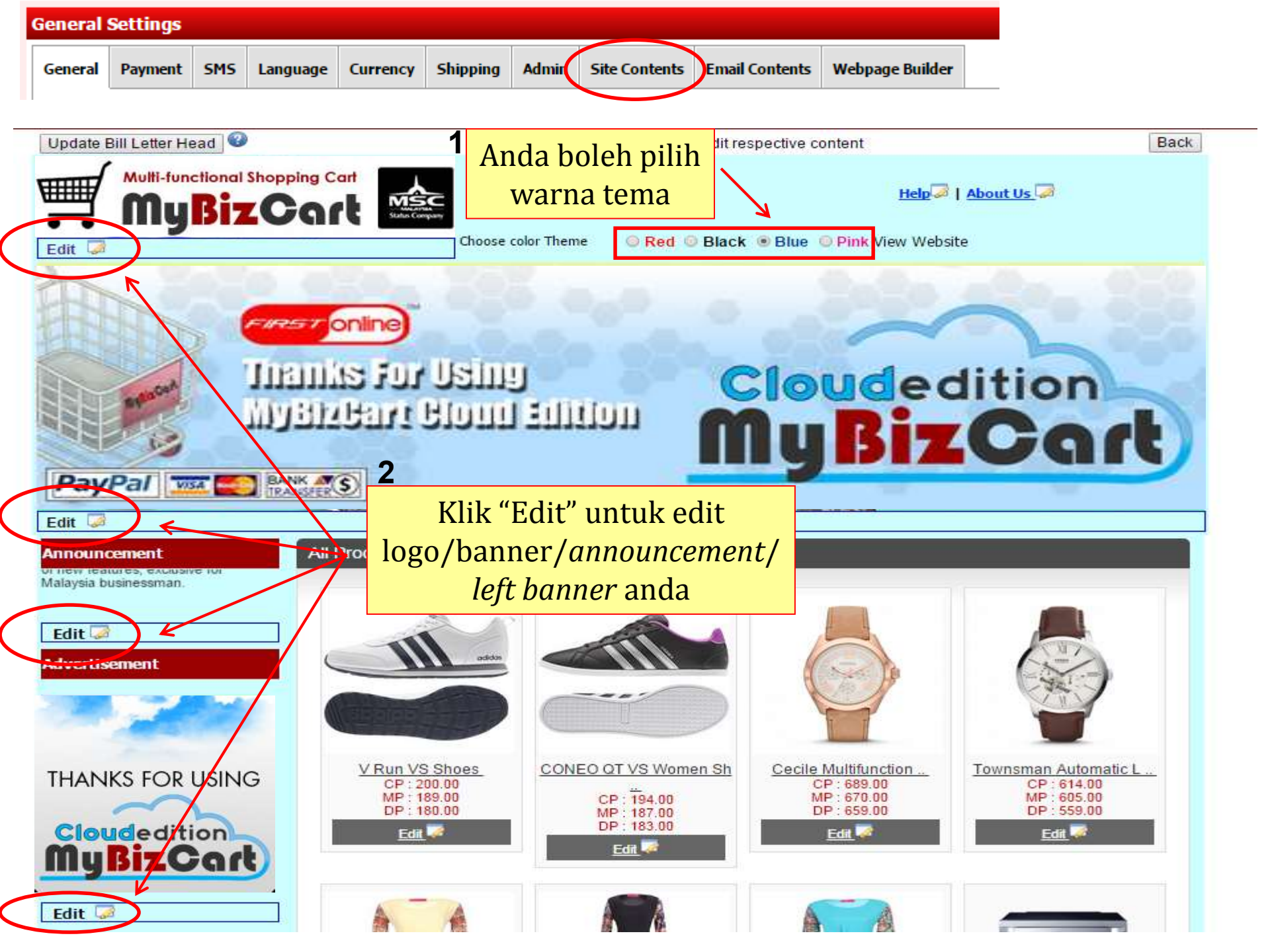

Untuk kemaskini logo laman web anda

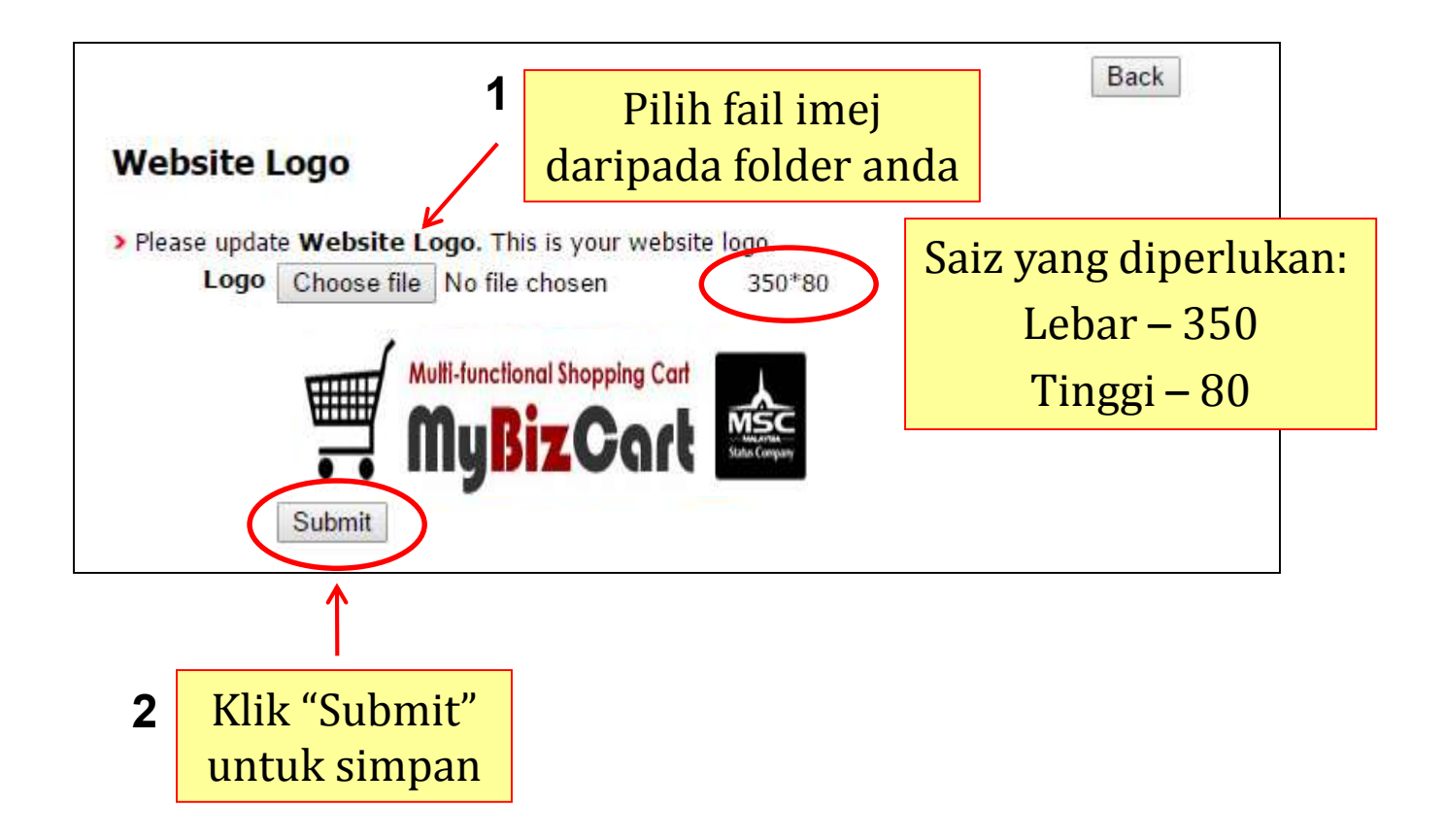

# Untuk kemaskini *bill letter head* anda

| ill Header                                                                                       |                                                        |                                                 |                                                                           |           |                           |
|--------------------------------------------------------------------------------------------------|--------------------------------------------------------|-------------------------------------------------|---------------------------------------------------------------------------|-----------|---------------------------|
| Bill Letter Head                                                                                 |                                                        |                                                 |                                                                           |           |                           |
| Back                                                                                             | 1                                                      | Pilih in<br>f                                   | nej fail daripada<br>older anda                                           |           | Back                      |
| > Please update your Sales Order / Bill Le                                                       | tter Head here. 📀                                      |                                                 | Saiz yang diperlu                                                         | ıkan:     |                           |
| Sales Order / Bill Letter Head                                                                   | Choose File No.                                        | ile chosen                                      | Lebar – 750                                                               |           |                           |
| Bill Footer Message                                                                              | (Size of image 750*<br>Have a nice da<br>Thank you and | 120 pixels)<br>Ty<br>visit us a                 | Tinggi – 120                                                              | )         |                           |
| 2 Klik "Submit"                                                                                  |                                                        |                                                 | 2                                                                         |           |                           |
| untuk simpan                                                                                     | Submit                                                 |                                                 |                                                                           |           |                           |
| Multi-functional Shopping Car<br>MyBizCarl                                                       | MyBi<br>Johor<br>firstoni                              | zCart Shor<br>Bahru : +607-:<br>ine.net - in we | <b>ping Cart</b><br>353 0011 Cyberjaya : +603-83<br>b business since 1999 | 182142    | my                        |
| <ul> <li>No. 17, Jalan Dedap 4, Taman Joho</li> <li>C-1-19, SME Technopreneur Centre,</li> </ul> | r Jaya 81100 Johor I<br>Jalan Usahawan 2,              | ahru, Johor,<br>63000 Cybe                      | Malaysia.<br>jaya, Selangor, Malaysia.                                    | Within Ma | laysia Only :<br>)-801180 |

### Untuk kemaskini *header banner* anda

### Klik "Add Header Banner" untuk tambah banner yang direka oleh anda

#### **Header Banner**

> Please select your preferred homepage header banners or upload your own design banner here.

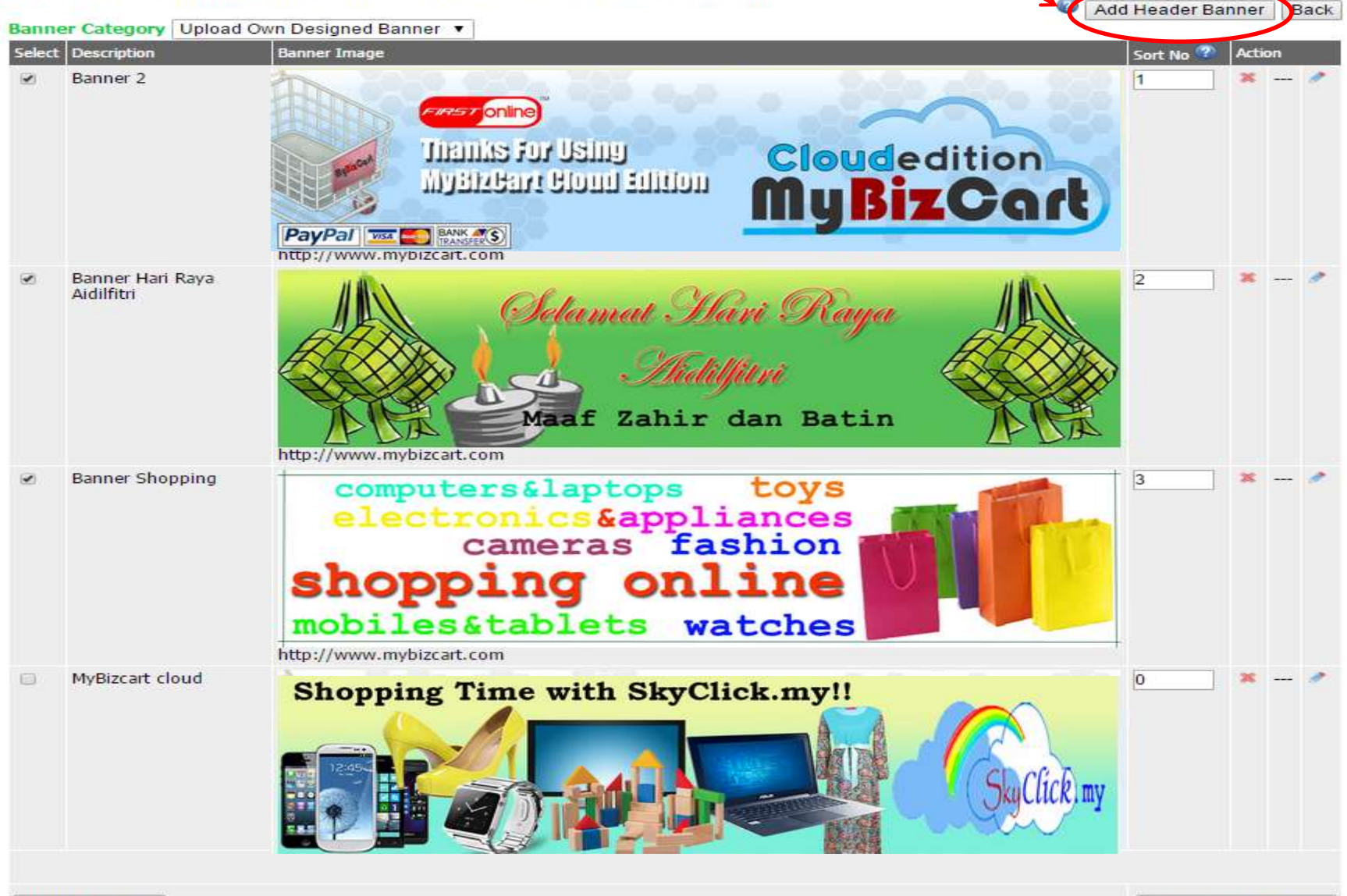

Update Display

| eader Banner                                |                            |                |             |                      |
|---------------------------------------------|----------------------------|----------------|-------------|----------------------|
| Add Header Banner                           | 1                          | lsi nan        | na banner   |                      |
| > Please enter details & upload your banner | to create Header Banner.   | 2 1            | Masukkan UI | RL link laman        |
| Banner Name                                 | MyBizCart                  |                | web p       | roduk                |
| LinkURL                                     | http://www.mybizcart.com   |                |             | 🕜 Eg:                |
| Banner Image                                | Choose File No file chosen | Size: 980*25   | Saiz yang   | g diperlukan:        |
| Sort No                                     | 1<br>Submit Back           |                | Ting        | ar = 980 $ggi = 200$ |
| 4 Klik "Submit" –                           | → 3                        |                |             |                      |
| untuk simpan                                | Ň                          | Pilih imej fai | il daripada |                      |
|                                             |                            | folder         | anda        |                      |

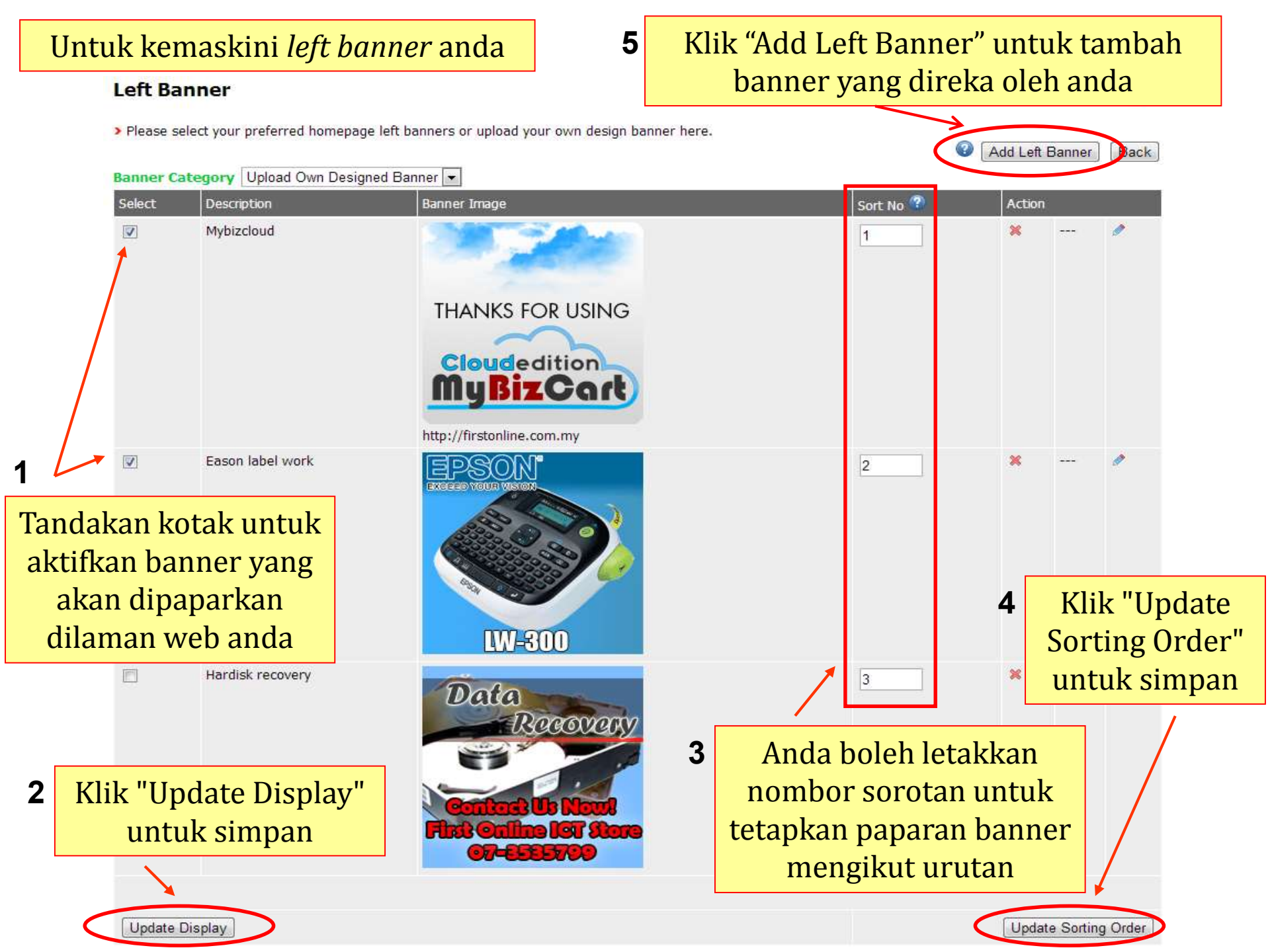

| Add Left Banner                                                                     | 1                                                | Isi nama      | banner                   |                                        |
|-------------------------------------------------------------------------------------|--------------------------------------------------|---------------|--------------------------|----------------------------------------|
| <ul> <li>Please enter details &amp; upload your ban</li> <li>Banner Name</li> </ul> | ner to create Left Banner.                       | 2             | Masukkan<br>web          | URL link lamar<br>produk               |
| LinkURL                                                                             | http://www.epson.com<br>http://www.mybizcart.com |               |                          | ② Eg:                                  |
| Banner Image<br>Sort No                                                             | Choose File No file chosen                       | Size: 200*200 | Saiz yang<br>Leb<br>Ting | g diperlukan:<br>ar – 200<br>ggi – 200 |
| <b>4</b> Klik "Submit" -<br>untuk simpan                                            |                                                  | Dilih fail    | imoi                     |                                        |
|                                                                                     | 3                                                | daripada folo | ler anda                 |                                        |

### Announcement

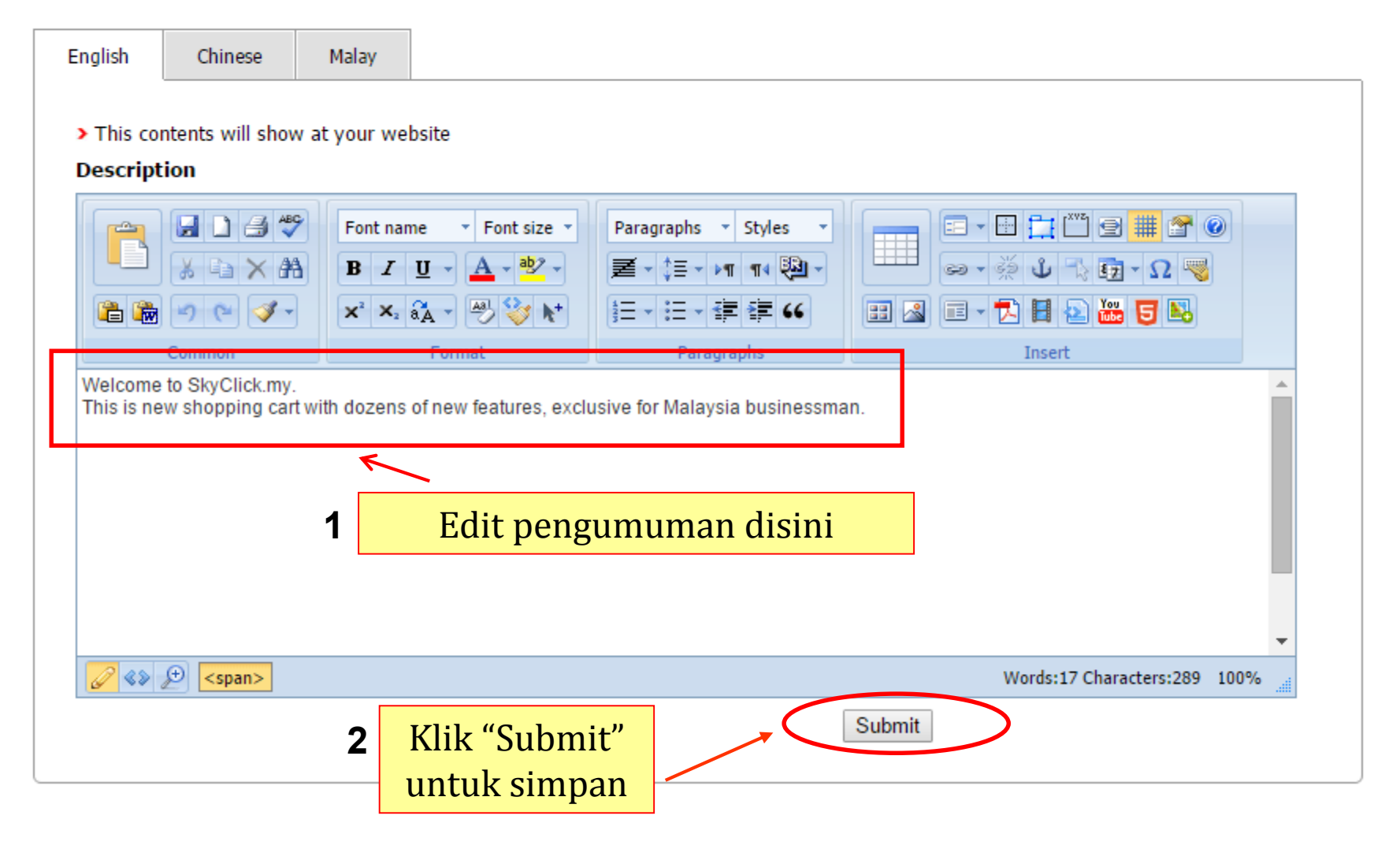

Back

| About Us                                                                                 |                                                                                                    | ken<br>pen                                                                     | Klik "About<br>naskini pen<br>genalan lar                                                    | Us" untuk<br>Ierangan atau<br>nan web anda                                                                                                |                                      |                                                                | Bac    |
|------------------------------------------------------------------------------------------|----------------------------------------------------------------------------------------------------|--------------------------------------------------------------------------------|----------------------------------------------------------------------------------------------|----------------------------------------------------------------------------------------------------|--------------------------------------|----------------------------------------------------------------|--------|
| English                                                                                  | Chinese                                                                                                    | Malay                                                                          |                                                                                              |                                                                                                    |                                      |                                                                |        |
| > This con                                                                               | tents will show a                                                                                                    | at your web                                                                    | site                                                                                         |                                                                                                    |                                      |                                                                |        |
| Title                                                                                    |                                                                                                    |                                                                                | About Us                                                                                     |                                                                                                    |                                      |                                                                |        |
| Descripti                                                                                | on                                                                                                    | 16                                                                             |                                                                                              | <b>2</b> Ec                                                                                                    | lit maklu                            | mat disini                                                     |        |
|                                                                                          |                                                                                                    | Font name<br>B I I<br>x <sup>2</sup> X <sub>2</sub> a                          | e • Font size •<br>J • A • ७२ •<br>A • 🕾 😵 🗸                                                 | Paragraphs     ▼     Styles     ▼       ■     ↓=     ▶■     ■     ■       ■=     ↓=     ▶■     ■     ■       ↓=     ↓=     ↓■     ■     ● |                                      | <ul> <li></li></ul>                                            |        |
|                                                                                          | Common                                                                                                    |                                                                                | Format                                                                                       | Paragraphs                                                                                                    |                                      | Insert                                                         |        |
| Welcome<br>Thank you<br>SkyClick.<br>At our onli<br>ensure utr<br>Last but n<br>announce | to SkyClick.my<br>I for visiting our or<br>my is one of the of<br>ne store, we provi<br>nost satisfaction fi<br>ot least, remembe<br>ment. | nline store!<br>nline shoppi<br>ide quality p<br>rom custome<br>r to sign up t | ng in Malaysia.<br>roducts at a very affo<br>ers who bought from f<br>for our store newslett | rdable price. We never comp<br>us.<br>ter so that we can update you                                                                       | omise on the pro<br>whenever there i | oduct quality and we strive to<br>is new products or important |        |
| We thank                                                                                 | you for your supp                                                                                                    | ort and prom                                                                   | iise to serve you bett                                                                       | er with better deal and goodie                                                                                                    | S                                    |                                                                | -      |
|                                                                                          | (+)                                                                                                    |                                                                                |                                                                                              |                                                                                                    |                                      | Words:92 Characters:703 100                                    | 0%     |
|                                                                                          |                                                                                                    |                                                                                |                                                                                              |                                                                                                    | Submit                               | Klik "Submit"<br>untuk simpar                                  | ,<br>1 |

Edit maklumat *footer* information laman web anda disini

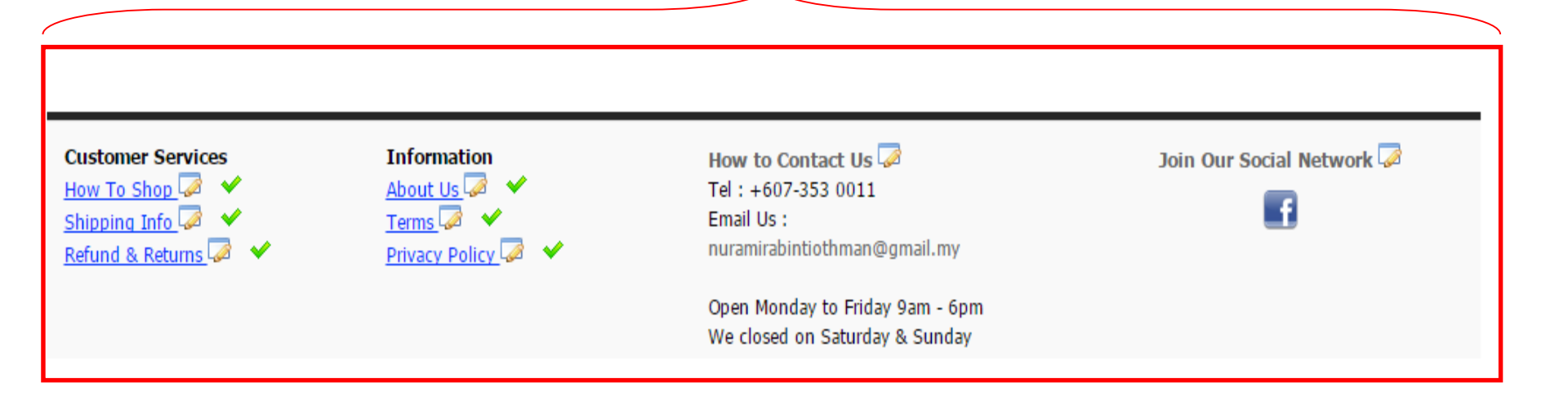

### Untuk kemaskini "How To Shop"

### **How To Shop**

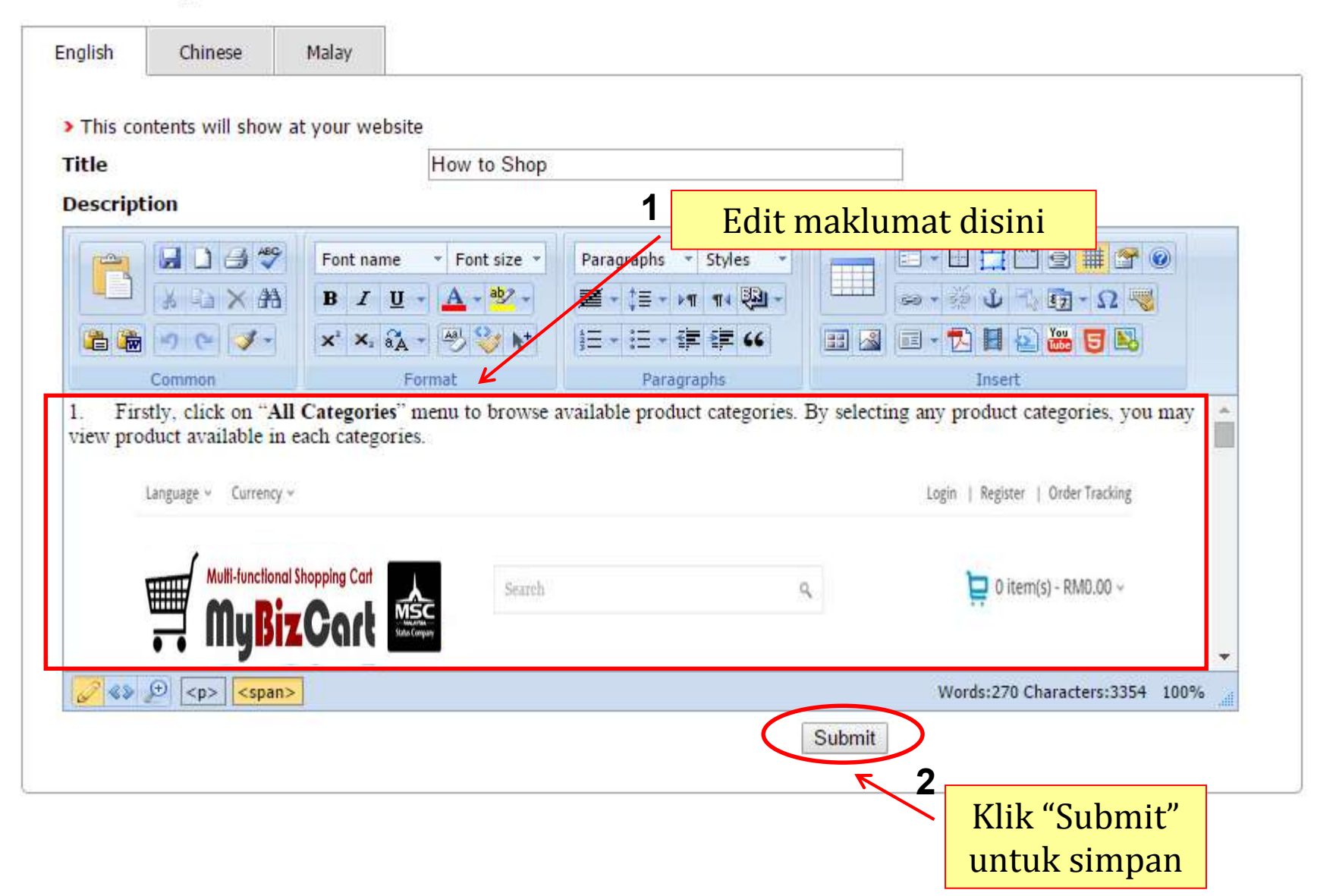

# Untuk kemaskini "Shipping Info"

### Shipping Info

| English                                                                      | Chinese                                                                                                   | Malay                                                                                   |                                                                                                    |                                                                                                    |                                                               |                                                             |          |
|------------------------------------------------------------------------------|----------------------------------------------------------------------------------------------------|-----------------------------------------------------------------------------------------|----------------------------------------------------------------------------------------------------|----------------------------------------------------------------------------------------------------|---------------------------------------------------------------|-------------------------------------------------------------|----------|
| This se                                                                      | ntanta will also                                                                                          |                                                                                         | h cita                                                                                                   |                                                                                                    |                                                               |                                                             |          |
| > This co                                                                    | ntents will snow                                                                                          | v at your we                                                                            | DSILE                                                                                                    |                                                                                                    |                                                               |                                                             |          |
| Title                                                                        |                                                                                                    |                                                                                         | Shipping Info                                                                                            |                                                                                                    |                                                               |                                                             |          |
| Descript                                                                     | ion                                                                                                    |                                                                                         |                                                                                                    | 1 Edit ma                                                                                               | aklumat pe                                                    | enghantaran disir                                           | ni       |
|                                                                              |                                                                                                    | Font nam                                                                                | ne • Font size •<br>U • A • @? •                                                                         | Paragraphs ▼ Styles ▼                                                                                   |                                                               | 8 🚉 🖑 🖻 🗰 😤 💿                                               |          |
| i i i i i i i i i i i i i i i i i i i                                        | 10 (° 🗳 •                                                                                                 | <b>X</b> <sup>2</sup> <b>X</b> <sub>2</sub>                                             | a                                                                                                    | 三-三-軍軍(6                                                                                                |                                                               | L II 💿 🚟 😈 🛤                                                |          |
|                                                                              | Common                                                                                                    |                                                                                         | Format                                                                                                   | Paragraphs                                                                                              |                                                               | Insert                                                      |          |
| 1. We pro<br>shipped o<br>2. All item<br>3. We use<br>shopping<br>4. To trac | ocess order 2 tim<br>only the next wo<br>ns must be paid<br>e PosLaju for all<br>cart<br>k your order sta | nes a day with<br>rking day.sds<br>in full before v<br>delivery to W<br>tus, use the "C | the cut off time 12.00<br>d<br>we process the delive<br>est and East Malaysia<br>Order Tracking" link or | noon and 4.00pm daiy. If you<br>ry.<br>a. The delivery charges will be<br>n our website by entering the | i order after the last<br>e shown once you c<br>Order number. | cut off time, item will be<br>heck out your purchase in the |          |
| lf you hav                                                                   | e any enquiries                                                                                           | , kindly conta                                                                          | ct us.                                                                                                   |                                                                                                    |                                                               |                                                             | <b>-</b> |
| Ø 😵                                                                          | € <mark></mark>                                                                                           |                                                                                         |                                                                                                    |                                                                                                    | W                                                             | /ords:102 Characters:580 100%                               |          |
|                                                                              |                                                                                                    |                                                                                         |                                                                                                    | $\sim$                                                                                                  | Submit                                                        |                                                             |          |
|                                                                              |                                                                                                    |                                                                                         |                                                                                                    |                                                                                                    | <b>F</b> 2                                                    | Klik "Submit"                                               |          |
|                                                                              |                                                                                                    |                                                                                         |                                                                                                    |                                                                                                    |                                                               | untuk simpan                                                |          |

Back

## Untuk kemaskini "Refund Returns"

### **Refund Returns**

| English                                                                                         | Chinese                                                                                                    | Malay                                                                                                    |                                                                                                    |                                                                                                    |                                                                                                    |                                                                                                    |                                                                                                    |                 |
|-------------------------------------------------------------------------------------------------|----------------------------------------------------------------------------------------------------|----------------------------------------------------------------------------------------------------|----------------------------------------------------------------------------------------------------|----------------------------------------------------------------------------------------------------|----------------------------------------------------------------------------------------------------|----------------------------------------------------------------------------------------------------|----------------------------------------------------------------------------------------------------|-----------------|
| > This co                                                                                       | ntents will shov                                                                                                    | v at your wel                                                                                                    | bsite                                                                                                    |                                                                                                    |                                                                                                    |                                                                                                    |                                                                                                    |                 |
| Title                                                                                           |                                                                                                    |                                                                                                    | Refund & Retu                                                                                                    | ırns                                                                                                    |                                                                                                    |                                                                                                    |                                                                                                    |                 |
| Descript                                                                                        | ion                                                                                                    |                                                                                                    |                                                                                                    | 1                                                                                                    | Edit r                                                                                                    | naklumat                                                                                                    | disini                                                                                                    |                 |
|                                                                                                 |                                                                                                    | Font nan                                                                                                    | E Font size                                                                                                    | Paragraphs<br>$\boxed{2}$ + $\downarrow$ = +<br>$\frac{1}{2}$ = + $\stackrel{\circ}{=}$ +                  |                                                                                                    |                                                                                                    | i [] [] [] [] [] [] [] [] [] [] [] [] []                                                                                      |                 |
|                                                                                                 | Common                                                                                                    |                                                                                                    | Format                                                                                                    | Par                                                                                                    | agraphs                                                                                                    |                                                                                                    | Insert                                                                                                    |                 |
| day warra<br>2. Items ti<br>different s<br>ts origina<br>3. If produ<br>be subjec<br>4. In case | anty from the pro<br>hat are qualify fo<br>specification from<br>I condition is rec<br>uct exchange rec<br>cted to admin's a<br>e of refund, it wil | oduct delivery<br>or refund/exch<br>n what you ha<br>quired. Any us<br>quest was due<br>opproval provi<br>I be credited i | date.<br>ange are those that w<br>we ordered. If the pro<br>ed, scratches or dam<br>to customer mistake<br>ded that the item is st<br>nto customer account | vas due to our<br>duct faulty, pl<br>ages caused<br>s (for eg orde<br>ill is its origina<br>t and the bala | negligence i.e s<br>ease capture a c<br>by own careless<br>red blue color b<br>al conditions.<br>nce can be used | sending the wrong<br>lear picture and en<br>will not be accepte<br>ut request to chang<br>I for the next purcha | products or product which h<br>nail it to us. Original packing<br>ed<br>e red color), the request wil<br>ase or future order. | as<br>in<br>I   |
| <u>/</u> «»                                                                                     | € <mark><b></b></mark>                                                                                                    |                                                                                                    |                                                                                                    |                                                                                                    |                                                                                                    | ٧                                                                                                    | /ords:157 Characters:974 10                                                                                                   | 0% <sub>i</sub> |
|                                                                                                 |                                                                                                    |                                                                                                    |                                                                                                    |                                                                                                    |                                                                                                    | Submit                                                                                                    | Klik "Submit                                                                                                    | ""              |
|                                                                                                 |                                                                                                    |                                                                                                    |                                                                                                    |                                                                                                    |                                                                                                    |                                                                                                    | untuk simpa                                                                                                    | n               |

Back

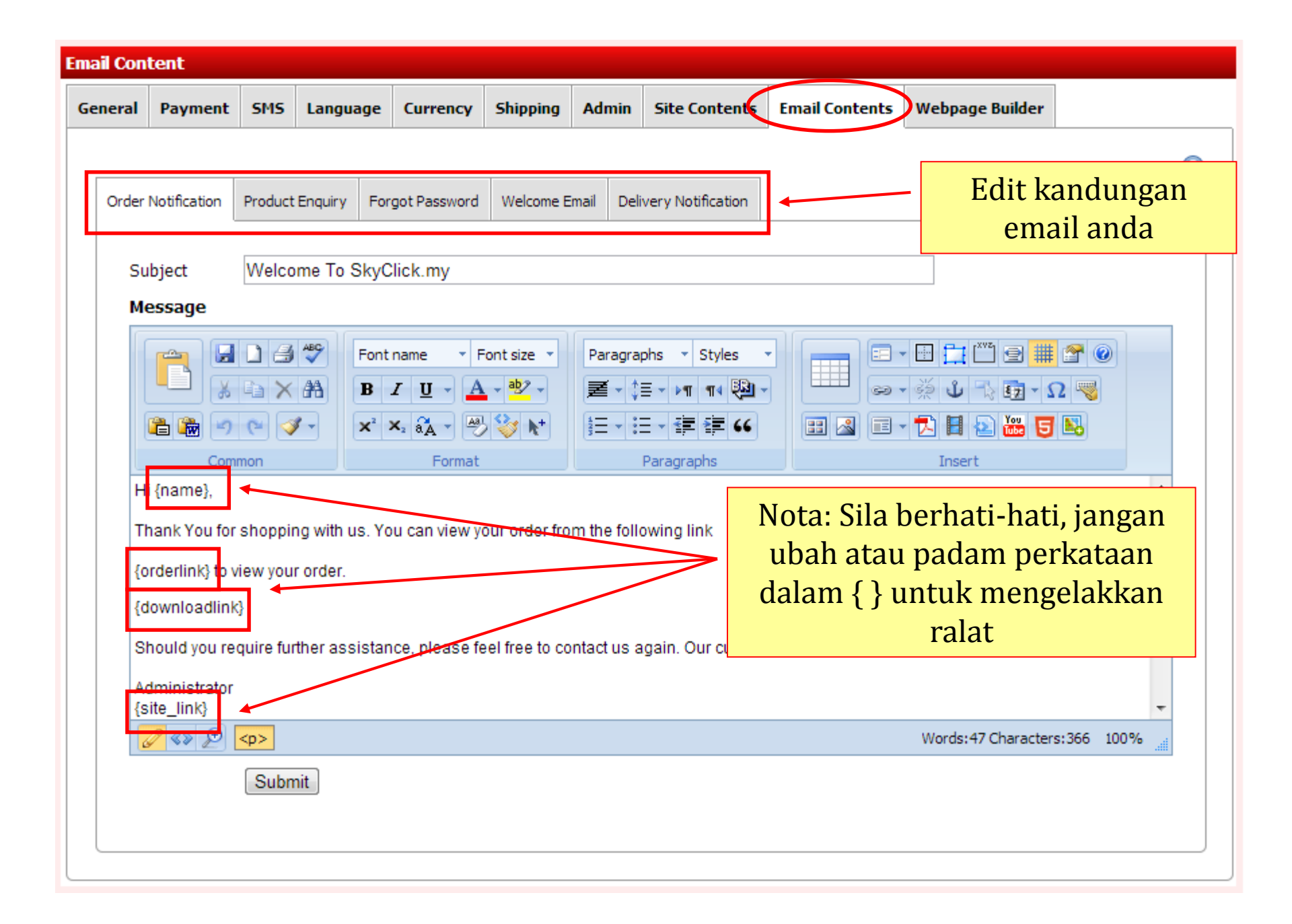

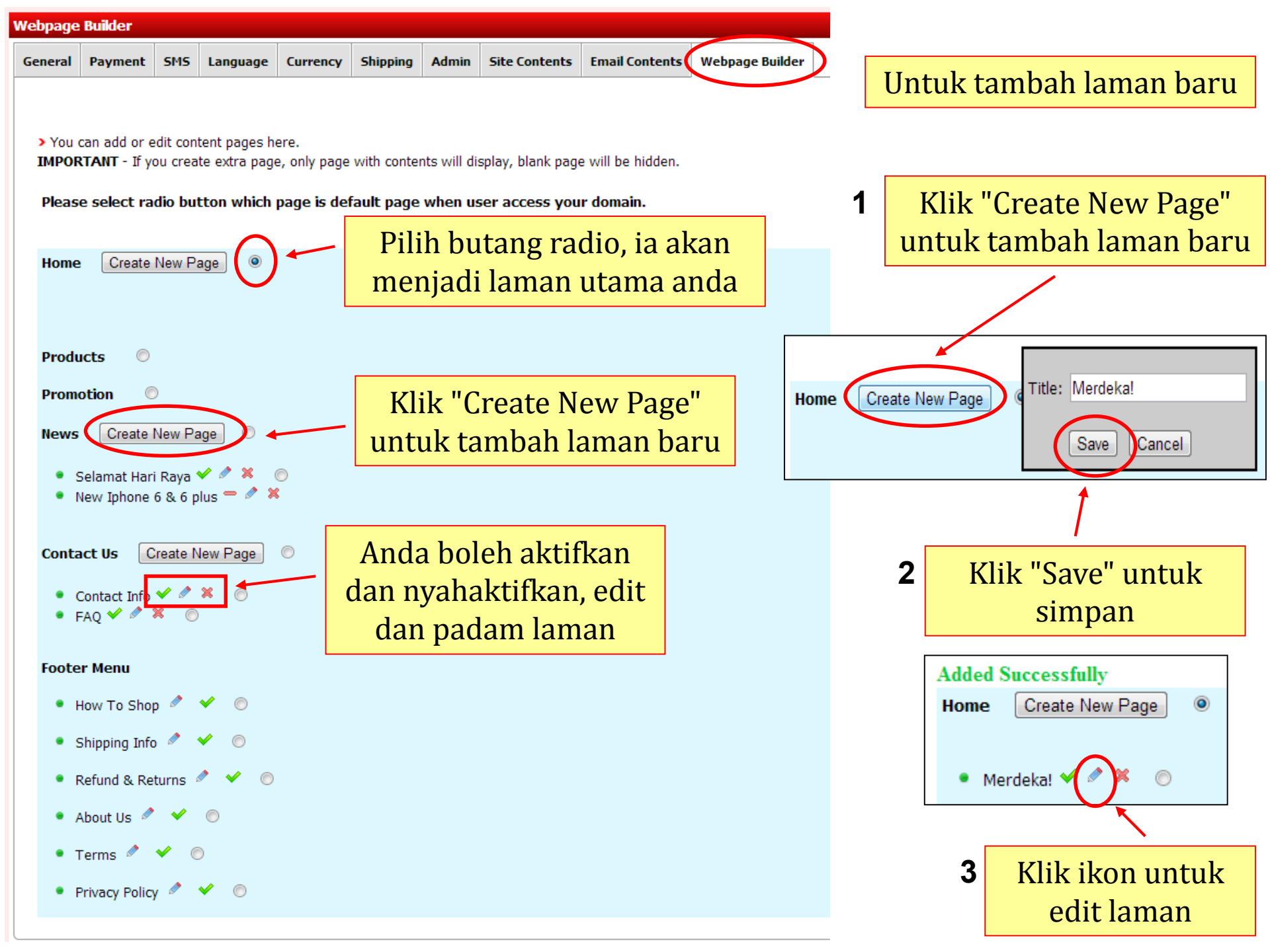

Merdeka!

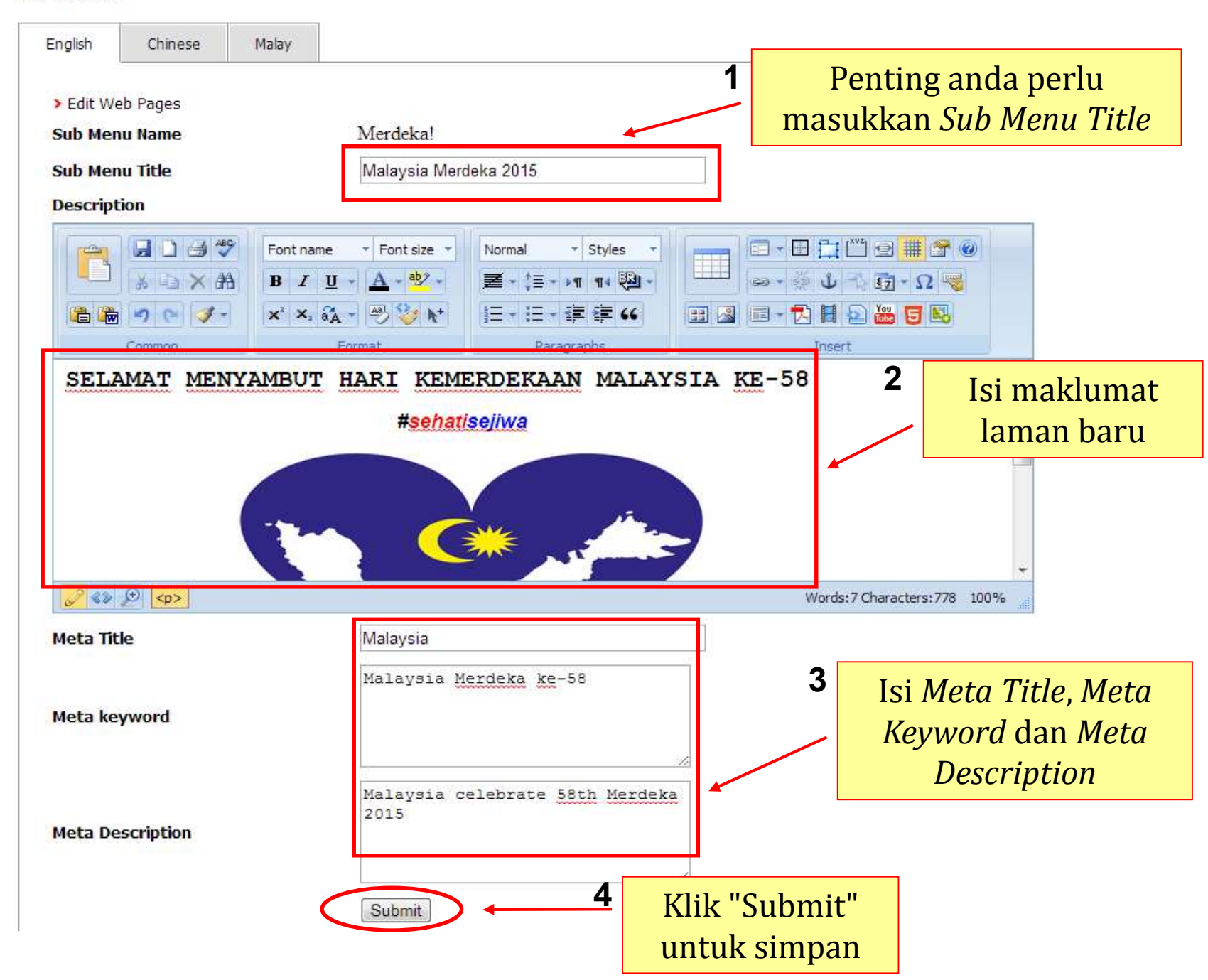

### Laman baru

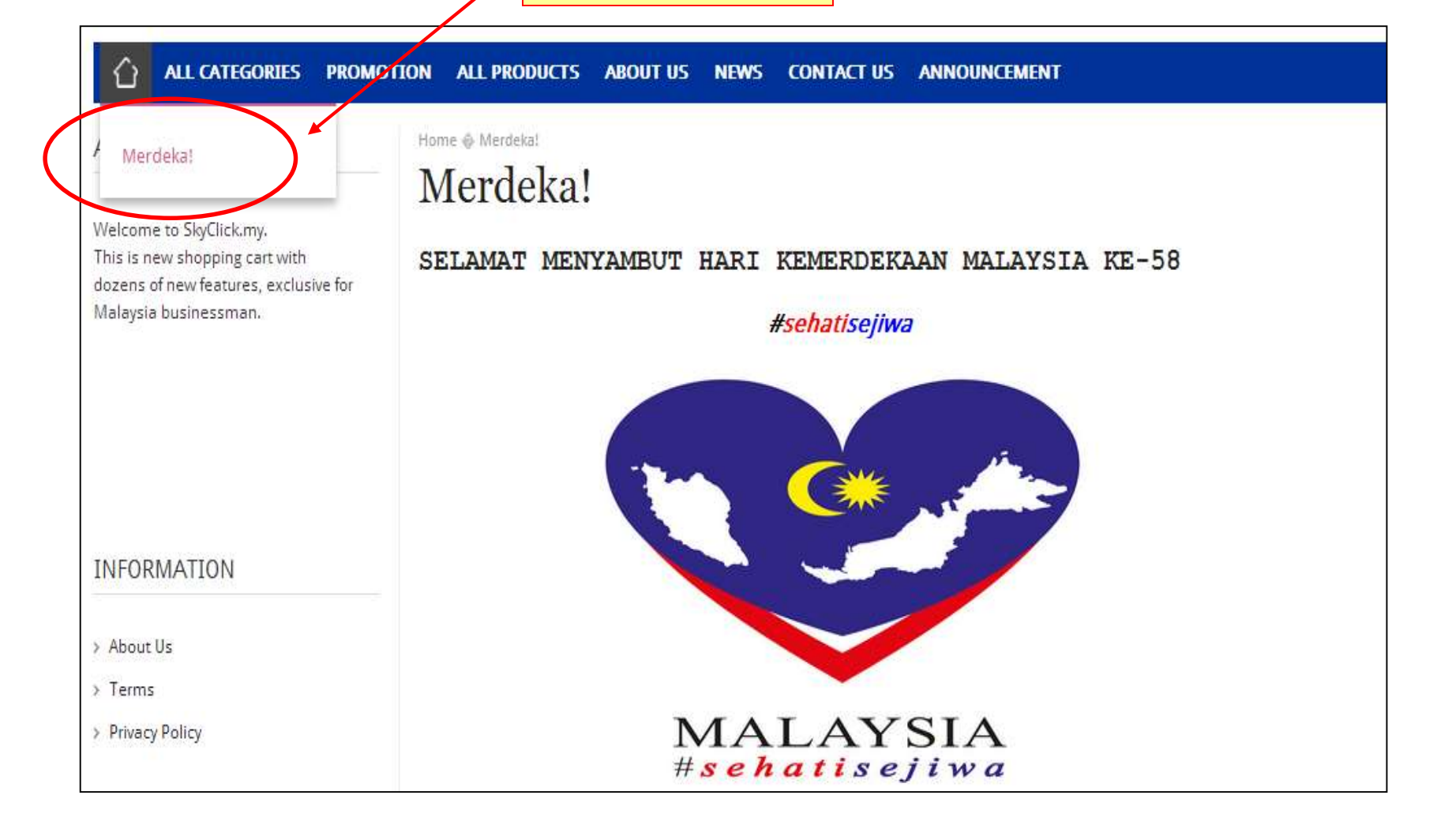

# 2. Produk

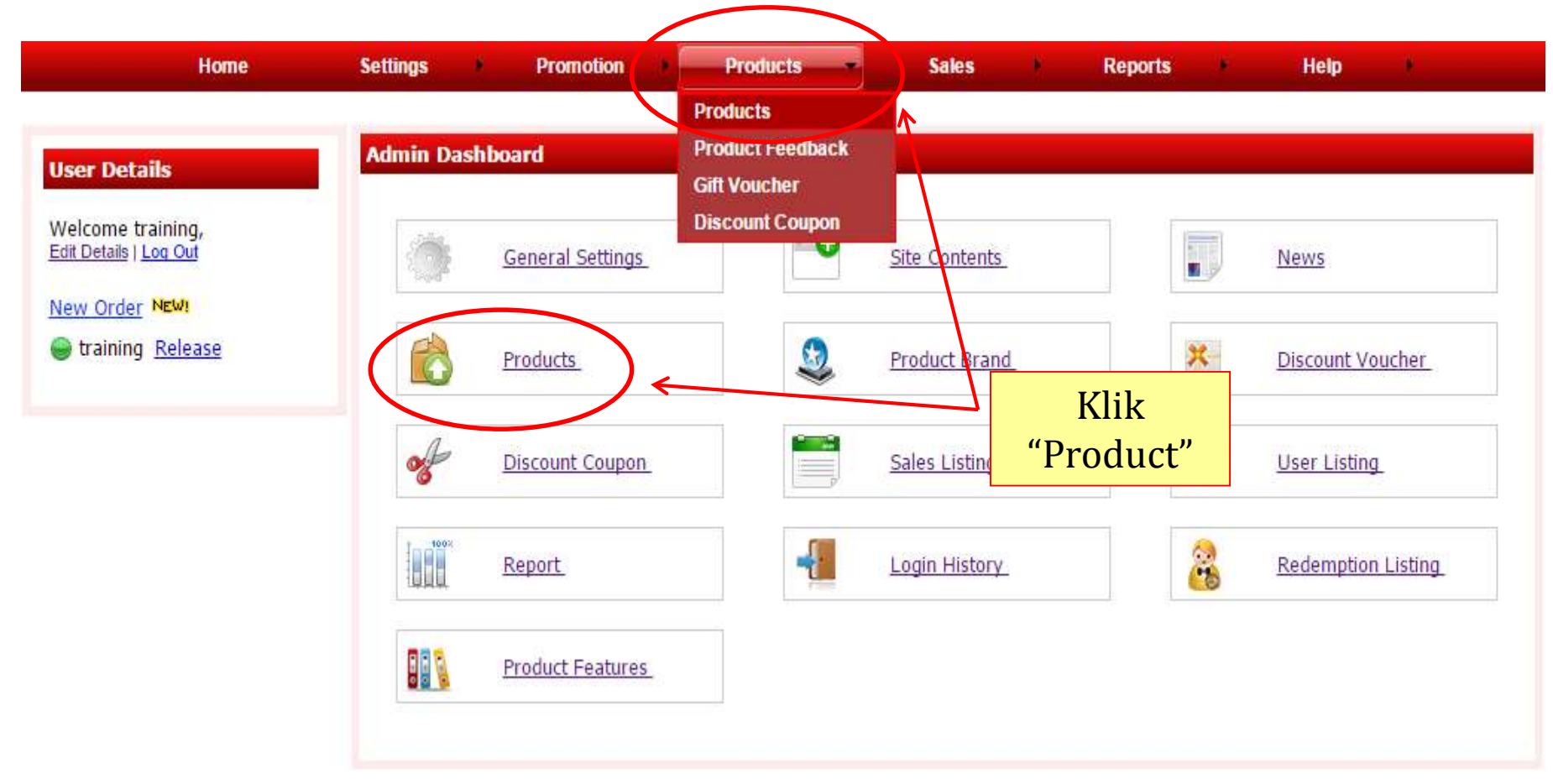
#### Untuk tambah produk kategori baru

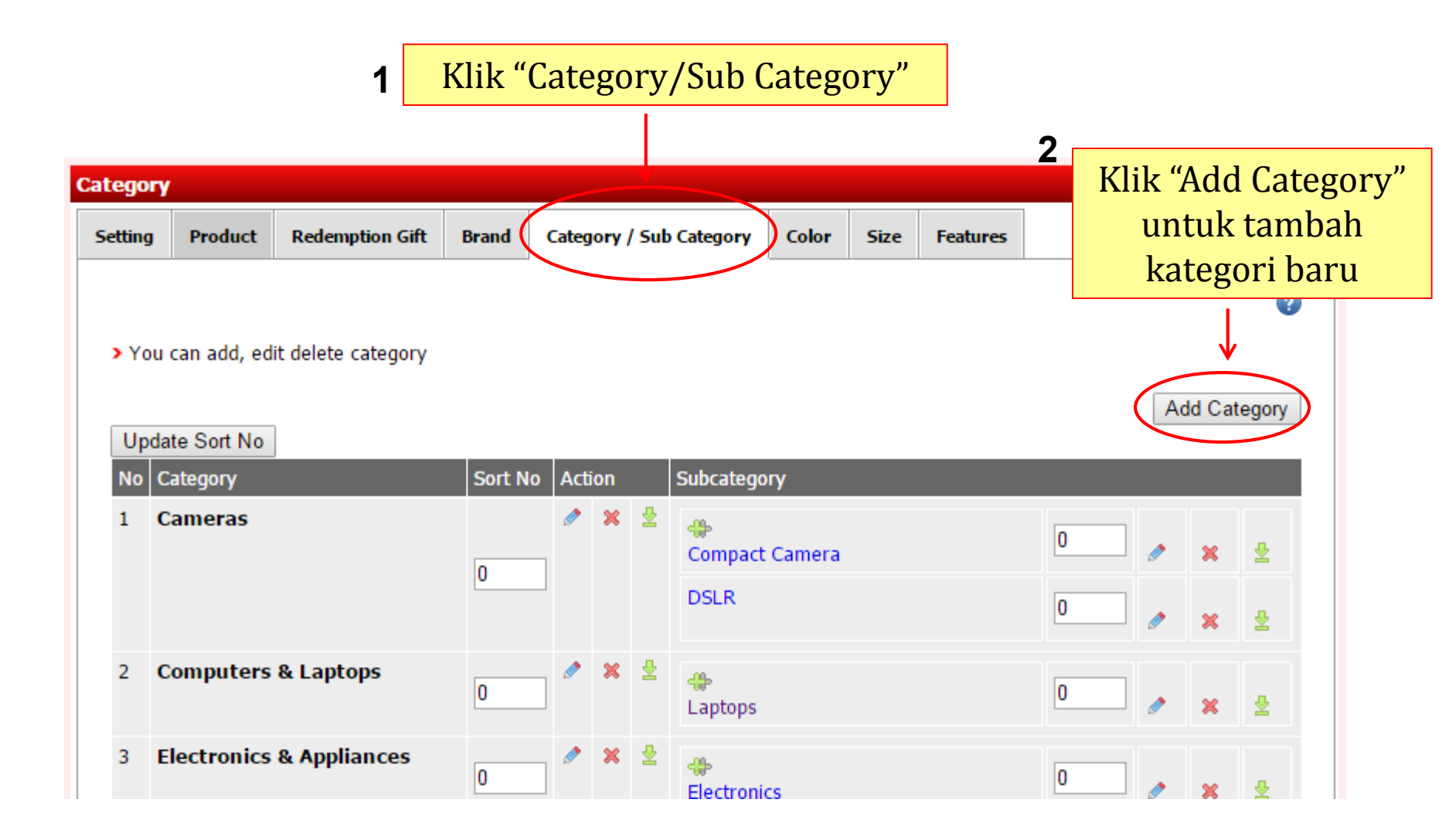

### **1** Masukkan nama produk kategori

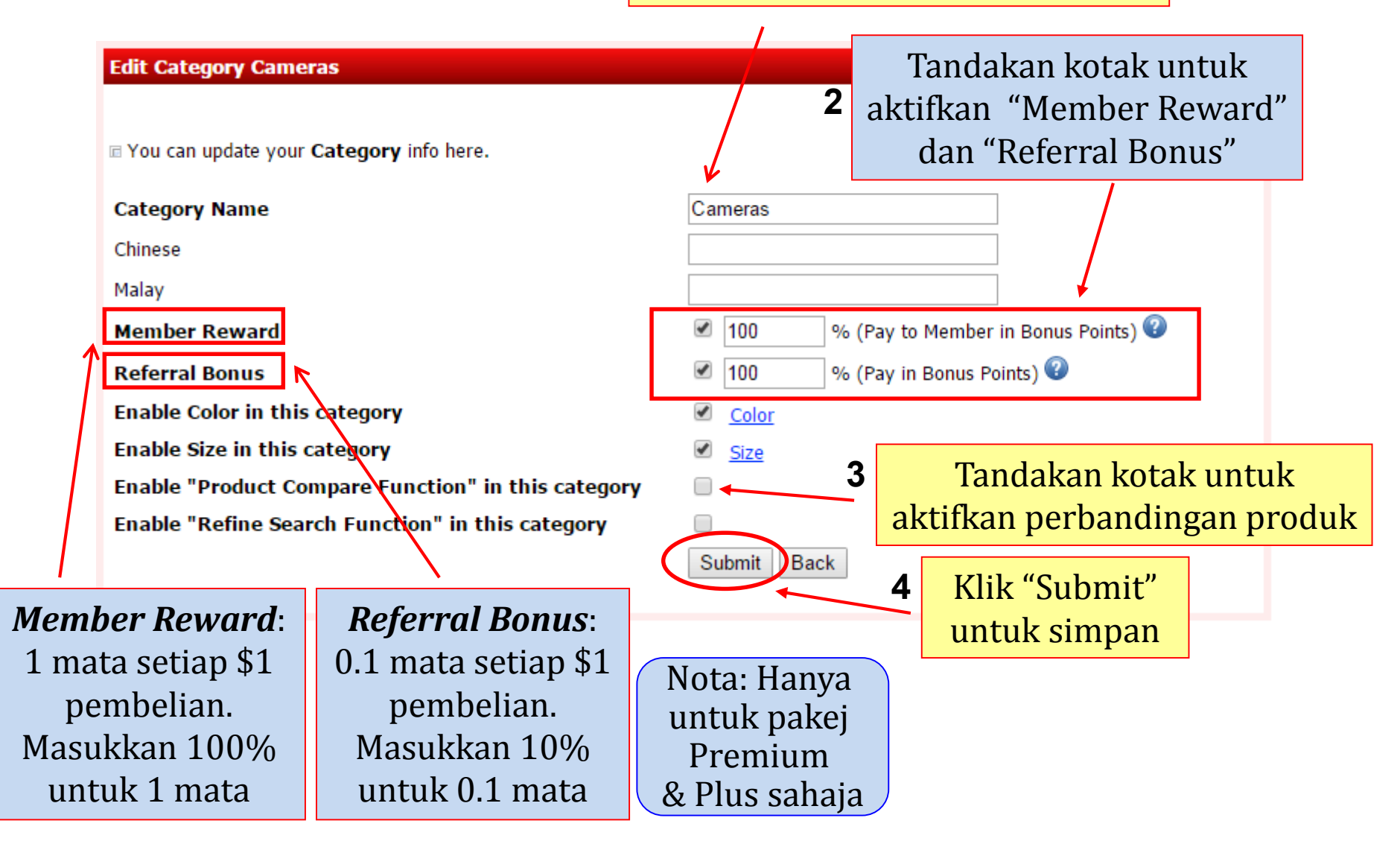

# Kemaskini tetapan produk

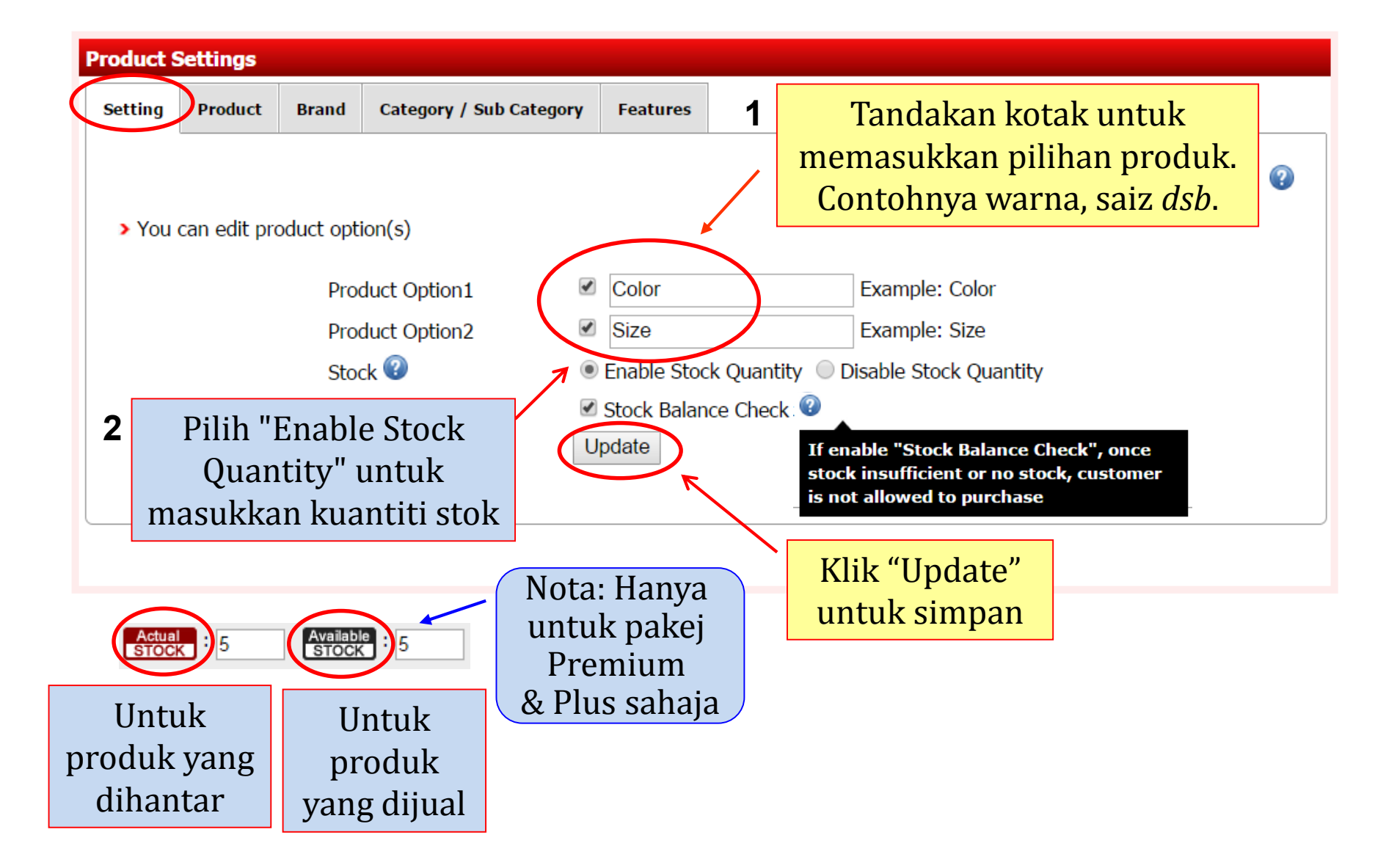

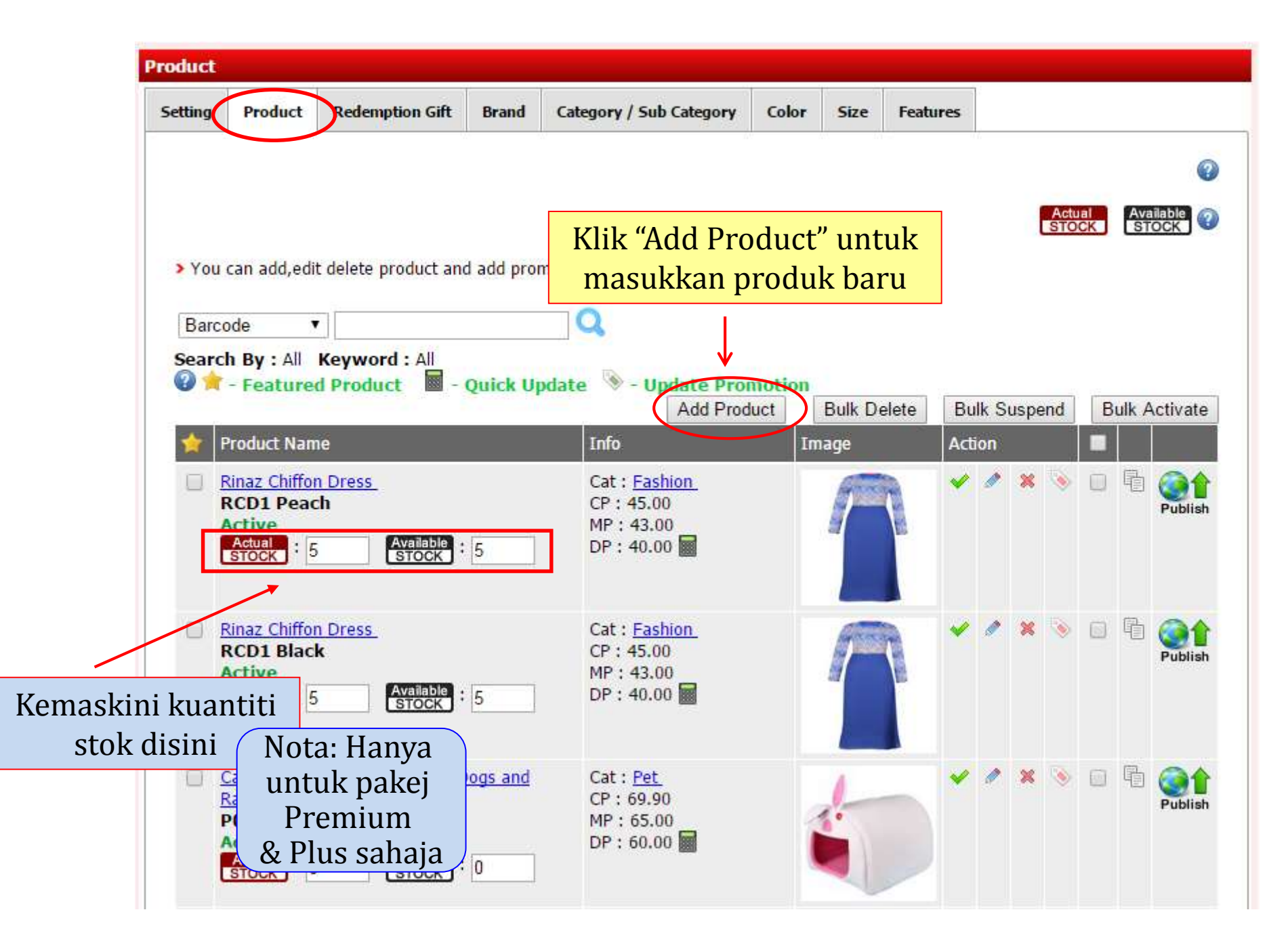

Please enter the field to create new product.

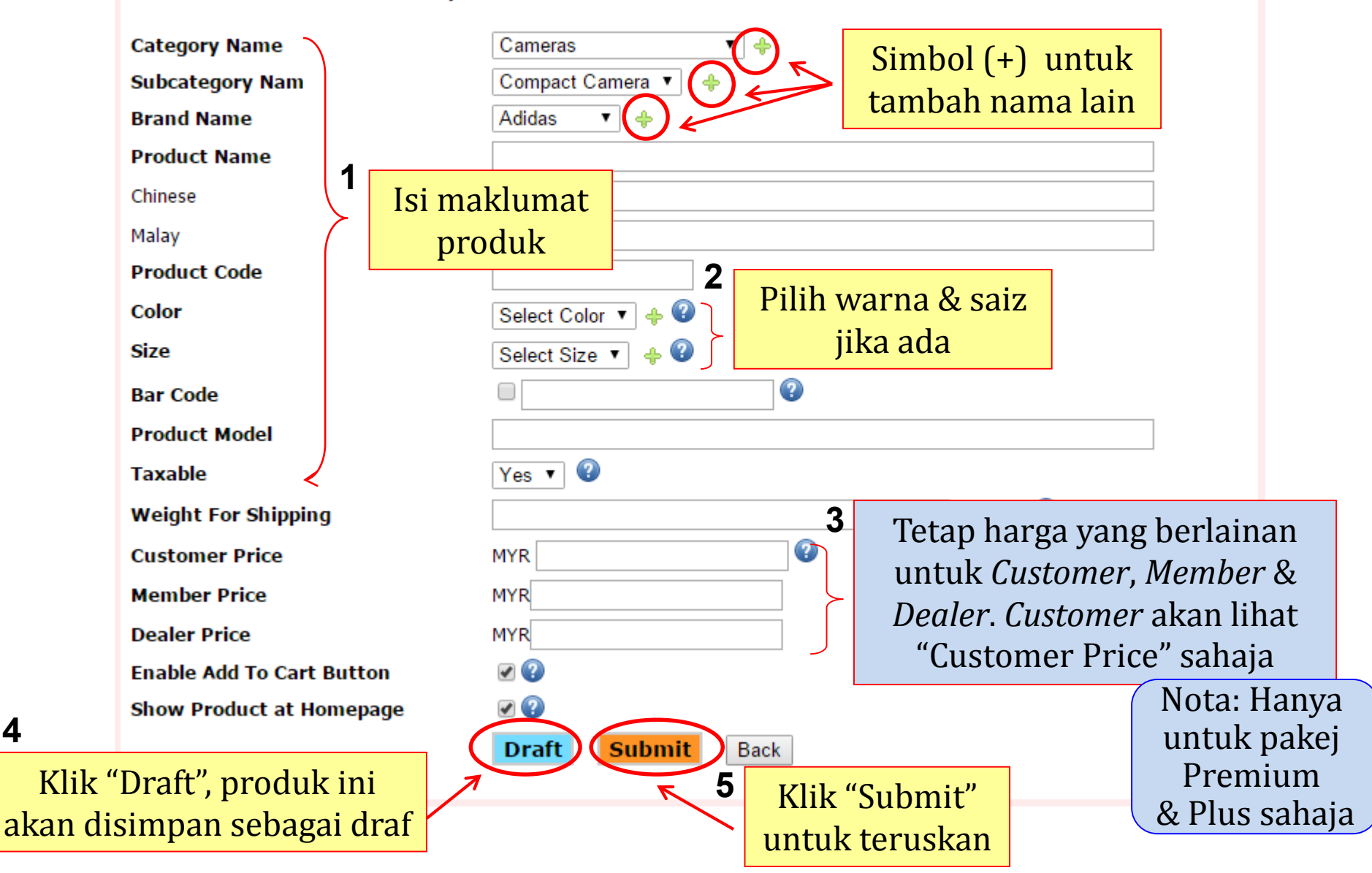

2

4

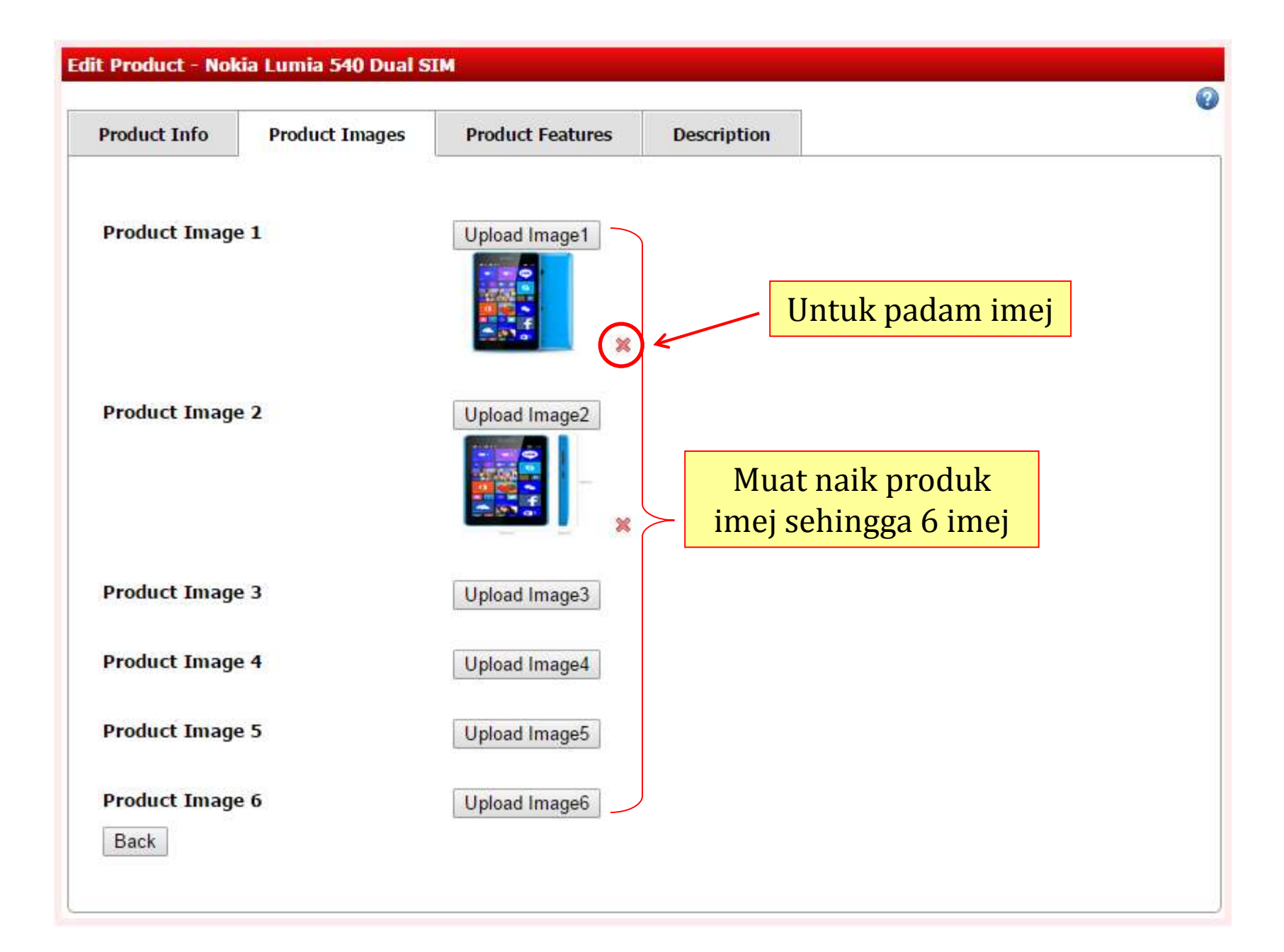

# Ciri-ciri produk untuk aktifkan perbandingan produk

| roduct Info      | Product Images           | Product Features    | Description            |                                 |                    |
|------------------|--------------------------|---------------------|------------------------|---------------------------------|--------------------|
| Product Feature  | s Template :             |                     |                        |                                 |                    |
|                  |                          |                     |                        |                                 |                    |
| Import from      | n existing template : 🔽  |                     |                        |                                 |                    |
| Import from      | n Excel : Choose file    | No file chosen      | (SAMPLE) 🧐             |                                 |                    |
| Manually C       | Create Product Feature 🗳 |                     |                        |                                 |                    |
| Submit Bac       | k                        |                     |                        |                                 |                    |
|                  |                          | Update Featu        | res Category           |                                 |                    |
|                  |                          |                     |                        |                                 |                    |
|                  |                          | > Please overw      | rite the field to upda | ate Feature Category.           |                    |
|                  |                          | Feature             | e Category             | Color                           |                    |
|                  |                          | <del>Title</del> to | display at website (   | (Refine Search / Comparison tal | ole):              |
| si <i>Featur</i> | e Category               | English             |                        | Color                           |                    |
|                  |                          | Chinese             | e                      |                                 |                    |
|                  |                          | Malay               |                        |                                 |                    |
|                  |                          | Disable             | Refine Search          | Hide this feature category      | at Refine Search 😨 |
|                  |                          |                     | (                      | Submit Back                     |                    |
|                  |                          |                     |                        | <u> </u>                        |                    |
|                  |                          |                     |                        |                                 | 1                  |
|                  |                          |                     |                        | Klik "S                         | ubmit"             |

#### Edit Product - PowerShot A2500

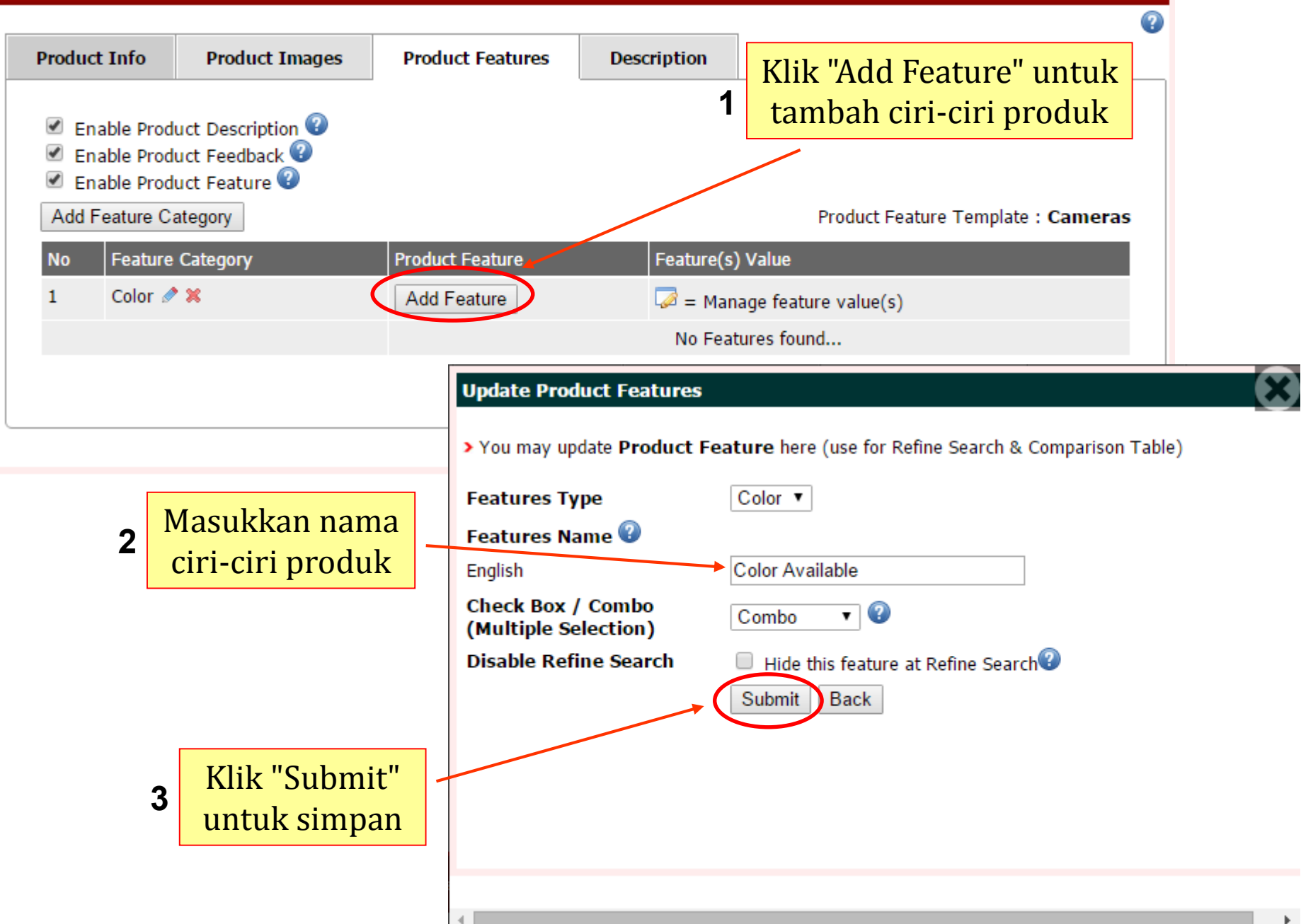

| it Prod                                                                                                    | uct - Pow                  | verShot A2500                       |                                |             |                                      |                                               |
|----------------------------------------------------------------------------------------------------|----------------------------|-------------------------------------|--------------------------------|-------------|--------------------------------------|-----------------------------------------------|
| Produc                                                                                                    | ct Info                    | Product Images                      | Product Features               | Description |                                      | •                                             |
| <ul> <li>✓ Er</li> <li>✓ Er</li> </ul>                                                                                                    | nable Produ<br>nable Produ | uct Description 2<br>uct Feedback 2 |                                |             | 1                                    | Klik ikon untuk uruskar<br>maklumat ciri-ciri |
| In Sec. 2017 Sec. 2017 Se | Table Produ<br>Feature Ca  | act Feature 🔮                       |                                |             | Product Feat                         | ure Template : Cameras                        |
| No<br>1                                                                                                    | Feature<br>Color 🖋         | Category                            | Product Feature<br>Add Feature | _           | Feature(s) Value<br>Feature(s) Value | value(s)                                      |
|                                                                                                    |                            |                                     | Color Available 🧖 X            |             | Select V                             |                                               |
|                                                                                                    |                            |                                     | Submit                         | Next Back   | Select<br>Black<br>Red               |                                               |

| Feature V | alue Option for Color Available  |          |            |                                |                     | X              |
|-----------|----------------------------------|----------|------------|--------------------------------|---------------------|----------------|
|           |                                  |          |            |                                |                     | Back           |
| > You can | manage your features value here. |          |            |                                |                     |                |
|           | Feature Value                    | Add Back | <b>₽</b> 2 | Klik "Add" untu<br>maklumat ci | k tamba<br>iri-ciri | ah             |
| No        | Feature Value Name               | 5        | Sort No    |                                | Action              |                |
| 1         | Black                            |          | 0          | ]                              | ٨                   | ×              |
| 2         | Red                              |          | 0          | ]                              | Ø                   | ×              |
|           |                                  |          |            |                                | L                   | Jpdate Sort No |

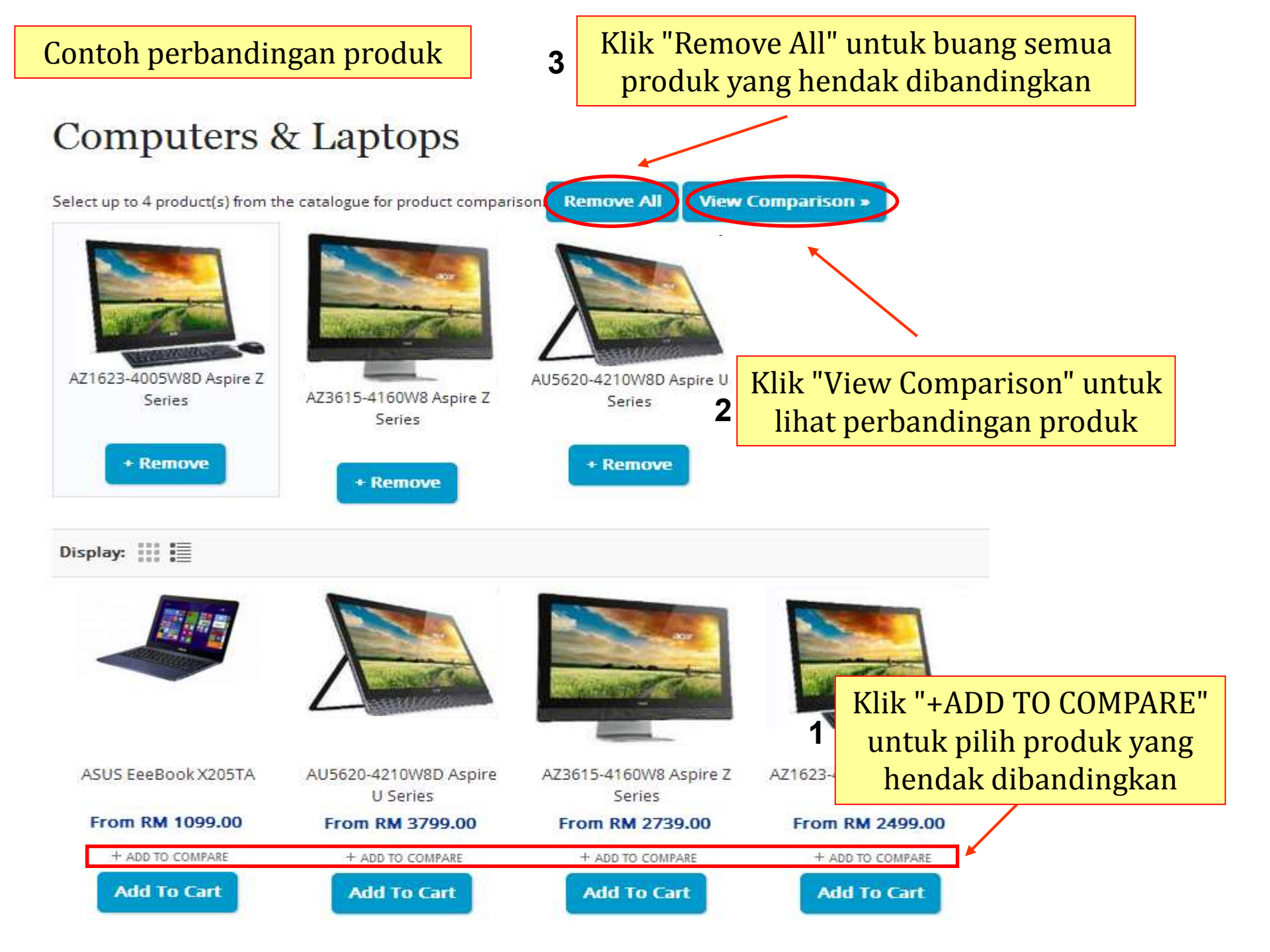

#### Hasil perbandingan produk

## **Product Compare Information**

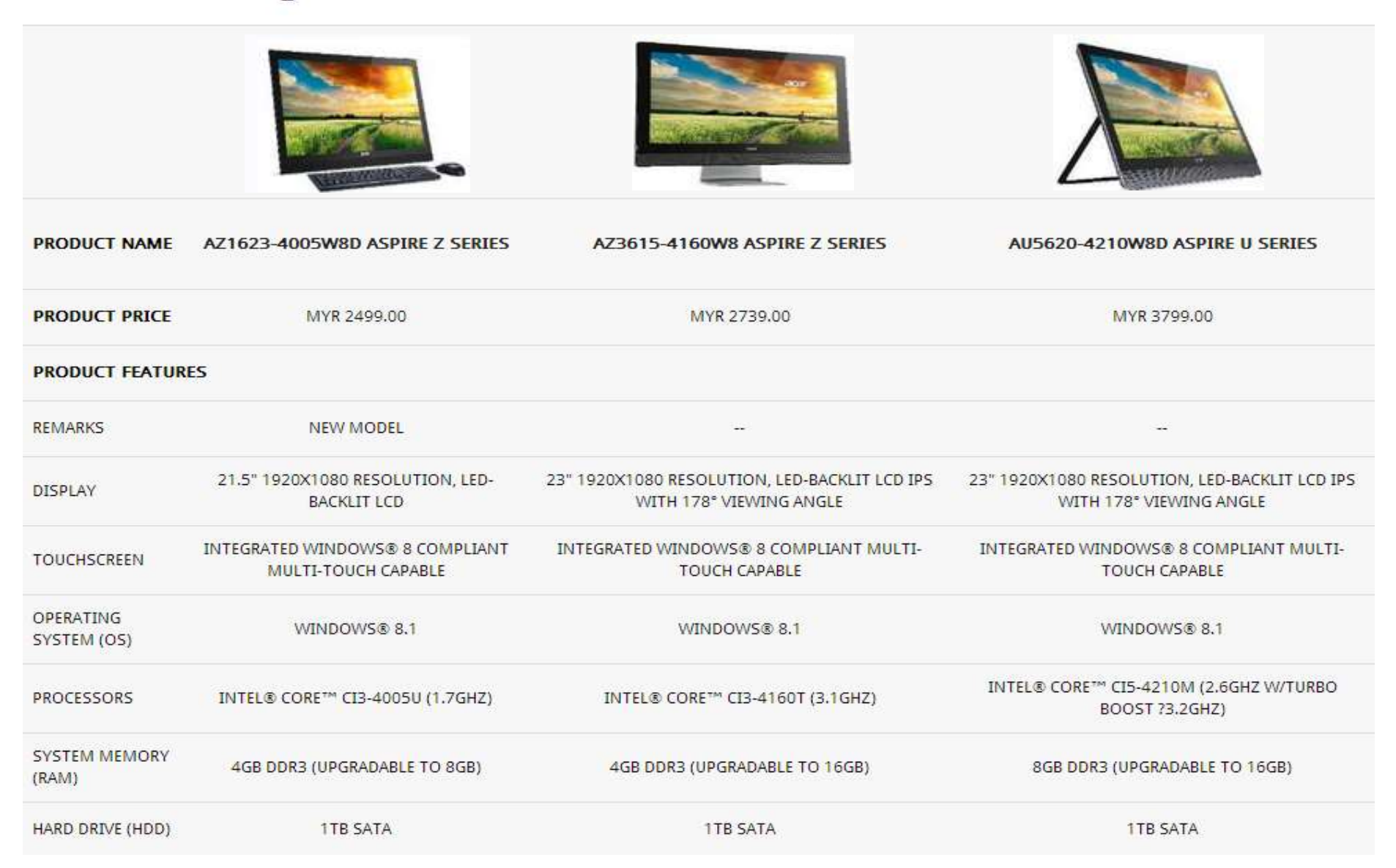

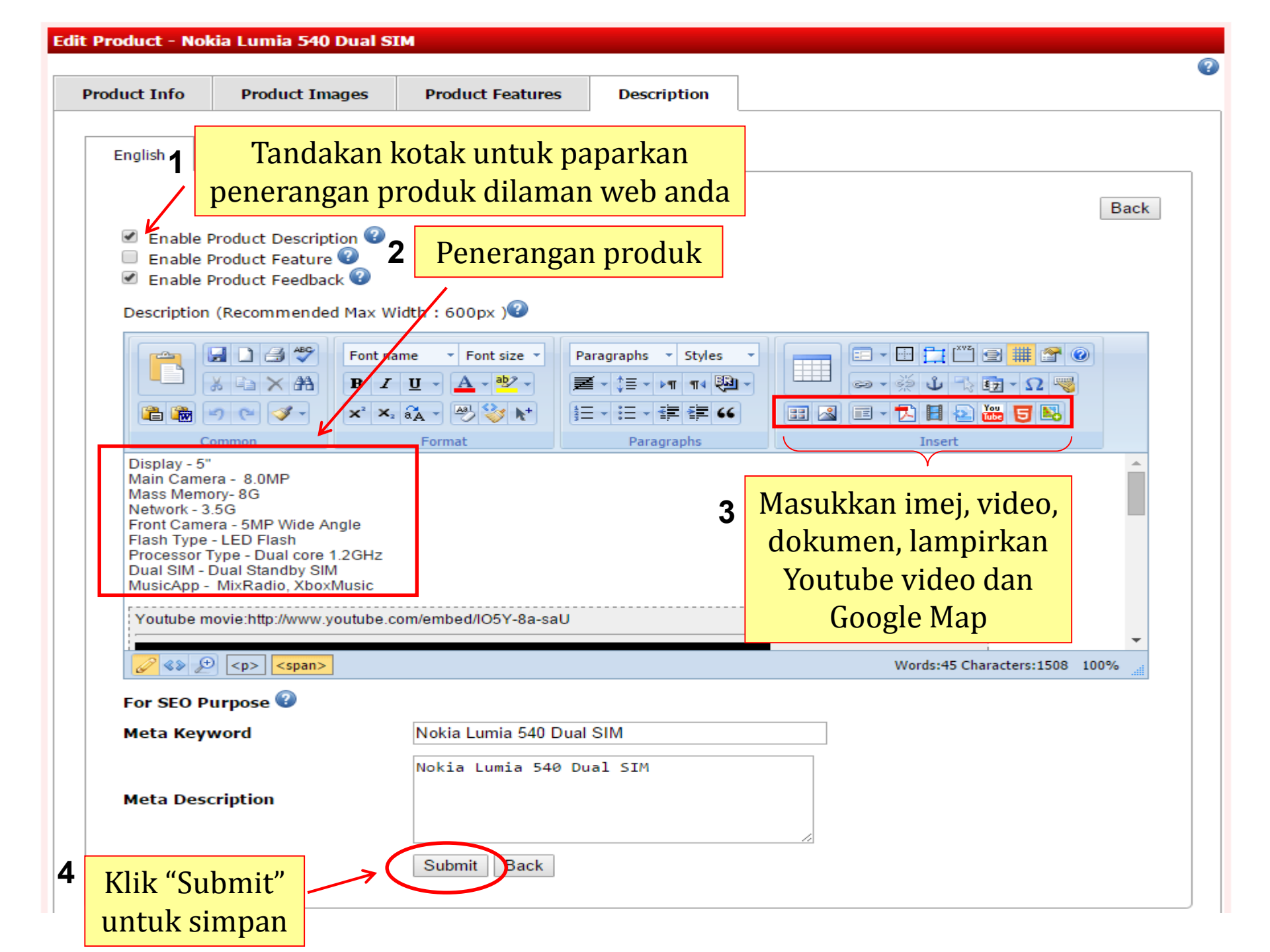

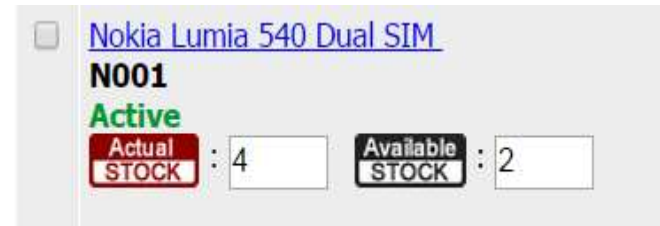

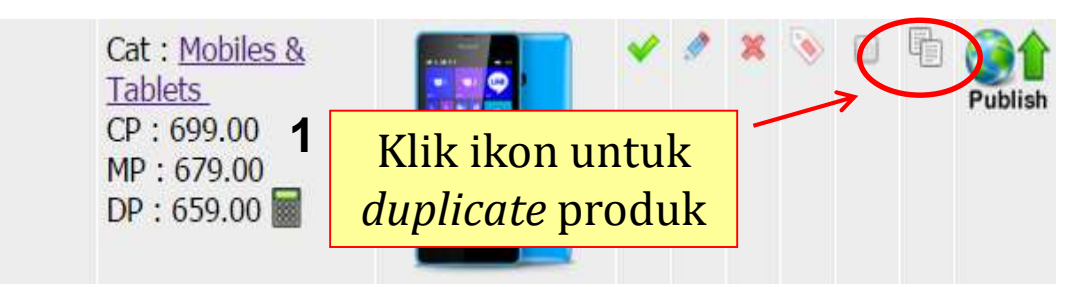

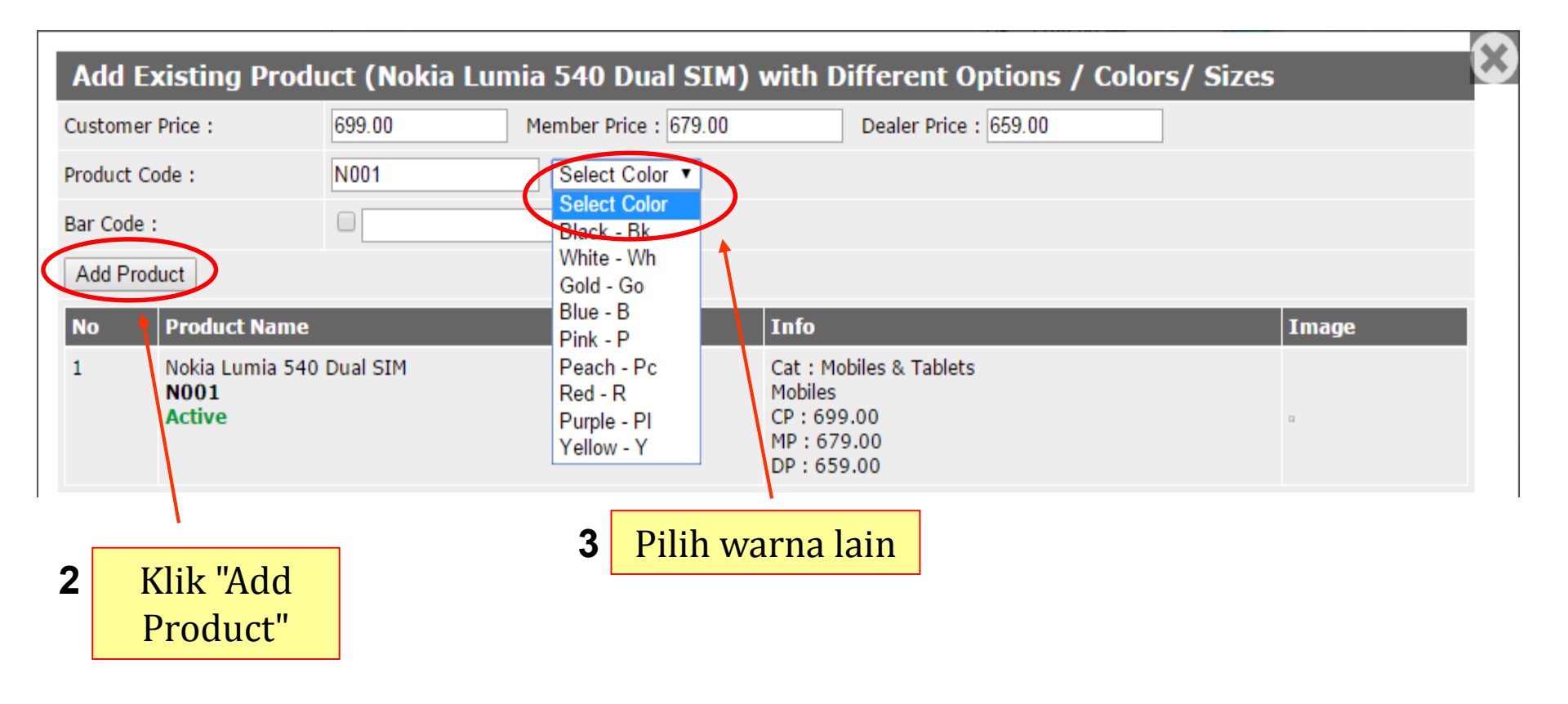

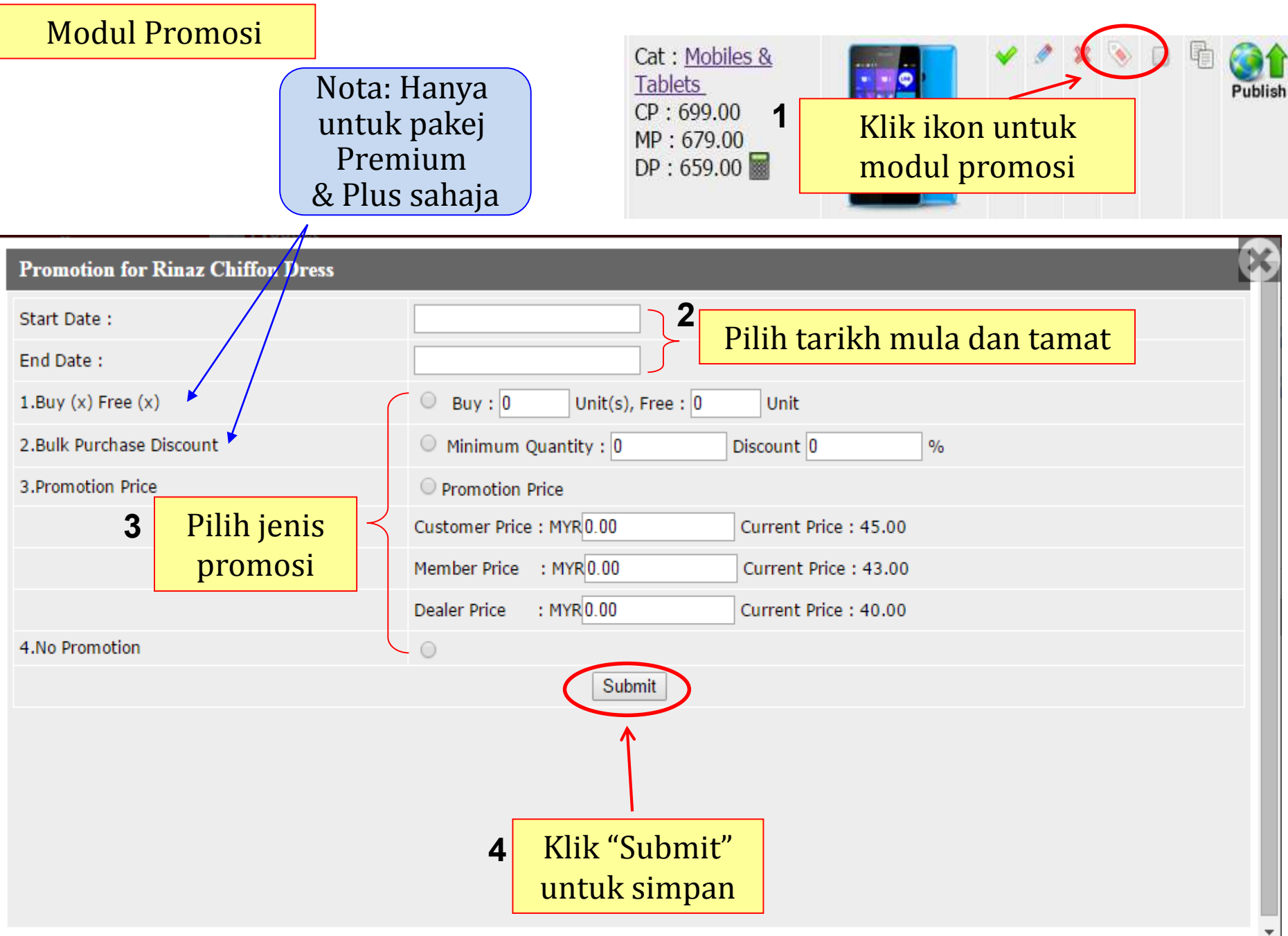

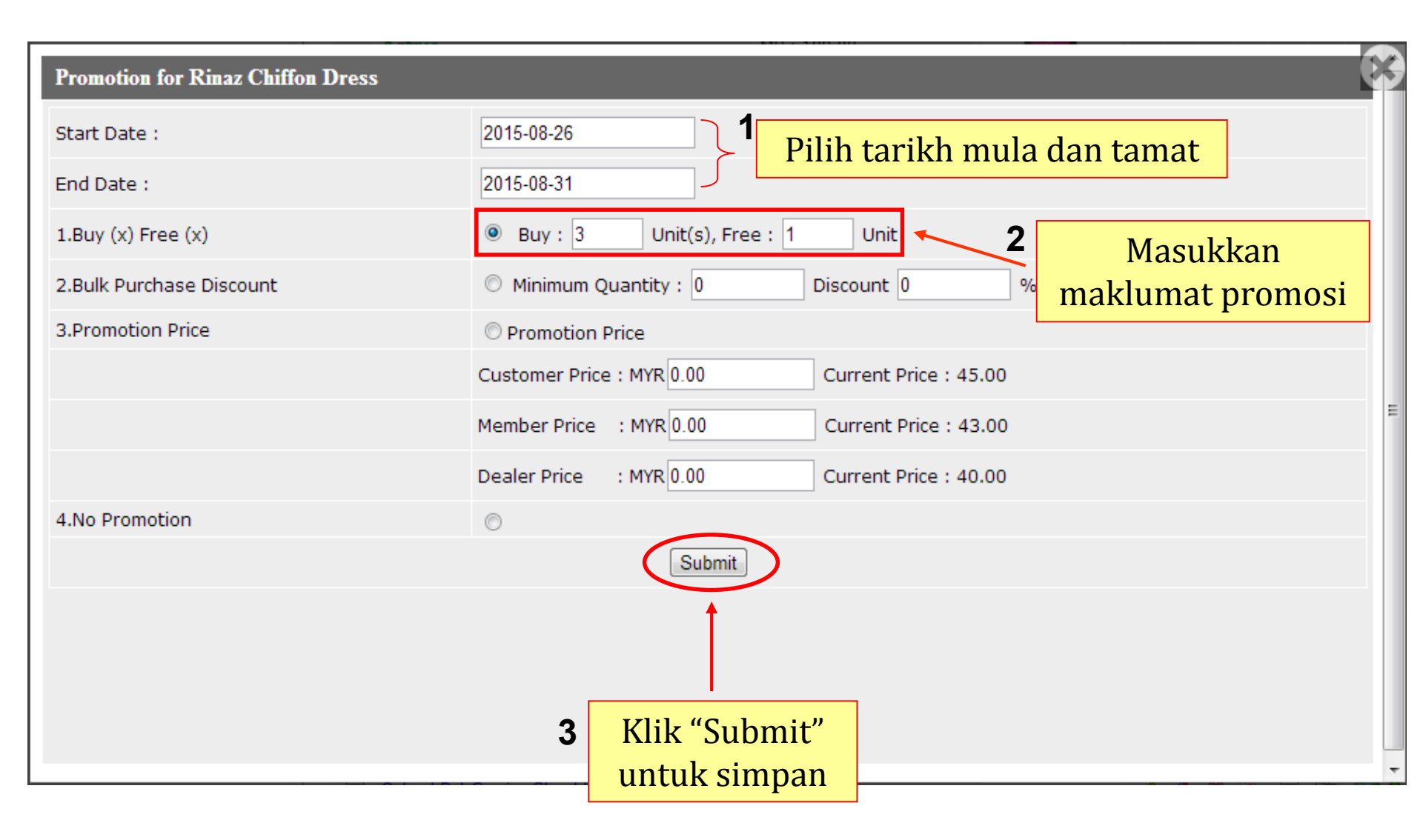

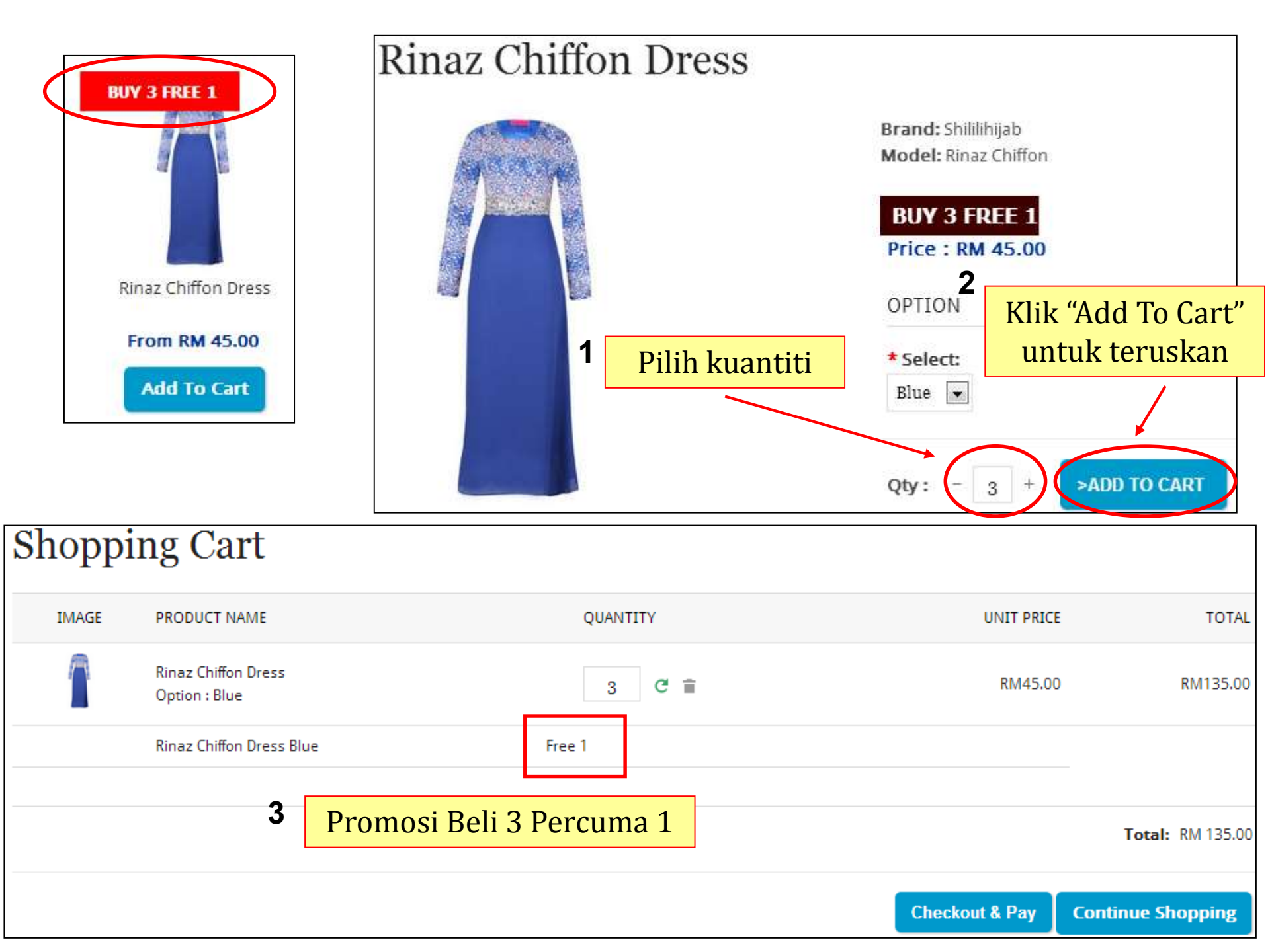

# Promotion Diskaun Pembelian Pukal

| Promotion for Rinaz Chiffon Dress |                                                   |
|-----------------------------------|---------------------------------------------------|
| Start Date :                      | 2015-08-26 Pilih tarikh mula dan tamat            |
| End Date :                        | 2015-08-31                                        |
| 1.Buy (x) Free (x)                | O Buy : 0 Unit(s), Free : 0 Unit                  |
| 2.Bulk Purchase Discount          | Minimum Quantity : 5 Discount 25 %     A Masukkan |
| 3.Promotion Price                 | © Promotion Price Maklumat promosi                |
|                                   | Customer Price : MYR 0.00 Current Price : 45.00   |
|                                   | Member Price : MYR 0.00 Current Price : 43.00     |
|                                   | Dealer Price : MYR 0.00 Current Price : 40.00     |
| 4.No Promotion                    |                                                   |
|                                   | Submit                                            |
|                                   |                                                   |
|                                   | <b>3</b> Klik "Submit"                            |
|                                   | untuk simpan                                      |

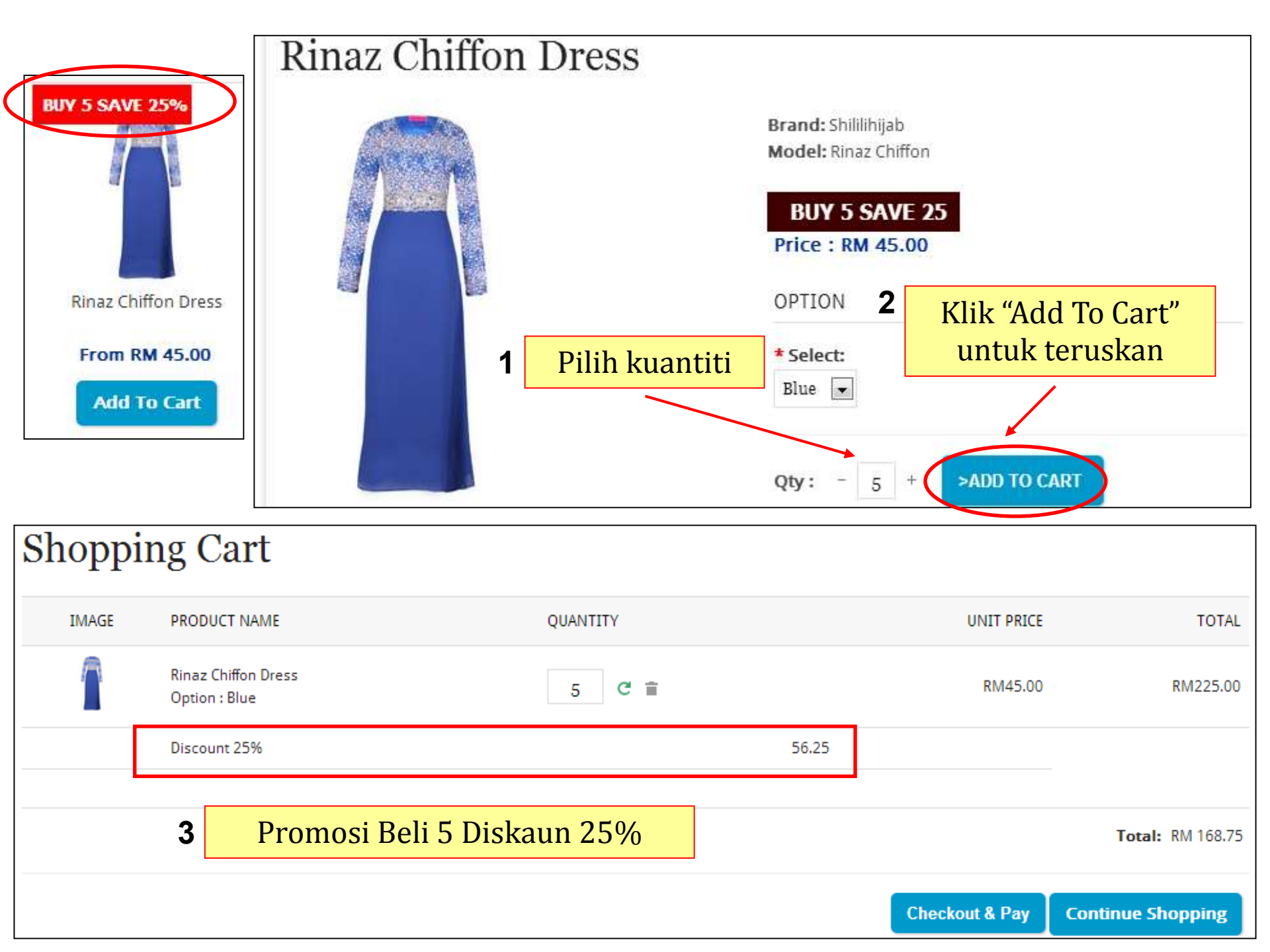

# Promosi Harga

| Promotion for Rinaz Chiffon Dress |                                                  |
|-----------------------------------|--------------------------------------------------|
| Start Date :                      | 2015-08-26 Pilih tarikh mula dan tamat           |
| End Date :                        | 2015-08-31                                       |
| 1.Buy (x) Free (x)                | Buy: 0 Unit(s), Free: 0 Unit                     |
| 2.Bulk Purchase Discount          | Minimum Quantity : 0     Discount 0     Masukkan |
| 3.Promotion Price                 | Promotion Price     maklumat promosi             |
|                                   | Customer Price : MYR 40.00 Current Price : 45.00 |
|                                   | Member Price : MYR 38.00 Current Price : 43.00   |
|                                   | Dealer Price : MYR 35.00 Current Price : 40.00   |
| 4.No Promotion                    | $\odot$                                          |
|                                   | Submit                                           |
|                                   |                                                  |
|                                   | 3 Klik "Submit"                                  |
|                                   | untuk simpan                                     |

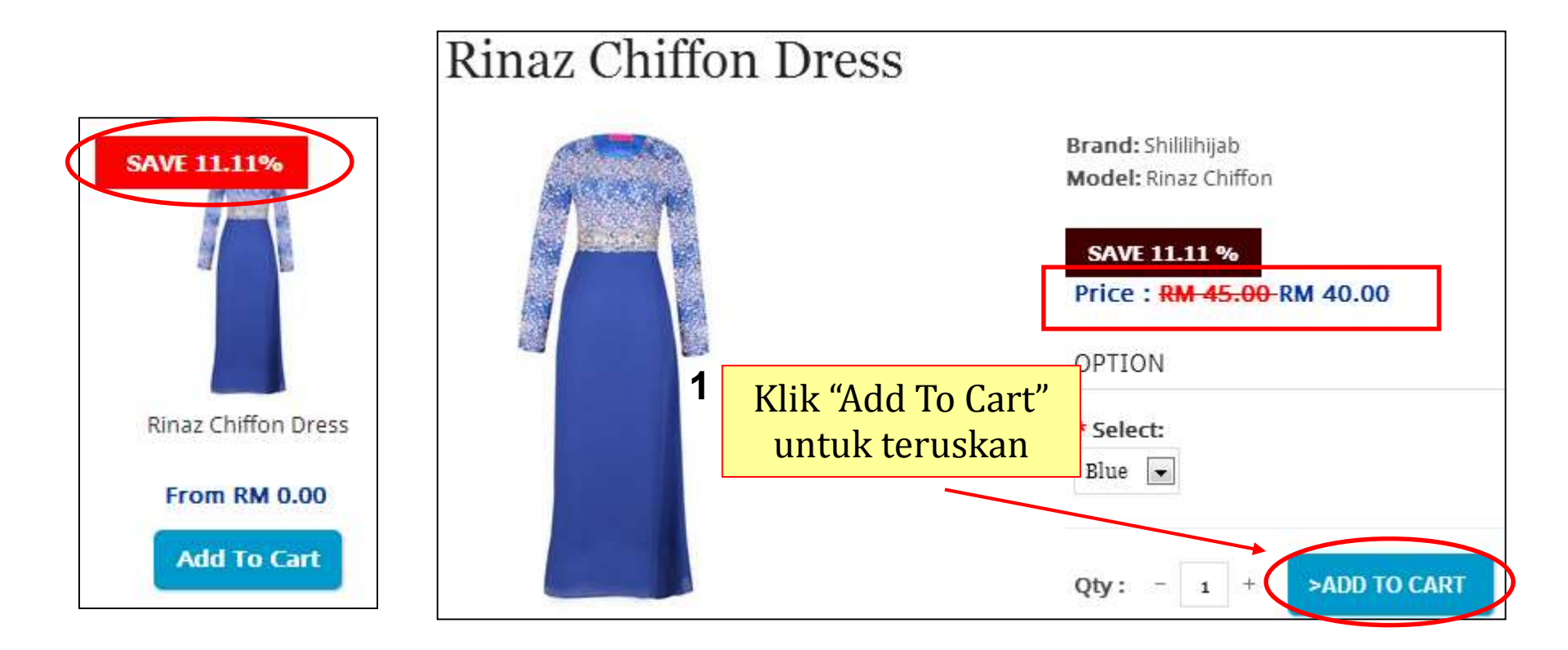

| Shoppi | ng Cart                              |                                             |                      |                   |
|--------|--------------------------------------|---------------------------------------------|----------------------|-------------------|
| IMAGE  | PRODUCT NAME                         | QUANTITY                                    | UNIT PRIC            | E TOTAL           |
|        | Rinaz Chiffon Dress<br>Option : Blue | 1 Č 🗎                                       | RM40.0               | D RM40.00         |
|        |                                      | 2 Promosi Harga daripa<br>ke RM 40.00 jimat | da RM45.00<br>11.11% | Total: RM 40.00   |
|        |                                      |                                             | Checkout & Pay       | Continue Shopping |

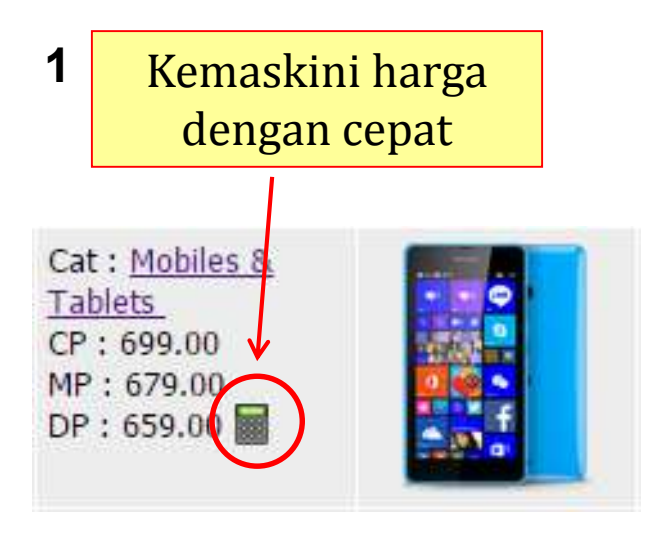

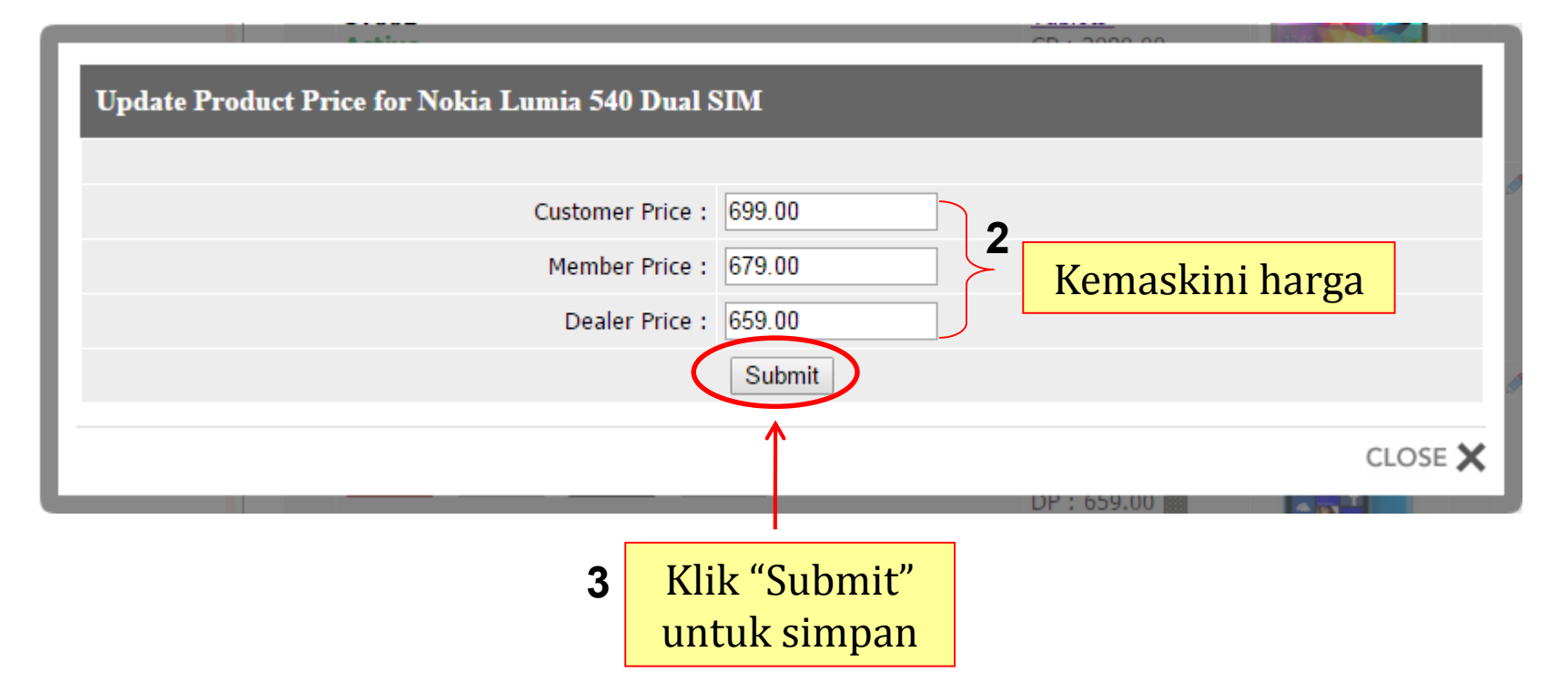

|         |              |                         |        |                               |           |        |          | Klik<br>Brai | Add<br>nd" |
|---------|--------------|-------------------------|--------|-------------------------------|-----------|--------|----------|--------------|------------|
| nd      |              |                         |        |                               |           |        |          |              |            |
| etting  | Product      | Redemption Gift         | Brand  | ategory / Sub Category        | Color     | Size   | Features |              |            |
|         |              |                         |        |                               |           |        |          |              | 2          |
| > Place | e click "Ad  | l Brand" to insert n    | w bran | d name or "Edit" icon to edit | the bran  | d name |          |              | Ŭ          |
| rieds   | Se CIICK AUG | Dianu to insert ne      |        | d name of Edit Icon to edit   | ule brand | a name |          |              |            |
| _       | _            |                         | _      |                               | _         | _      |          | Add          | Brand      |
| No      |              | Brand Name              |        |                               | Acti      | on     |          |              |            |
| 1       |              | Adidas                  |        |                               | Ø         |        | ×        | ₩            |            |
| 2       |              | Asus                    |        |                               | ٨         |        | ×        | \$           |            |
| 3       |              | Canon                   |        |                               | ٨         |        | ×        | ₩            |            |
| 4       |              | Casio                   |        |                               | ٨         |        | ×        |              |            |
| 5       |              | Fossil                  |        |                               | ٨         |        | ×        |              |            |
| 6       |              | MyPet                   |        |                               | ٥         |        | ×        | ₩            |            |
| 7       |              | Nokia                   |        |                               | ٨         |        | ×        | -            |            |
|         |              | Panasonic               |        |                               | ٥         |        | ×        | ₽            |            |
| 0       |              |                         |        |                               |           |        |          |              |            |
| o<br>9  |              | Samsung                 |        |                               | A         |        | ×        | 2            |            |
| 9<br>10 |              | Samsung<br>Shililihijab |        |                               |           |        | ×        | ¥<br>•       |            |

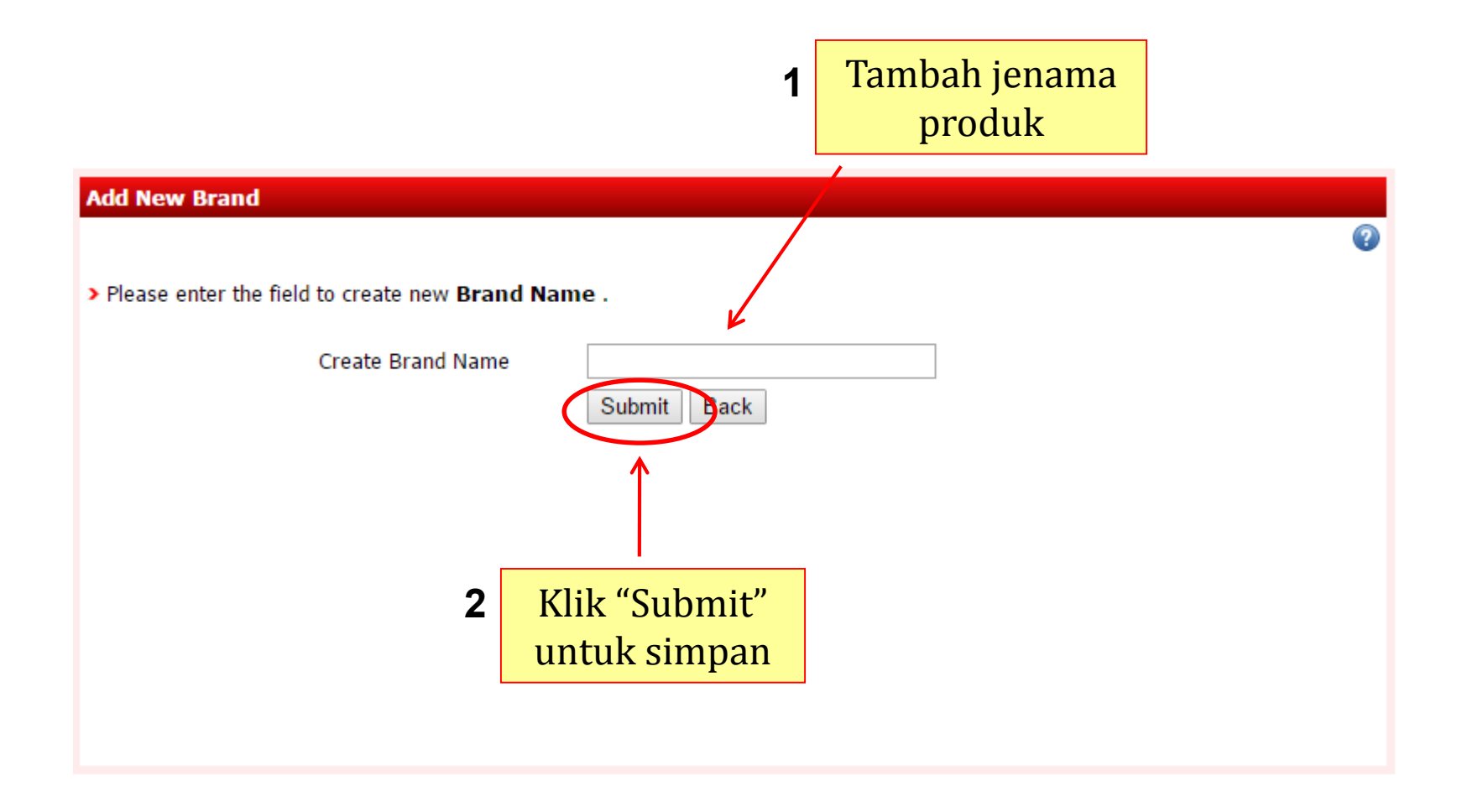

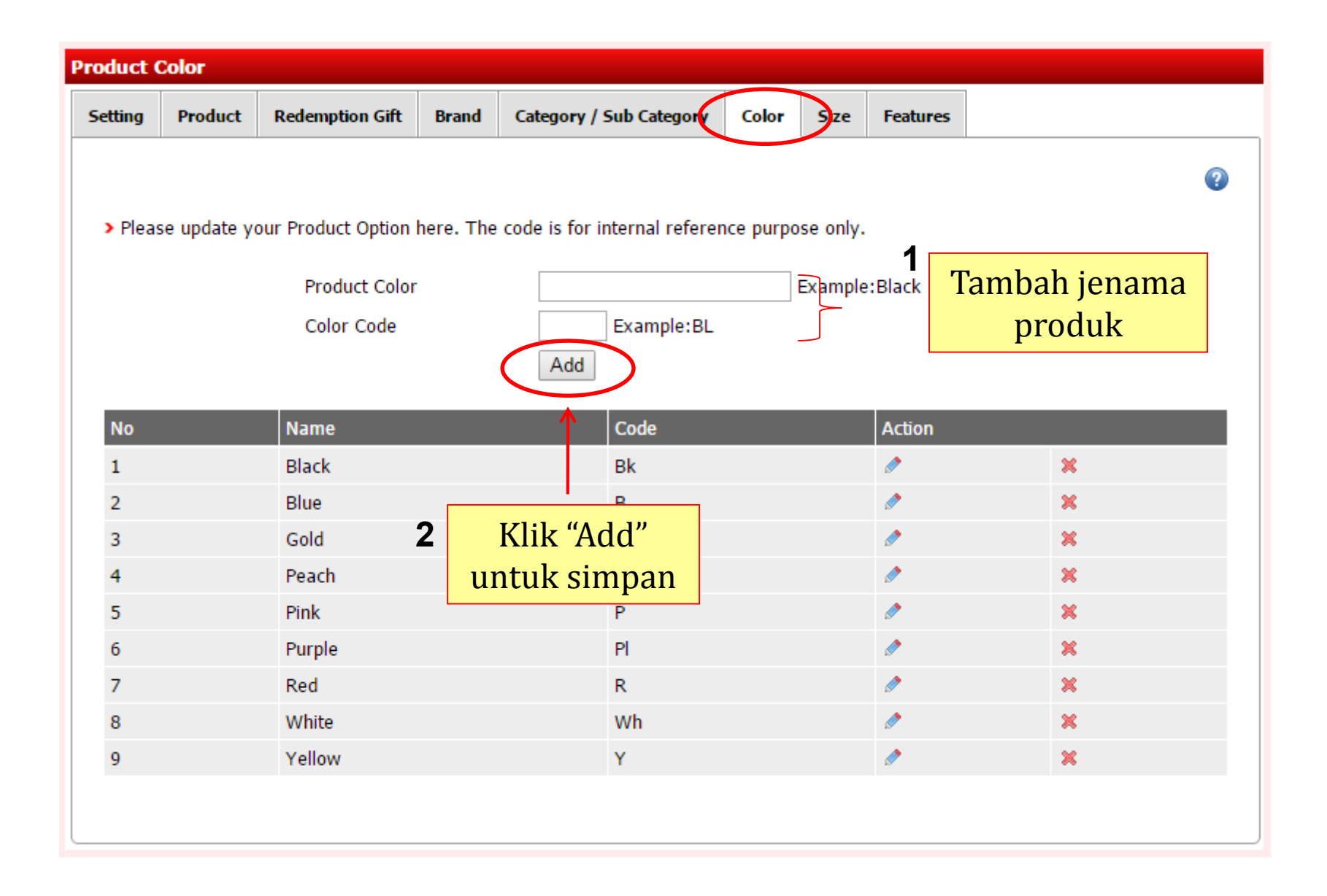

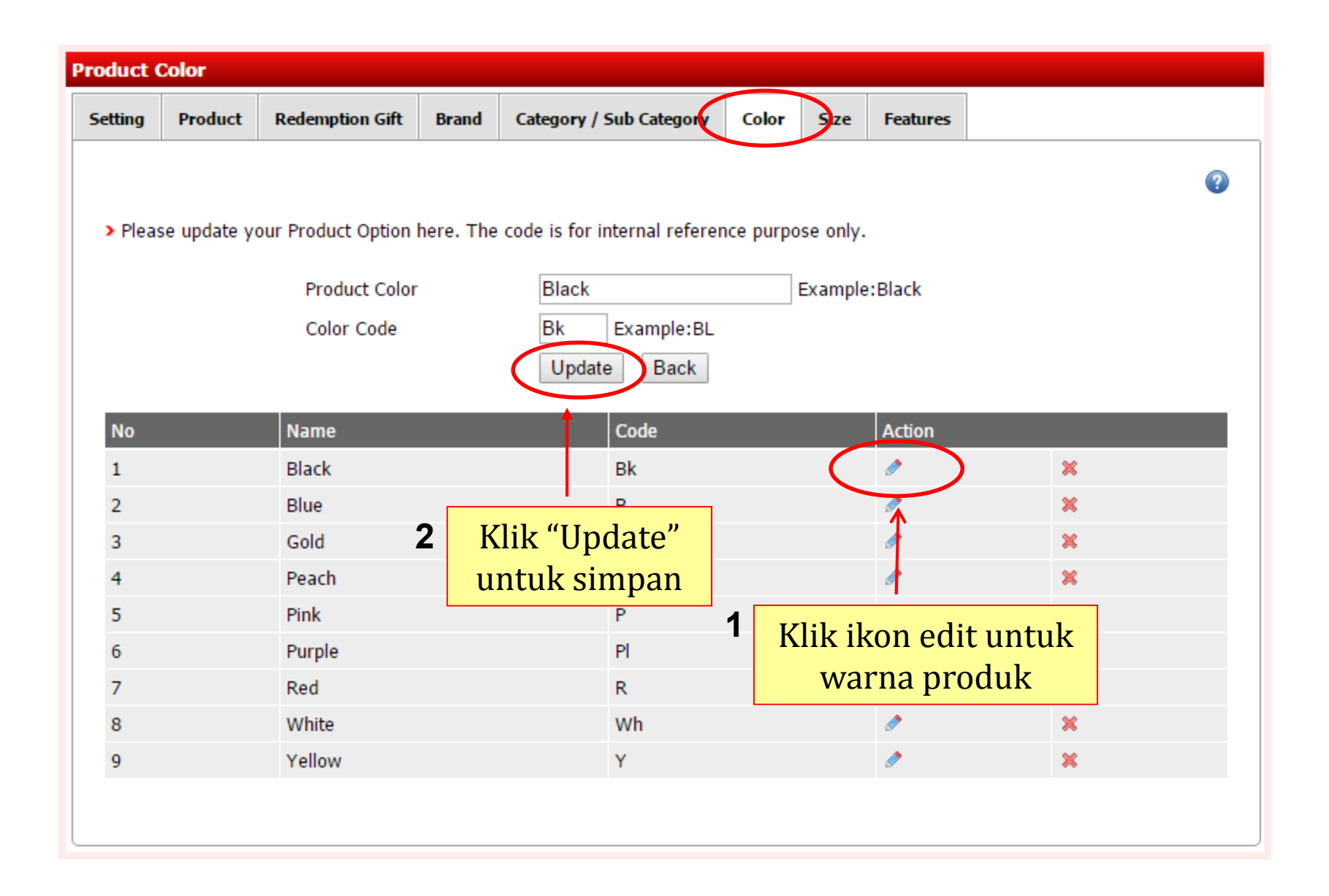

| Product S | ize         |                    |                                       |                     |             |
|-----------|-------------|--------------------|---------------------------------------|---------------------|-------------|
| Setting   | Product     | Redemption Gift    | Brand Category / Sub Category         | Color Size Features |             |
|           |             |                    |                                       |                     | 0           |
| > Pleas   | e update yo | our Product Option | here. The code is for internal refere | nce purpose only.   |             |
|           |             | Product Size       |                                       | Example:Larger      | Tambah saiz |
|           |             | Size Code          | Example:XL                            | 5                   | produk      |
|           |             |                    | Add                                   | L                   |             |
| No        |             | Name               | Code                                  | Action              |             |
| 1         |             | 36                 | 36                                    | Ø                   | ×           |
| 2         |             | 37                 | 27                                    | Ø                   | ×           |
| 3         |             | 38                 | 2 Klik "Add"                          | 0                   | ×           |
| 4         |             | 39                 | untuk simpan                          | Ø                   | ×           |
| 5         |             | 40                 | 40                                    | Ø                   | ×           |
|           |             |                    |                                       |                     |             |
|           |             |                    |                                       |                     |             |

| Product S | Size        |                    |           |                             |       |               |         |                  |   |
|-----------|-------------|--------------------|-----------|-----------------------------|-------|---------------|---------|------------------|---|
| Setting   | Product     | Redemption Gift    | Brand     | Category / Sub Category     | Co    | olor Size F   | eatures |                  |   |
|           |             |                    |           |                             |       |               |         |                  | 2 |
| > Pleas   | se update y | our Product Option | here. The | code is for internal refere | nce p | ourpose only. |         |                  |   |
|           |             | Product Size       |           | 36                          |       | Example:La    | arger   |                  |   |
|           |             | Size Code          |           | 36 Example:XL               |       |               |         |                  |   |
|           |             |                    |           | Update Back                 |       |               |         |                  |   |
|           | _           |                    | _         |                             |       |               |         | _                | _ |
| No        |             | Name               |           | Code                        |       | Δα            | rtion   |                  |   |
| 1         |             | 36                 |           | 36                          |       | Ø             |         | ×                |   |
| 2         |             | 37                 |           |                             |       | Ø             | •       | ×                |   |
| 3         |             | 38                 | 2 K       | lik "Update"                |       | Ø             | •       | ×                |   |
| 4         |             | 39                 | u u       | ntuk simpan                 |       | Ø             | •       | ×                |   |
| 5         |             | 40                 |           | 40                          | 1     | Klik iko      | n untu  | ×                |   |
|           |             |                    |           |                             |       | edit saiz     | z produ | l <mark>k</mark> |   |

# 3. Order

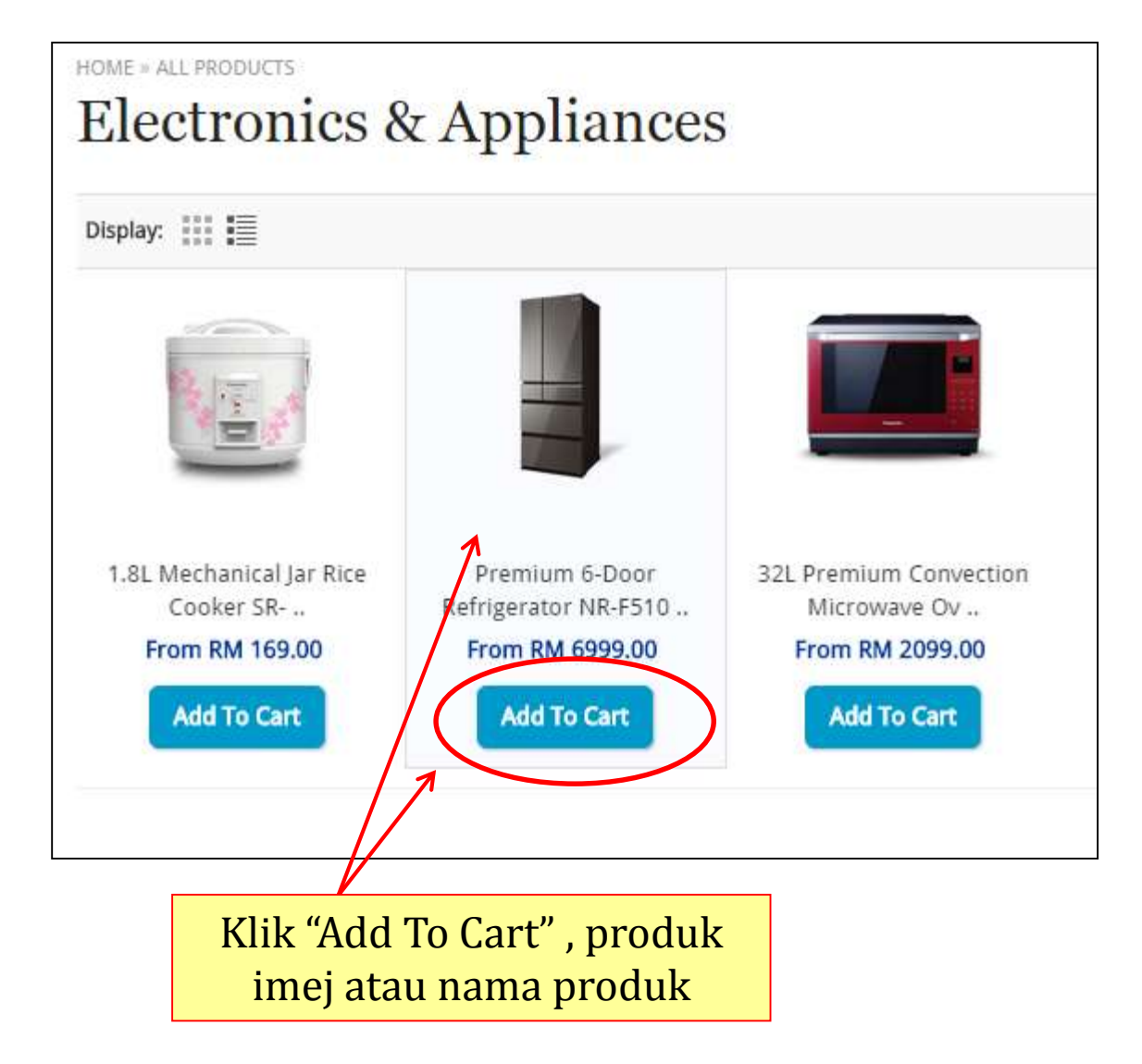

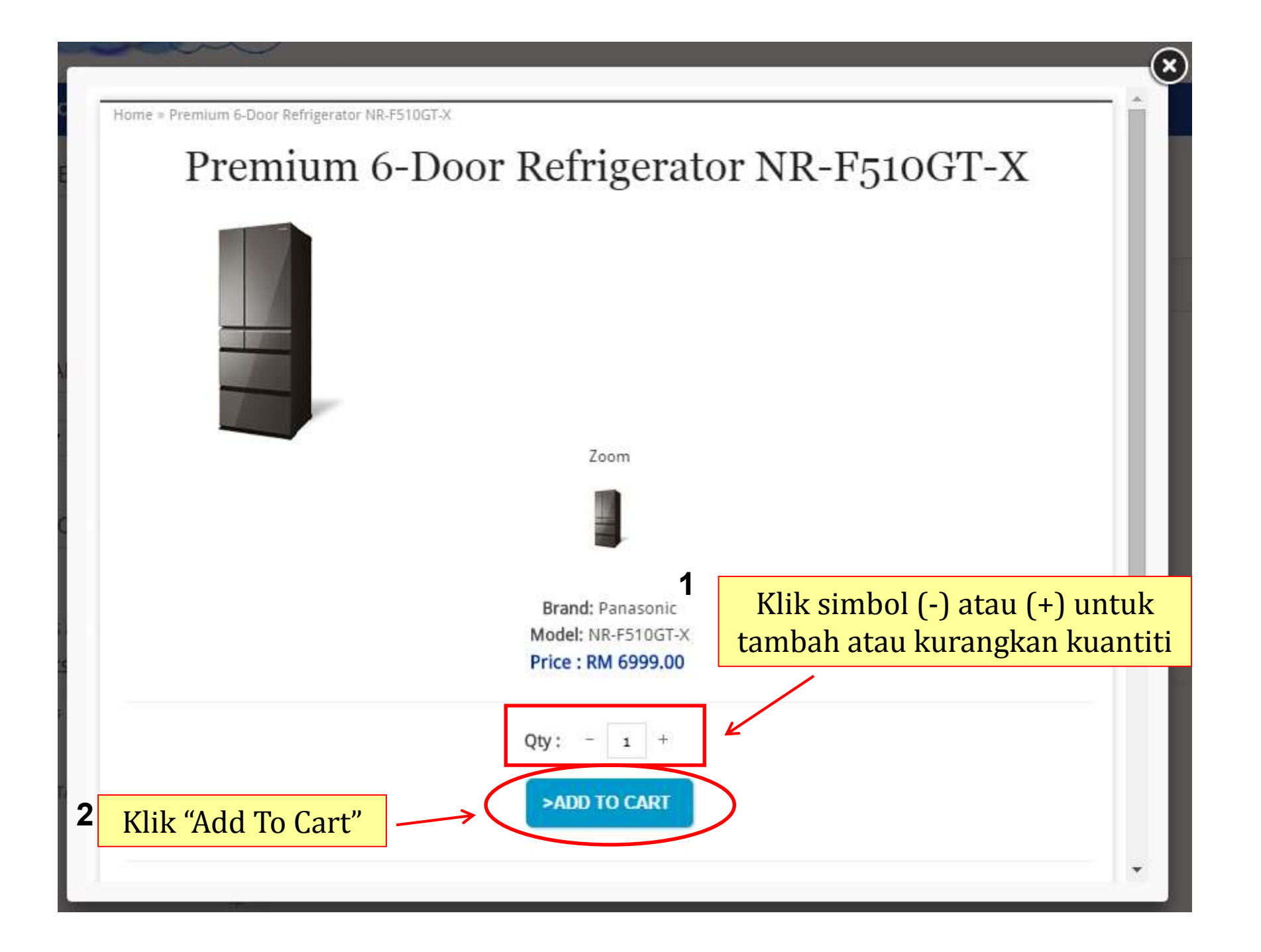

Home = Premium 6-Door Refrigerator NR-F510GT-X

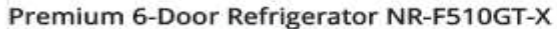

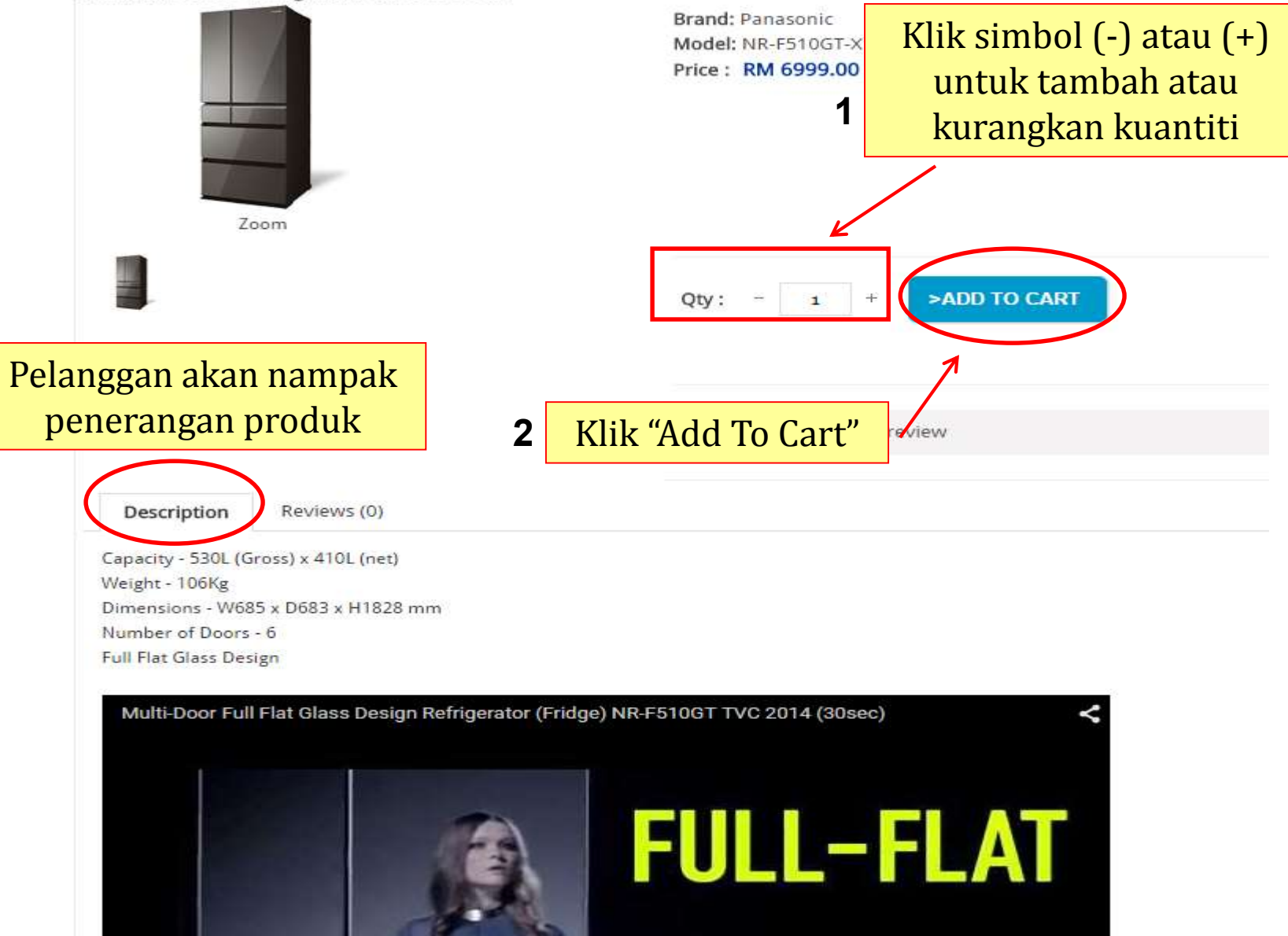

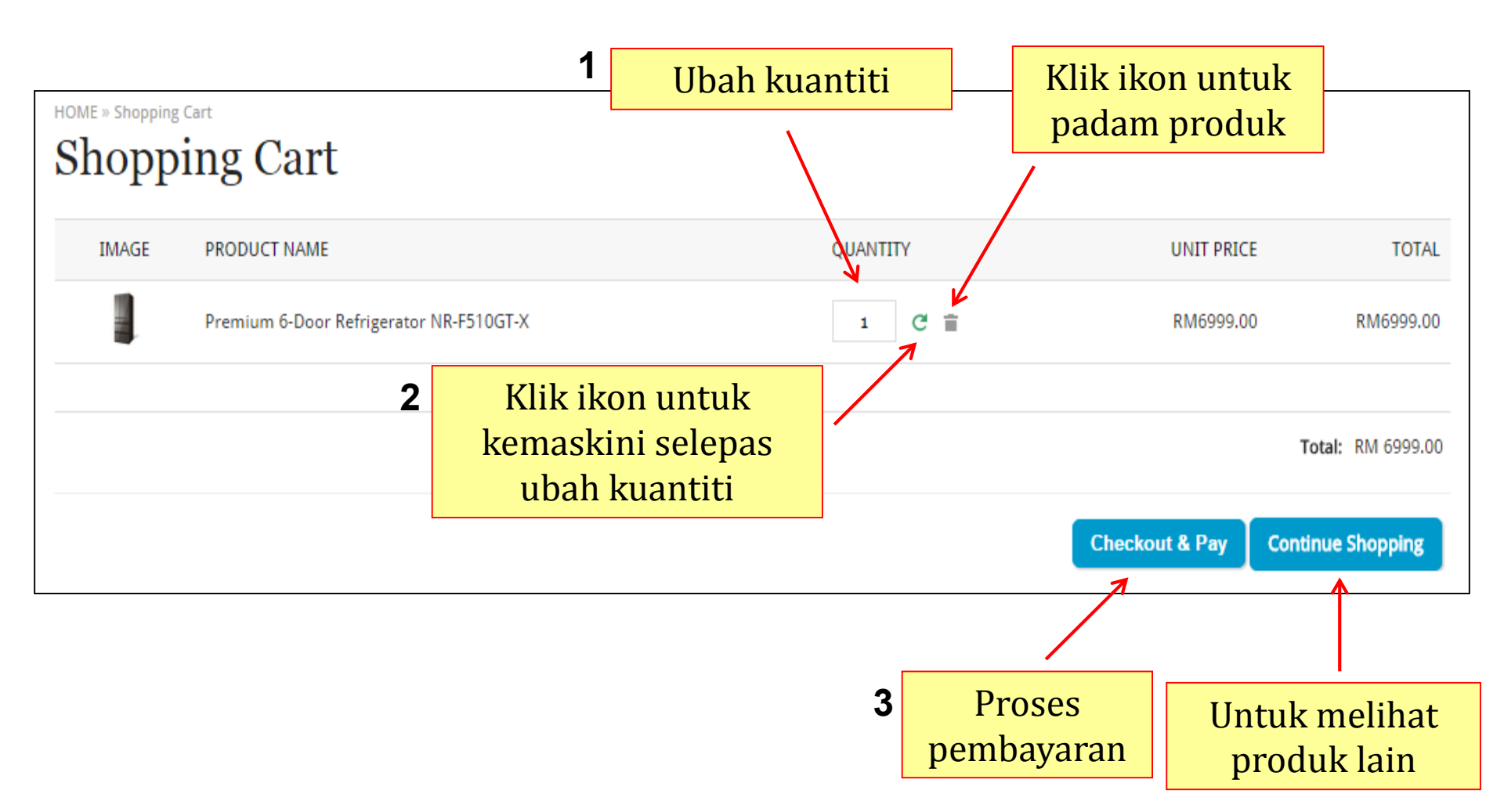

| Checkout                                |                                   |              |                      |           |
|-----------------------------------------|-----------------------------------|--------------|----------------------|-----------|
| ORDER DETAILS                           | Nama produk dan<br>maklumat harga |              |                      |           |
|                                         |                                   | _            |                      |           |
| PRODUCT NAME                            |                                   | QUANTITY     | UNIT PRICE           | TOTAL     |
| Premium 6-Door Refrigerator NR-F510GT-X |                                   | 1            | RM6999.00            | RM6999.00 |
|                                         |                                   |              | Shipping Cost:       | RM0.00    |
|                                         |                                   |              | Tax / GST :          | RM419.94  |
|                                         |                                   |              | Total:               | RM7418.94 |
| USE GIFT VOUCHER / COUPON CODE          |                                   |              |                      |           |
| Enter your gift voucher code here:      | Apply Voucher (Optiona            | Nota<br>untu | i: Hanya<br>Ik pakej |           |
| Enter your Coupon code here:            | Apply Coupon (Optional)           | ere<br>& Plu | us sahaja            |           |

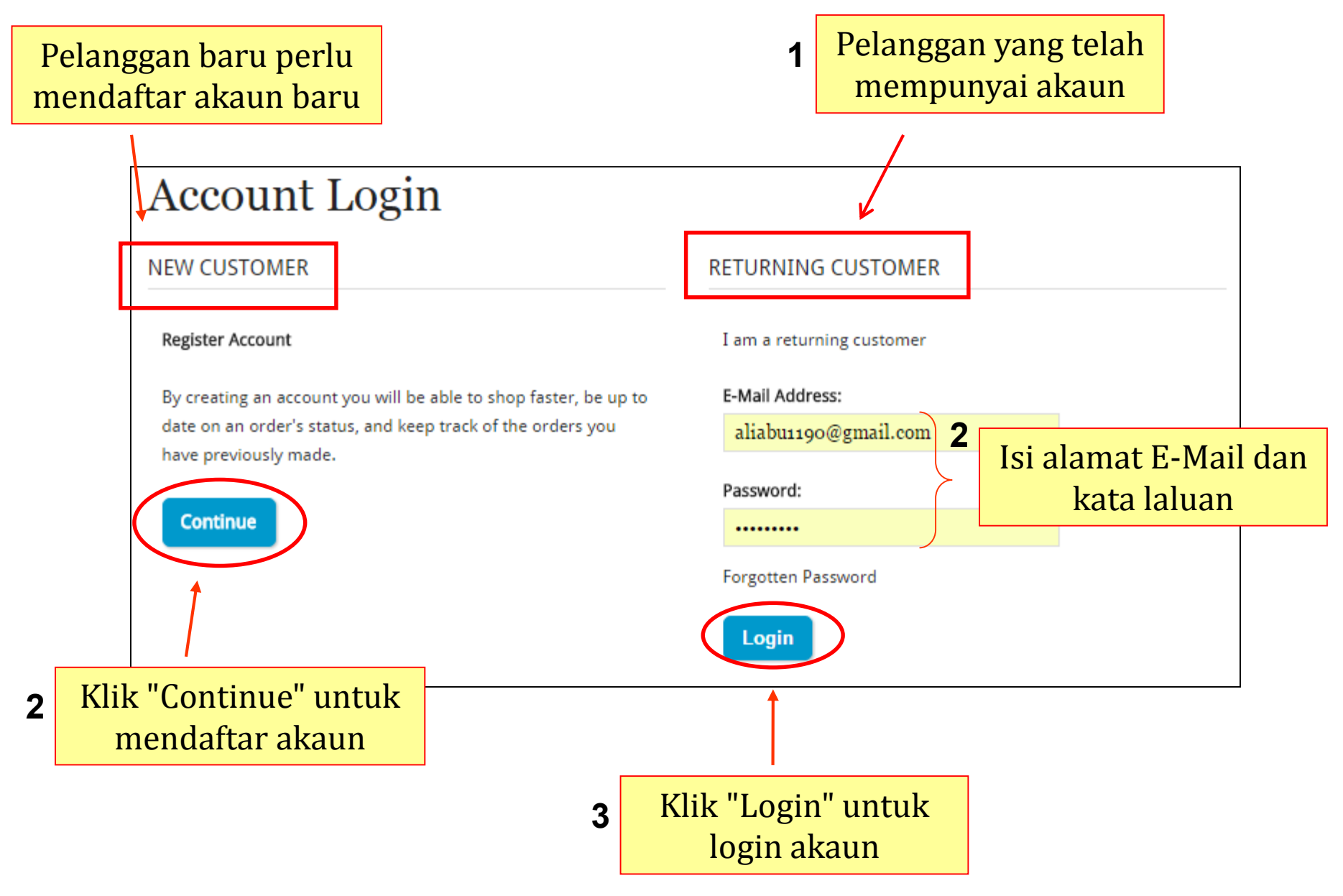

2015/10/1

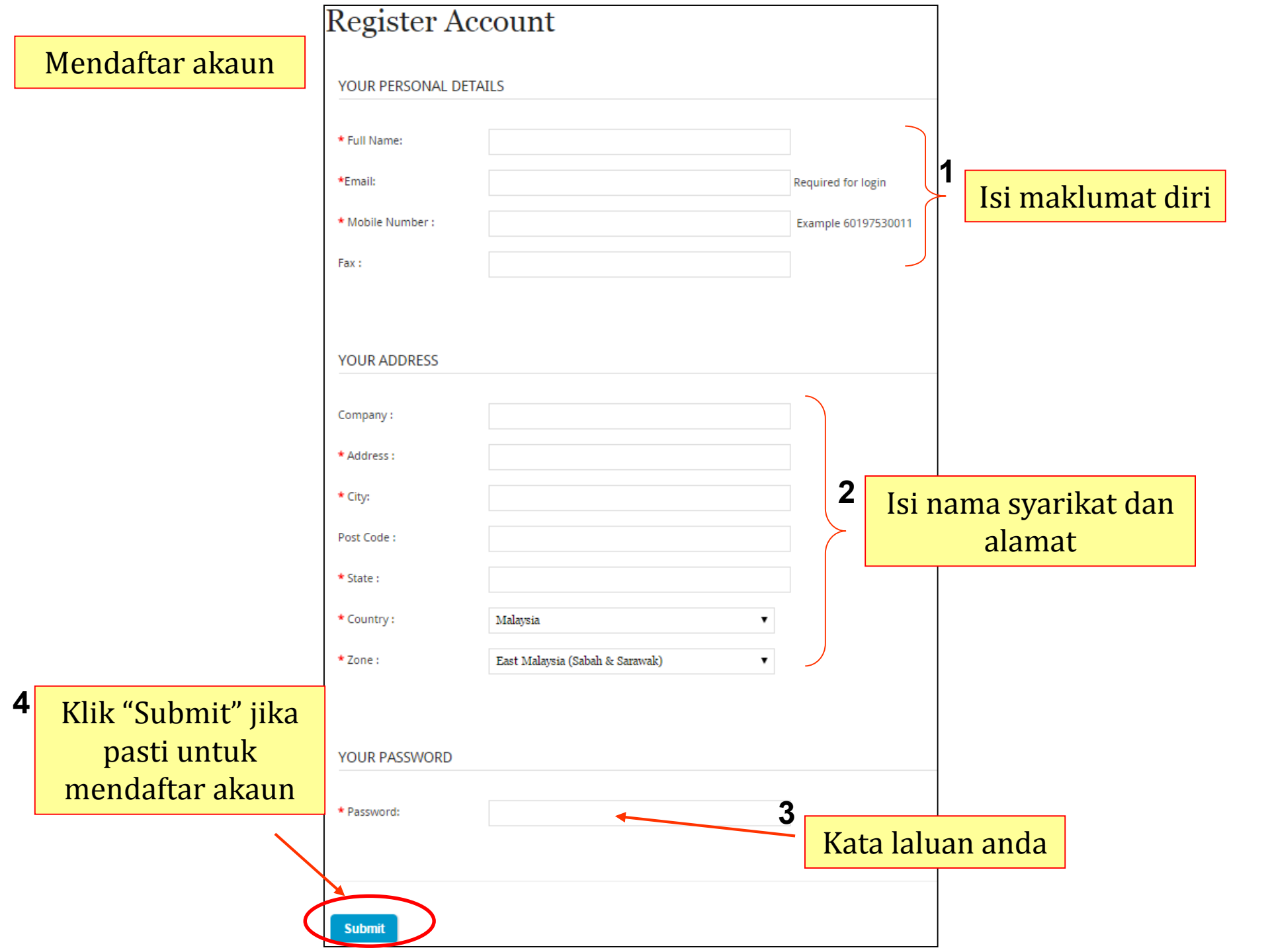

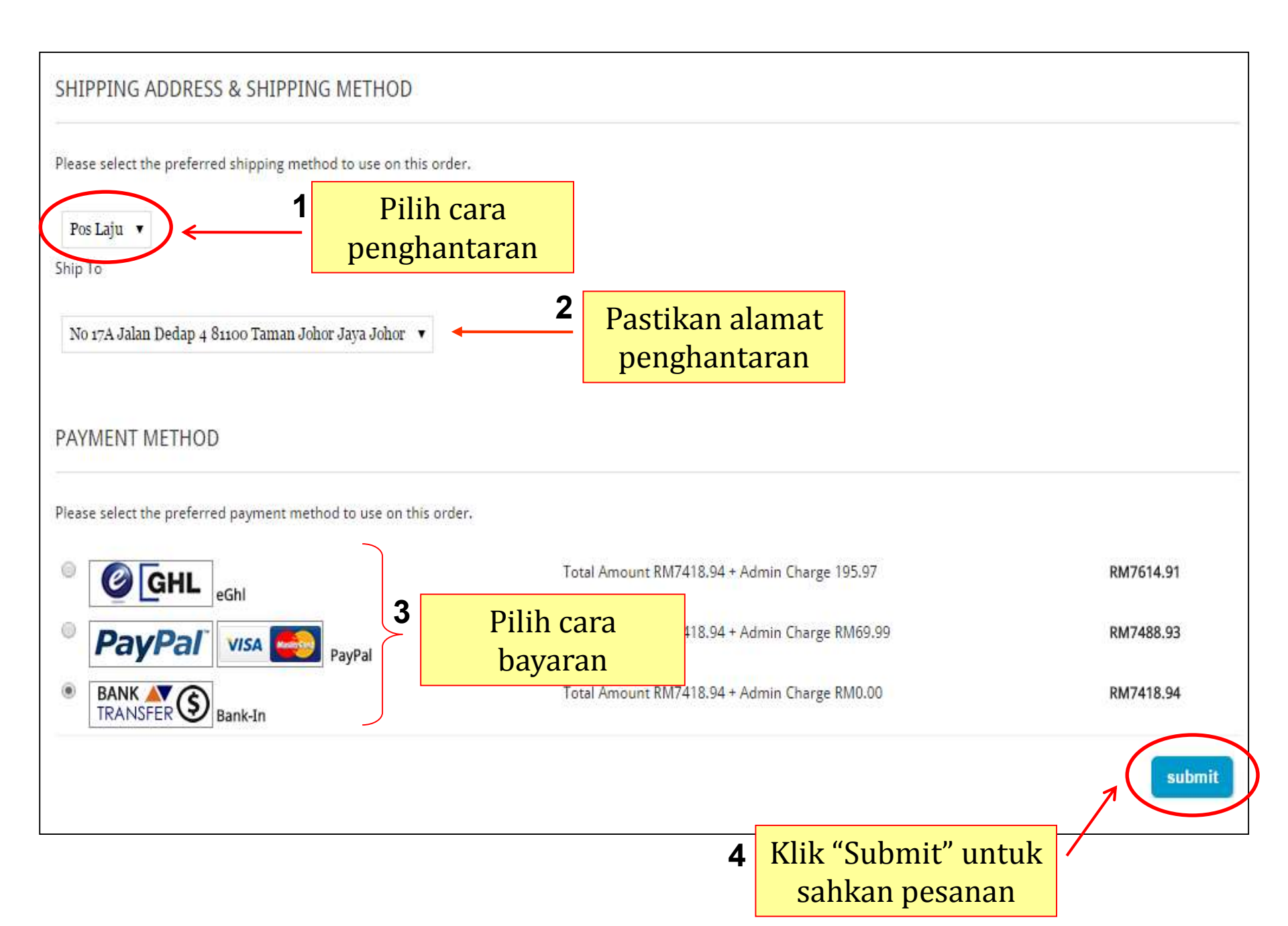

| Clickxxx@gma                                          | il.com               | Bayaran melal                          | lui PayPal               |
|-------------------------------------------------------|----------------------|----------------------------------------|--------------------------|
| Your order summary                                    |                      | Choose a way to pay                    |                          |
| Descriptions                                          | Amount               | Pay with my PayPal accou               | Int Bay Park             |
| Shopping RM7,274.93<br>Item number: 1438137413        |                      | Log in to your account to complete th  | e purchase               |
| Item price: RM7,274.93<br>Quantity: 1                 |                      | Create a PayPal account                |                          |
| Item total                                            | RM7,274.93           | And pay with your debit or credit card | 1                        |
|                                                       | Total RM7,274.93 MYR | Learn more about PayPal - the fa       | aster, safer way to pay. |
|                                                       |                      | Country                                | United States            |
| PayPal Purchase<br>on eligible purchases   <u>See</u> | Protection           | Card number                            |                          |
| Shop around the world with                            | confidence           | Payment types                          |                          |
|                                                       |                      | Expiration date                        | mm yy                    |
|                                                       |                      | CSC                                    |                          |
|                                                       |                      | What is this?                          |                          |
|                                                       |                      | First name                             |                          |
|                                                       |                      | Last name                              |                          |
|                                                       |                      | Address line 1                         |                          |
|                                                       |                      | Address line 2<br>(optional)           |                          |
|                                                       |                      | City/State                             |                          |
|                                                       |                      | ZIP code                               |                          |
|                                                       |                      | Phone type<br>Why is this needed?      | Mobile V                 |
### Bayaran melalui bank *transfer*

Home + Account + Bank Transfer

## **Bank Transfer**

THANK YOU FOR YOUR PURCHASE, YOUR ORDER IS UNDER PROCESSING. PLEASE BANK-IN THE PAYMENT TO THE FOLLOWING ACCOUNT

| Bank 1:                     |                                           |            |            |
|-----------------------------|-------------------------------------------|------------|------------|
| Our Ban <mark>k</mark> Name | Bank Of Malaysia - Demo Only              |            |            |
| Bank Account Name           | Demo Account - Trial Only Do Not Buy      |            |            |
| Our Account Number          | 0123-456-xxx                              |            |            |
| My Country Switch Code      | DEMOMYKL                                  |            | hank akaun |
| Bank 2:                     |                                           | familiat i |            |
| Our Ban <mark>k</mark> Name | Bank Of MyMy - Demo Only                  |            |            |
| Bank Account Name           | Demo MyMy Account - Trial Only Do Not Buy |            |            |
| Our Account Number          | 456-890-xxx                               |            |            |
| My Country Switch Code      | DEMOMYMY                                  |            |            |

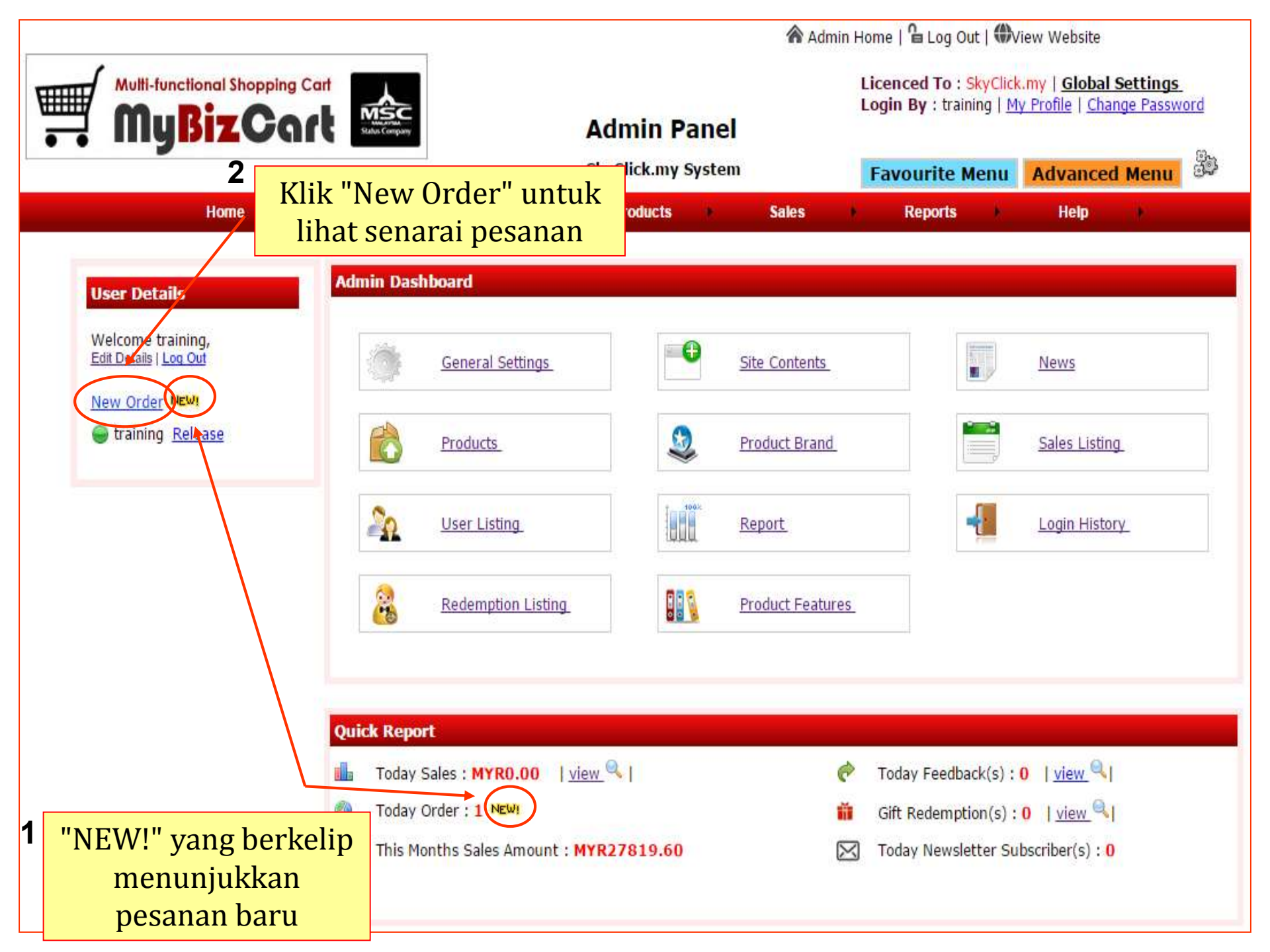

### Senarai jualan

| User Details<br>Welcome training,<br>Edit Details   Log Out<br><u>New Order New!</u><br>Son training <u>Release</u> | All     | Sale<br>Bill F<br>> Be | <mark>es</mark><br>Header � ₽<br>Now are the li<br>Outle | ĴSales Order 📄<br>st of sales orders<br>t : HQ ▼ Filtere      | Delivery Notifi<br>ed By : All O | ication 🥅 Dig<br>rder(s) 🔻 | gital Downlo<br>Name      | oad Link               |                                | Q Export      | ]      | 0 |
|----------------------------------------------------------------------------------------------------|---------|------------------------|----------------------------------------------------------|---------------------------------------------------------------|----------------------------------|----------------------------|---------------------------|------------------------|--------------------------------|---------------|--------|---|
| Sub Menu                                                                                                    |         | All S                  | Sales N                                                  | lew Sales                                                     | Pending Del                      | ivery S                    | Sales <mark>Hist</mark> o | гу                     |                                |               |        |   |
| Sales Listing<br>Gift Redemption Listing                                                                            |         | No                     | Order No                                                 | Name                                                          | Local 🕐                          | Default -<br>RM            | Date                      | Delivery               | Payment<br>Type                | Void/Unvoid   | Action |   |
|                                                                                                    |         | 1                      | <u>1438137413</u>                                        | Lily Lim<br>Buyer IP Info<br>14.192.208.163<br>Malaysia       | 0.00                             | RM 7206.94                 | 29-07-<br>2015            | Pending For<br>Payment | <u>Unpaid</u>                  | Unvoid        | Q,     | 0 |
| Maklumat<br>pesanan jualan<br>pelanggan                                                                             | $\prec$ | 2                      | <u>1438136785</u>                                        | Lily Lim<br>Buyer IP Info<br>14.192.208.163<br>Malaysia       | RM 7206.94                       | RM 7206.94                 | 29-07-<br>2015            | Pending For<br>Payment | <mark>Unpaid</mark><br>Bank-in | <u>Unvoid</u> | Q      |   |
| 1 00                                                                                                    |         | 3                      | 1438073037                                               | Ali Abu<br><u>Buyer IP Info</u><br>14.192.208.163<br>Malaysia | 0.00                             | RM 7418.94                 | 28-07-<br>2015            | Pending For<br>Payment | <u>Unpaid</u>                  | <u>Unvoid</u> | Q      |   |

### 1 Akaun Pelanggan

ALL CATEGORIES ALL PRODUCTS ABOUT US NEWS CONTACT US ANNOUNCEMENT MY ACCOUNT

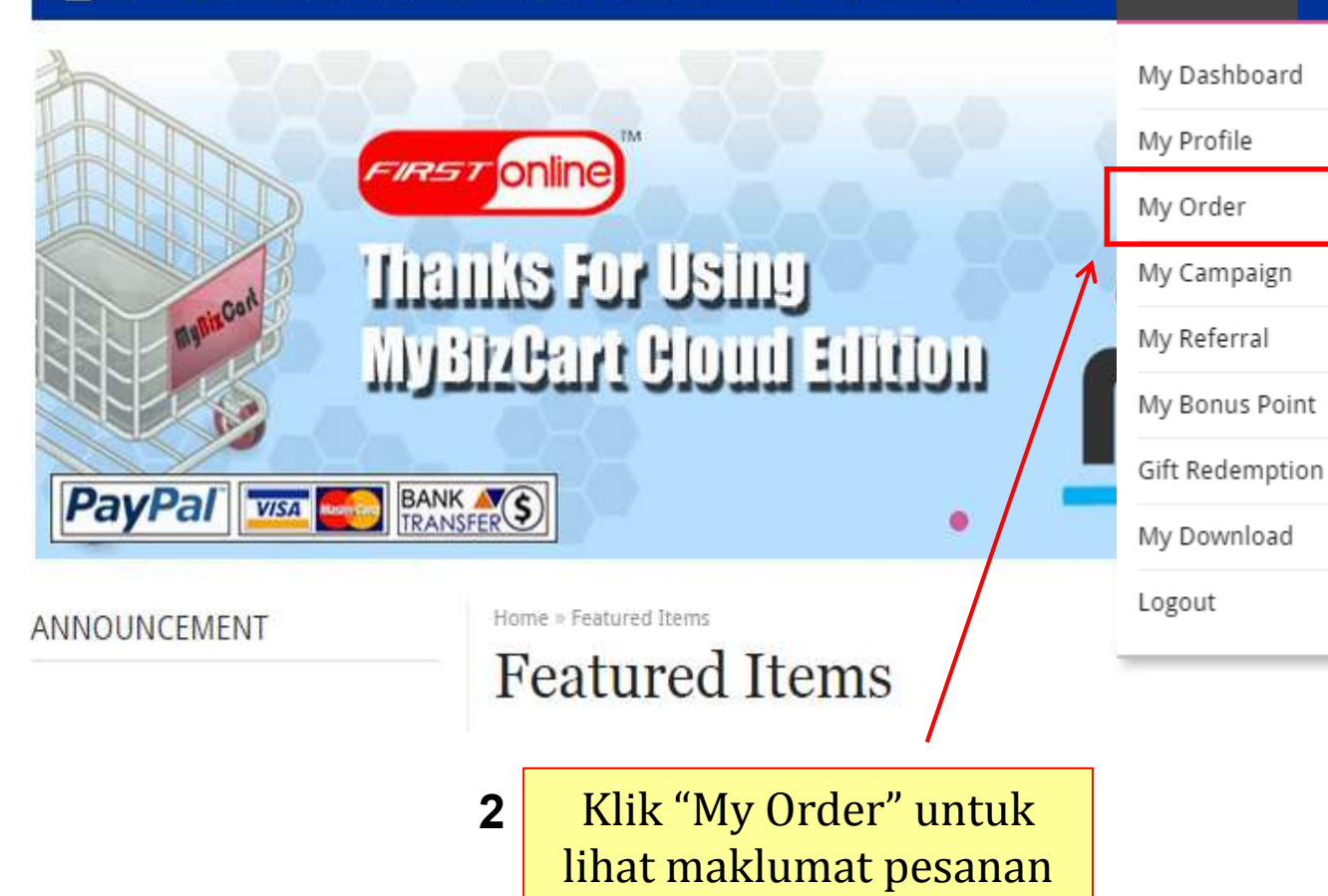

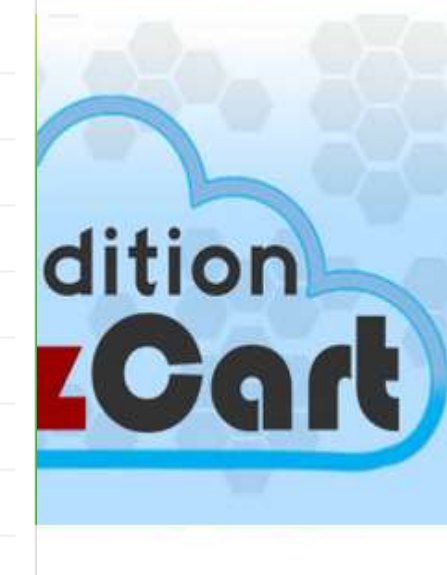

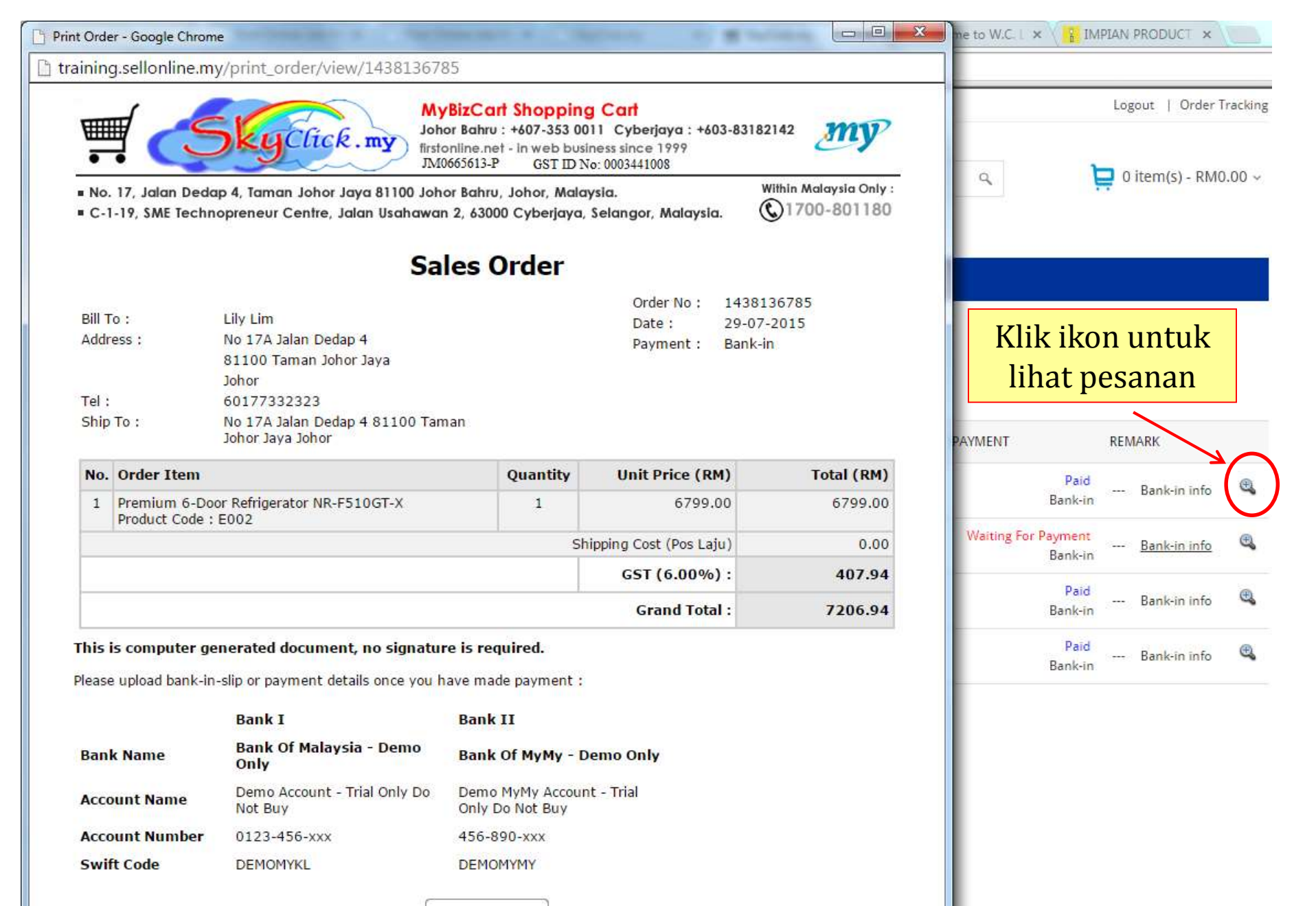

■ PRINT

| Home » Account » My Order<br>My Order          | 2<br>1 Status bayaran                                               | Klik "Bank-in info"<br>untuk kemaskini<br>maklumat bayaran |
|------------------------------------------------|---------------------------------------------------------------------|------------------------------------------------------------|
| Please click at Order Number to view your orde | r details                                                           |                                                            |
| # ORDER NO AMOUNT LOCAL CUR                    | DATE DELIVERY PAYMENT                                               | REMARK                                                     |
| 1 1438136785 MYR7206.94 MYR7206.94             | 29-07-2015 Pending Waiting For Payment                              | Bank-in info                                               |
| 2 1437705589 MYR8652.66 MYR8652.66             | Please click here update bank-in info<br>24-07-2015 Pending Bank-in | Bank-in into                                               |
| 3 1437643370 MYR2946.90 MYR2946.90             | 23-07-2015 Delivered Paid<br>23-07-2015 Bank-in                     | Bank-in info 🕮                                             |
| 4 1437643333 MYR175.50 MYR175.50               | 23-07-2015 Pending Paid<br>Bank-in                                  | Bank-in info 🔍                                             |
|                                                |                                                                     |                                                            |

### Pelanggan perlu isi maklumat bank-in

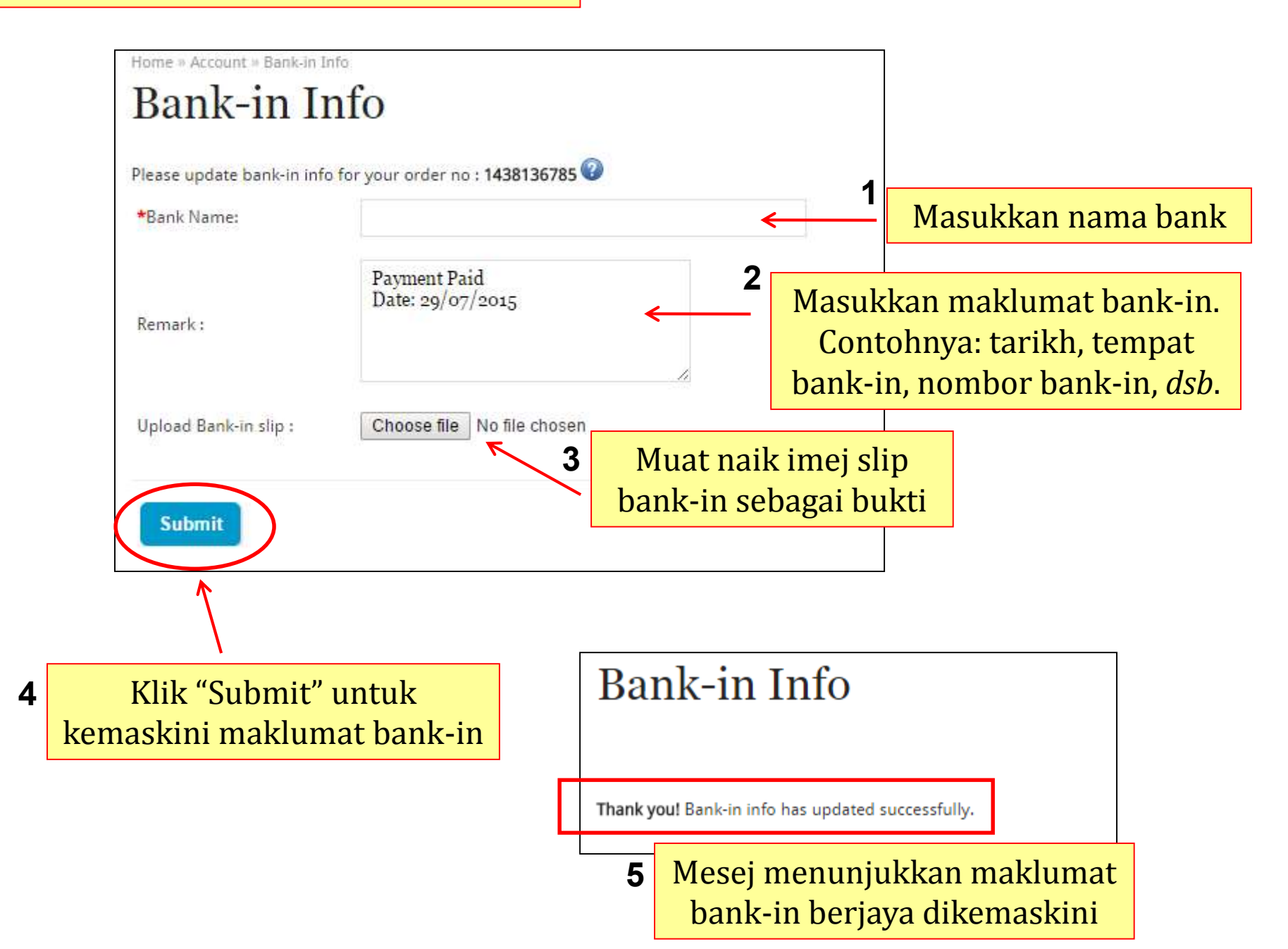

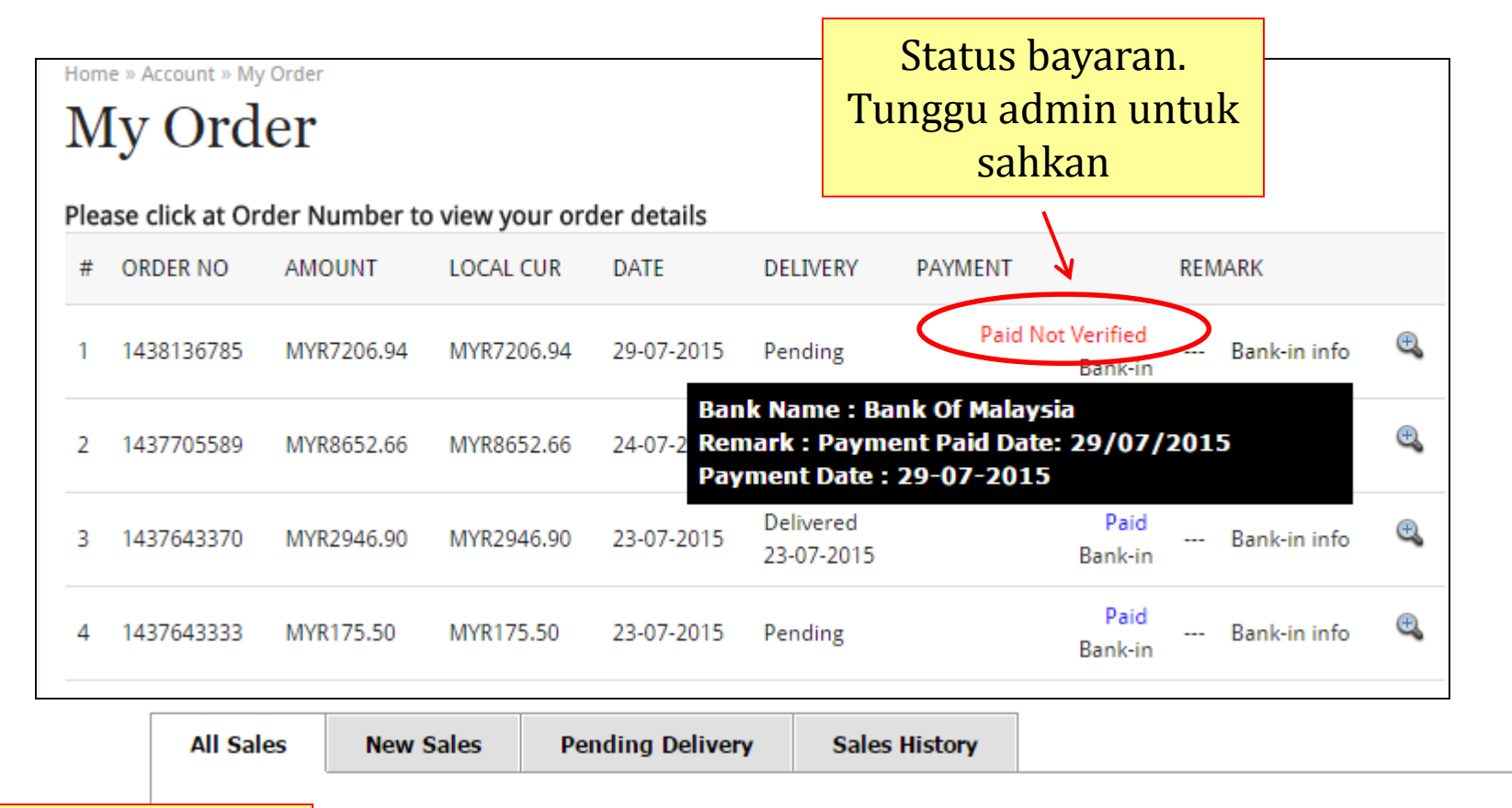

| Akaun ad | lmi | n             | No           | Name                                                           | Local 🕐    | Default -<br>RM | Date           | Delivery               | Payment<br>Type           | Void/Unvoid   | Action |  |
|----------|-----|---------------|--------------|----------------------------------------------------------------|------------|-----------------|----------------|------------------------|---------------------------|---------------|--------|--|
|          | 1   | <u>143813</u> | 74 <u>13</u> | Lily Lim<br><u>Buyer IP Info</u><br>14.192.208.163<br>Malaysia | 0.00       | RM 7206.94      | 29-07-<br>2015 | Pending For<br>Payment | <u>Unpaid</u>             | <u>Unvoid</u> | Q      |  |
|          | 2   | <u>143813</u> | <u>16785</u> | Lily Lim<br><u>Buyer IP Info</u><br>14.192.208.163<br>Malaysia | RM 7206.94 | RM 7206.94      | 29-07-<br>2015 | Pending For<br>Payment | Unpaid<br>Bank-in<br>NEW! | <u>Unvoid</u> | Q      |  |
|          |     |               |              |                                                                |            | akan n          | nuncu          | l                      |                           |               |        |  |

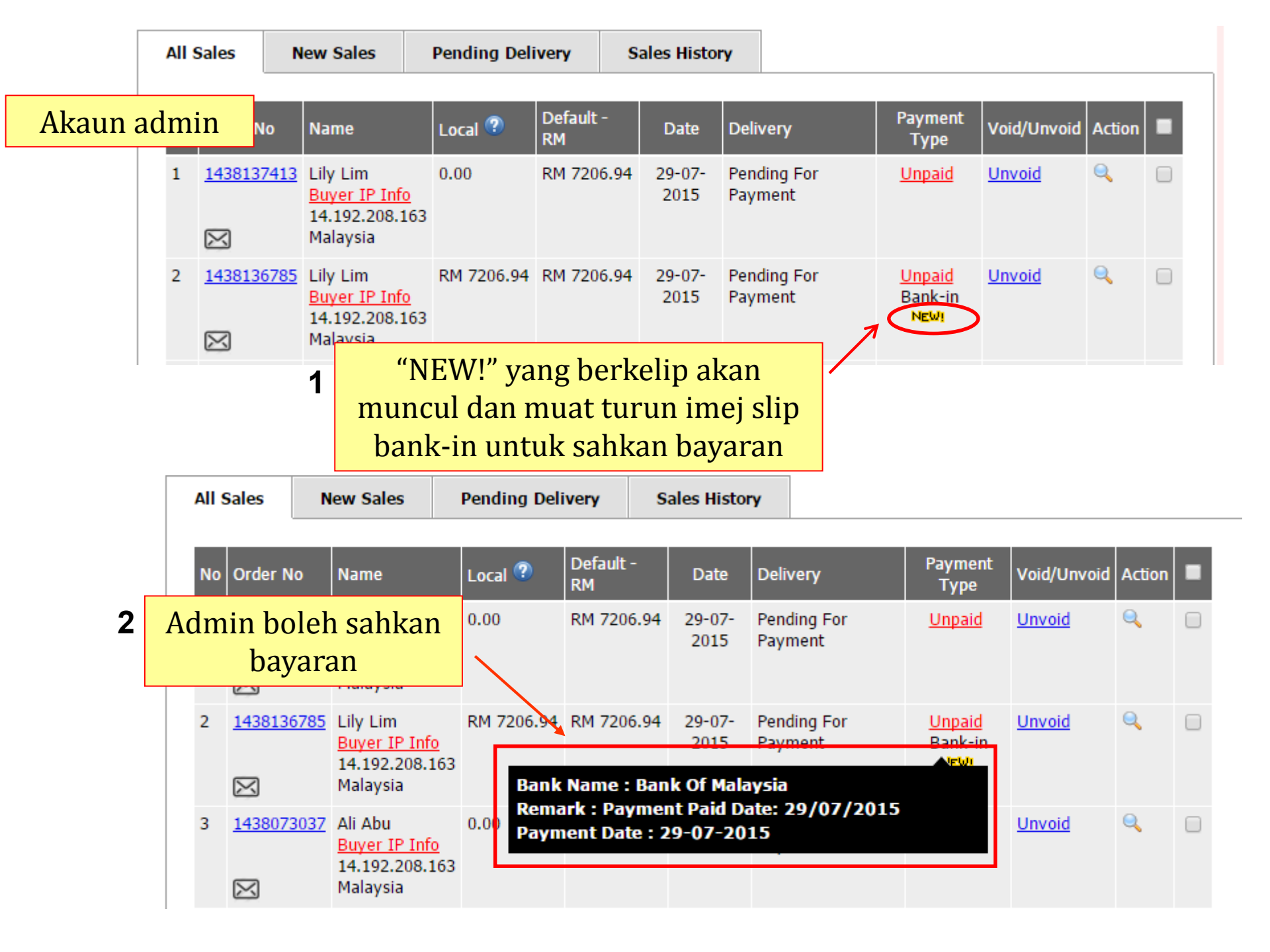

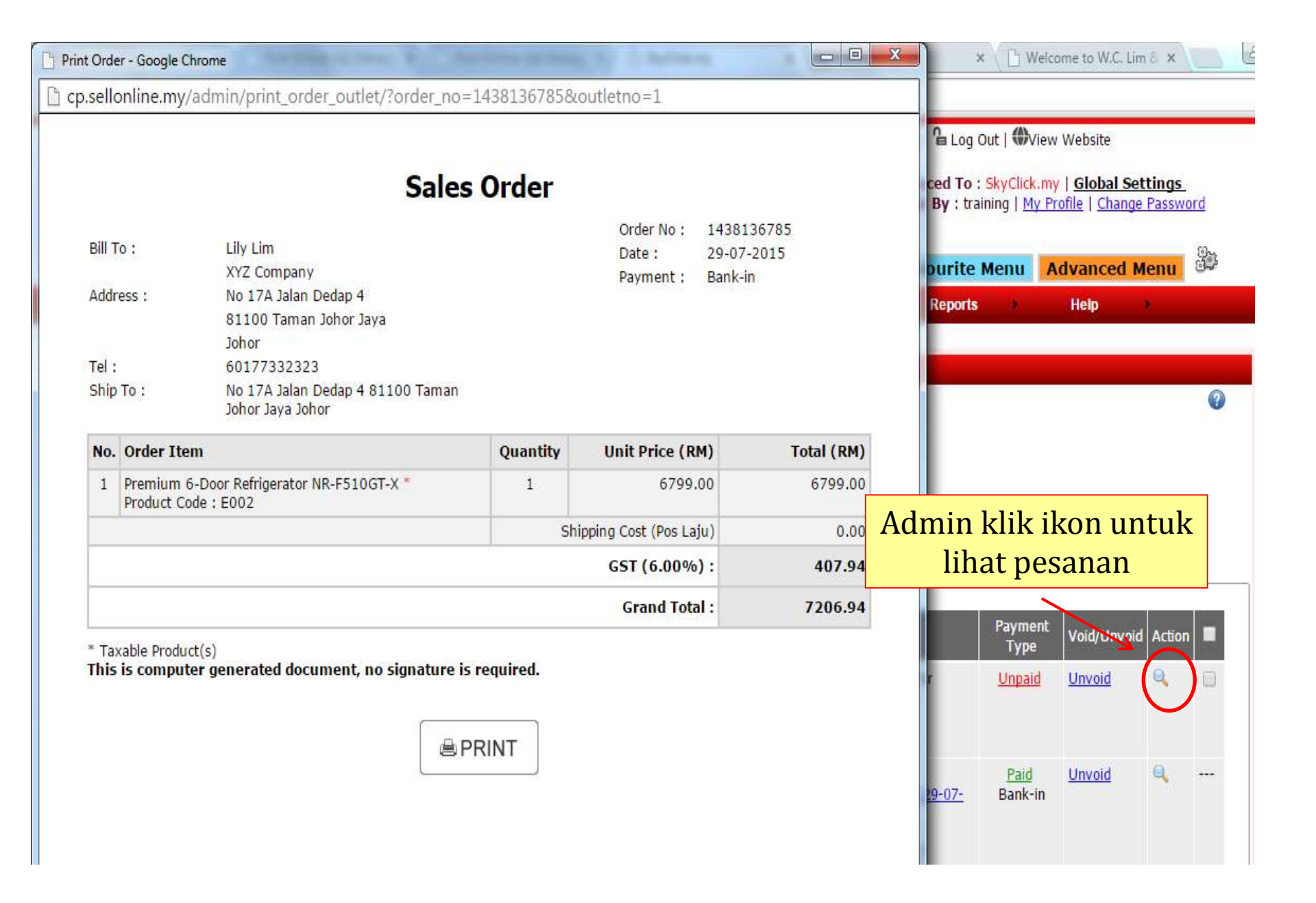

#### **Payment Status** Payment Type Bank-in V Payment Amount MYR 7206.94 + Admin Charge MYR 0.00 =MYR7206.94 Bank Name Bank Of Malaysia Payment Accepted Date: 29/07/2015 1 Kemaskini Remark maklumat bayaran jika anda pasti Status Unpaid 🔻 bayaran sah Unpaid Paid CLOSE 🗙 Payment Type Bank-in 🔻 Payment Amount MYR 7206.94 + Admin Charge MYR 0.00 =MYR7206.94 Bank Name Bank Of Malaysia Payment Accepted Date: 29/07/2015 Remark Paid Status ٠ Klik "Submit" 2 Submit untuk kemaskini maklumat bayaran CLOSE 🗙

| All | Sale   | 25               |                       |                                                            |                               |                         |                    |                         |                 |               |                  |                      |                                   |                   |   |
|-----|--------|------------------|-----------------------|------------------------------------------------------------|-------------------------------|-------------------------|--------------------|-------------------------|-----------------|---------------|------------------|----------------------|-----------------------------------|-------------------|---|
|     | Bill I | Header 🕐 🕻       | S                     | ales Order 🔶                                               | Delivery Notifi               | cation 📄                | Digi               | tal Downlo              | ad Link         | k             |                  |                      |                                   |                   | ? |
|     | > B€   | elow are the     | e list                | of sales orders                                            |                               |                         |                    |                         |                 |               |                  |                      |                                   |                   |   |
|     |        | Out              | let :                 | HQ ▼ Filter                                                | ed By : All O                 | rder(s)                 | •                  | Name                    | •               |               | <br>             |                      | 2 Export                          |                   |   |
|     | Pay    | ment upd         | ateo                  | successfull                                                | Y                             |                         |                    |                         |                 |               |                  |                      |                                   |                   |   |
|     | All S  | Sales            | Nev                   | v Sales                                                    | Pending Deli                  | very                    | Sa                 | ales Histor             | У               |               |                  |                      |                                   |                   |   |
|     |        |                  |                       |                                                            |                               |                         |                    |                         |                 |               |                  |                      |                                   |                   |   |
|     | No     | Order No         | N                     | ame                                                        | Local 🕐                       | Default<br>RM           | -                  | Date                    | Delive          | ery           | Payn<br>Ty       | nent<br>pe           | Void/Unvoid                       | Action            |   |
|     | 1      | <u>143813741</u> | 13 Li<br>B<br>14<br>M | ly Lim<br><u>uyer IP Info</u><br>4.192.208.163<br>alaysia  | 0.00                          | RM 720                  | 6.94               | 29-07-<br>2015          | Pendir<br>Payme | ng For<br>ent | Unp              | <u>aid</u>           | <u>Unvoid</u>                     | Q                 |   |
|     | 2      | <u>143813678</u> | 85 Li<br>B<br>14<br>M | ly Lim<br><u>uyer IP Info</u><br>4.192.208.163<br>Jalaysia | RM 7206.94                    | RM 720                  | 6.94               | 29-07-<br>2015          | <u>Pendir</u>   |               | Pai<br>Ban       | i <u>d</u><br>k-in   | <u>Unvoid</u>                     | Q                 |   |
| 1   |        |                  |                       |                                                            |                               |                         | /                  |                         |                 |               |                  |                      |                                   |                   |   |
|     |        |                  | 2                     | Statu<br>Kli                                               | s pengha<br>k pada "<br>kema: | antar<br>'Penc<br>skini | ran<br>ling<br>sta | "Pend<br>g" untu<br>tus | ing'<br>ık      | · 1           | St<br>diker<br>U | atus<br>nask<br>npai | s bayara<br>kini dari<br>id -> Pa | an<br>ipada<br>id | a |

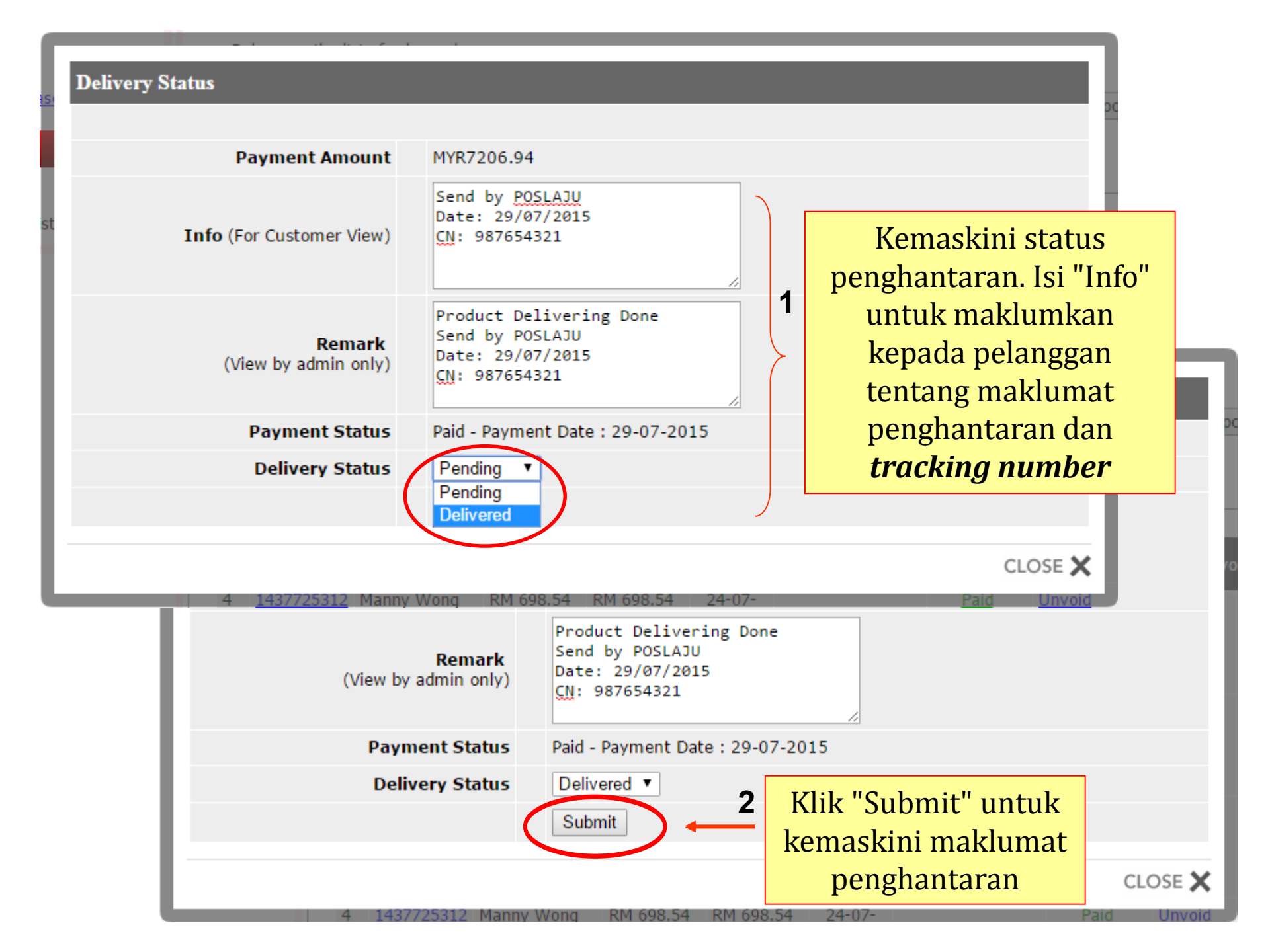

### Status penghantaran dan tarikh penghantaran

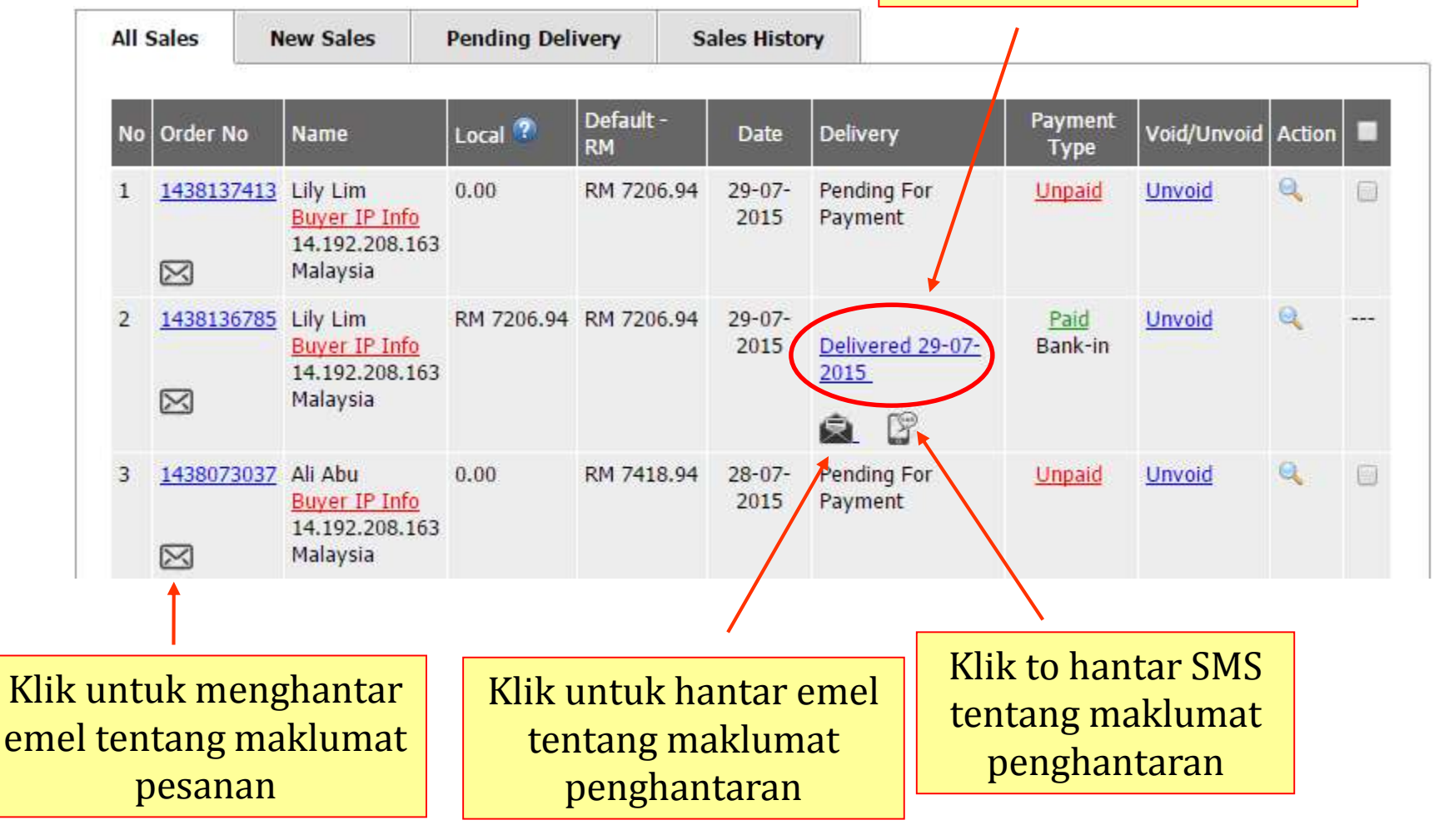

# 4. Q&A

Anda boleh mengubah Q&A ini berdasarkan polisi syarikat anda. Q&A ini adalah contoh sahaja.

Q. Bagaimana untuk membeli produk di laman web ini?

1. Klik butang "Add To Cart" pada produk yang anda ingin beli.

2. Klik "Continue Shopping" melihat produk lain atau klik "Checkout&Pay" untuk membayar produk anda.

3. Anda akan berada di laman log masuk yang memerlukan anda untuk log masuk akaun anda menggunakan Username dan Kata Laluan. Jika anda tidak mempunyai akaun, anda perlu mendaftar akaun baru untuk membolehkan anda meneruskan bayaran.

- 4. Pilih cara penghantaran.
- 5. Pilih maklumat alamat penghantaran.
- 6. Kemudian pilih maklumat bayaran.
- 7. Click "Submit" setelah pasti dengan pesanan anda.

# Q. Bagaimana untuk mengubah maklumat peribadi akaun dan alamat penghantaran?

Log masuk akaun anda  $\rightarrow$  Klik "My Account"  $\rightarrow$  Klik "My Profile"  $\rightarrow$  Edit maklumat peribadi dan alamat penghantaran anda.

# Q. Saya lupa Kata Laluan akaun saya. Apa perlu saya buat untuk mendapatkannya semula?

Klik "Login" → Clik "Forgotten Password" dan masukkan e-mel yang anda gunakan semasa mendaftar akaun kedalam kotak.

Klik "Submit".

Anda akan menerima kata laluan yang baru. Kemudian log masuk menggunakan e-mel dan kata laluan yang baru tersebut. Anda boleh menukar kata laluan.

#### Q. Bolehkah saya membatalkan pesanan yang telah saya buat?

Ya, jika pesanan itu masih dalam status "Pending".

- Sila hantar e-mel kepada perkhidmatan pelanggan kami di<<emel-khidmat-pelanggan-anda>> dengan tajuk mesej "Permintaan untuk membatalkan pesanan"untuk memberitahu kami tentang pembatalan pesanan tersebut.

Tidak, jika bayaran telah diterima, pesanan dalam proses penghantaran dan produk yang sedang dalam peoses penghantaran tidak boleh dibatalkan.

# Q. Selepas pembelian jika saya tidak suka produk tersebut, bolehkah saya pulangkan dan meminta untuk bayaran balik?

Ya, anda boleh pulangkan dalam masa <<br/>berapa hari>> daripada resit. Sila hantar e-mel kepada khidmat pelanggan kami di <<emel-khidmat-pelanggan-anda>> dengan tajuk mesej "Return and refund" untuk memaklumkan kepada kami tentang pulangan dan bayaran balik. Bayaran balik mestilah mematuhi syarat berikut:

i. Semua produk mestilah berada dalam keadaan baik tanpa kerosakan atau telah digunakan.

ii. Semua produk mestilah dipulangkan dengan pembungkusan yang lengkap. Jika tidak sila bungkus atau gunakan bungkusan yang sesuai untuk memastikan produk tersebut tidak rosak.

Sila pastikan anda lampirkan maklumat berikut bersama produk yang dipulangkan untuk rujukan kam:

- i. Nama
- ii. Nombor telefon
- iii. E-mel
- iv. Produk yang dibeli
- v. Nombor pesanan
- vi. Sebab pemulangan produk
- vii. Maklumat kaedah bayaran balik

#### Q. Berapa lama masa yang diambil untuk terima bayaran balik?

Selepas kami terima produk yang dipulangkan dan pasti ia berada dalam keadaan baik .Masa untuk terima bayaran balik adalh berdasarkan kaedah bayaran balik pilihan anda. Kami akan maklumkan bayaran balik melalui e-mel.

#### Q. Apakah mata wang urus niaga produk?

Semua mata wang urus niaga produk akan dilakukan dalam << mata wang-utama-anda >>.

#### Q. Berapa lama masa penghantaran yang diambil?

Penghantaran biasanya mengambil masa <<br/>berapa hari berkerja>> hingga <<br/>berapa hari bekerja>>

# Support Ticket

Jika anda mempunyai masalah, sila hantar Support Ticket di:

Klik link dibawah

https://www.firstonline.com.my/support

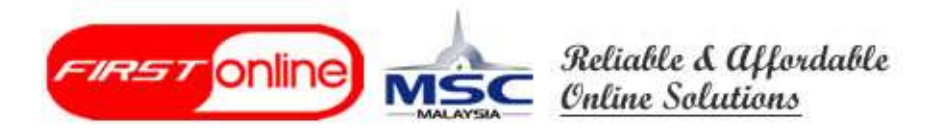

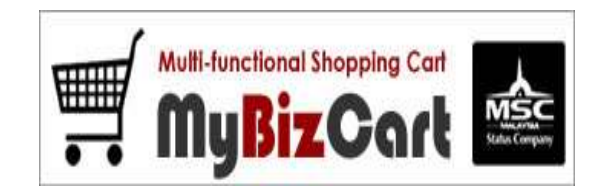

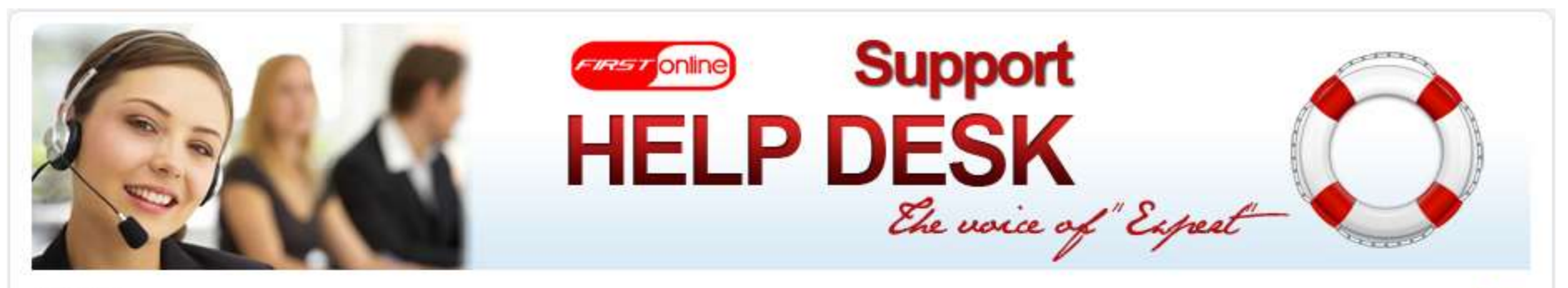

Welcome

Home

| Login                | Login                                                                                                    |
|----------------------|----------------------------------------------------------------------------------------------------|
| Announcements<br>FAQ | Please login to submit new support ticket or view existing ticket status. Email : Password :                                                                                                    |
|                      |                                                                                                    |
| <mark>Sitem</mark> a | Dep   Malaysia Web Hosting   Professional Web Design   Custom Web Programming   Malaysia Domain Name                                                                                                    |
| <mark>Sitema</mark>  | Login Register Forgot Password<br>p   Malaysia Web Hosting   Professional Web Design   Custom Web Programming   Malaysia Domain Name  <br>Powered by First Online (M) Sdn Bhd All Rights Reserve 2007 - 2013. |

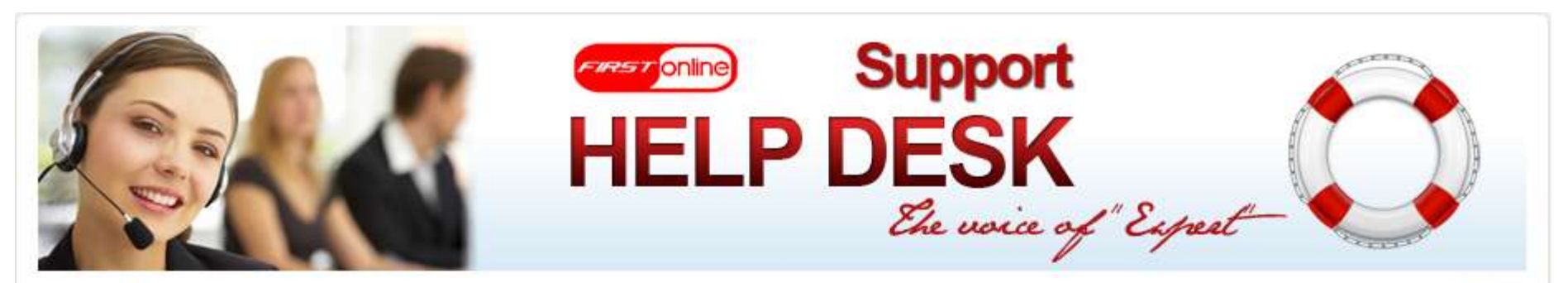

Welcome

| Announcements | Should you change your profile, please | li <mark>c</mark> k at <u>Update</u> to save.                                                                                                    |
|---------------|----------------------------------------|----------------------------------------------------------------------------------------------------|
| FAQ           |                                        |                                                                                                    |
|               | Email Id *                             | 1                                                                                                    |
|               | Password *                             | Isi maklumat diri                                                                                                    |
|               | Confirm Password *                     |                                                                                                    |
|               | Name                                   | anua                                                                                                    |
|               | Contact Number                         |                                                                                                    |
|               | Submit                                 | Contemporation Contemporation Contemporatio Contemporation Contemporation Contemporation Contem |
|               |                                        | untuk daftar                                                                                                    |
|               |                                        |                                                                                                    |

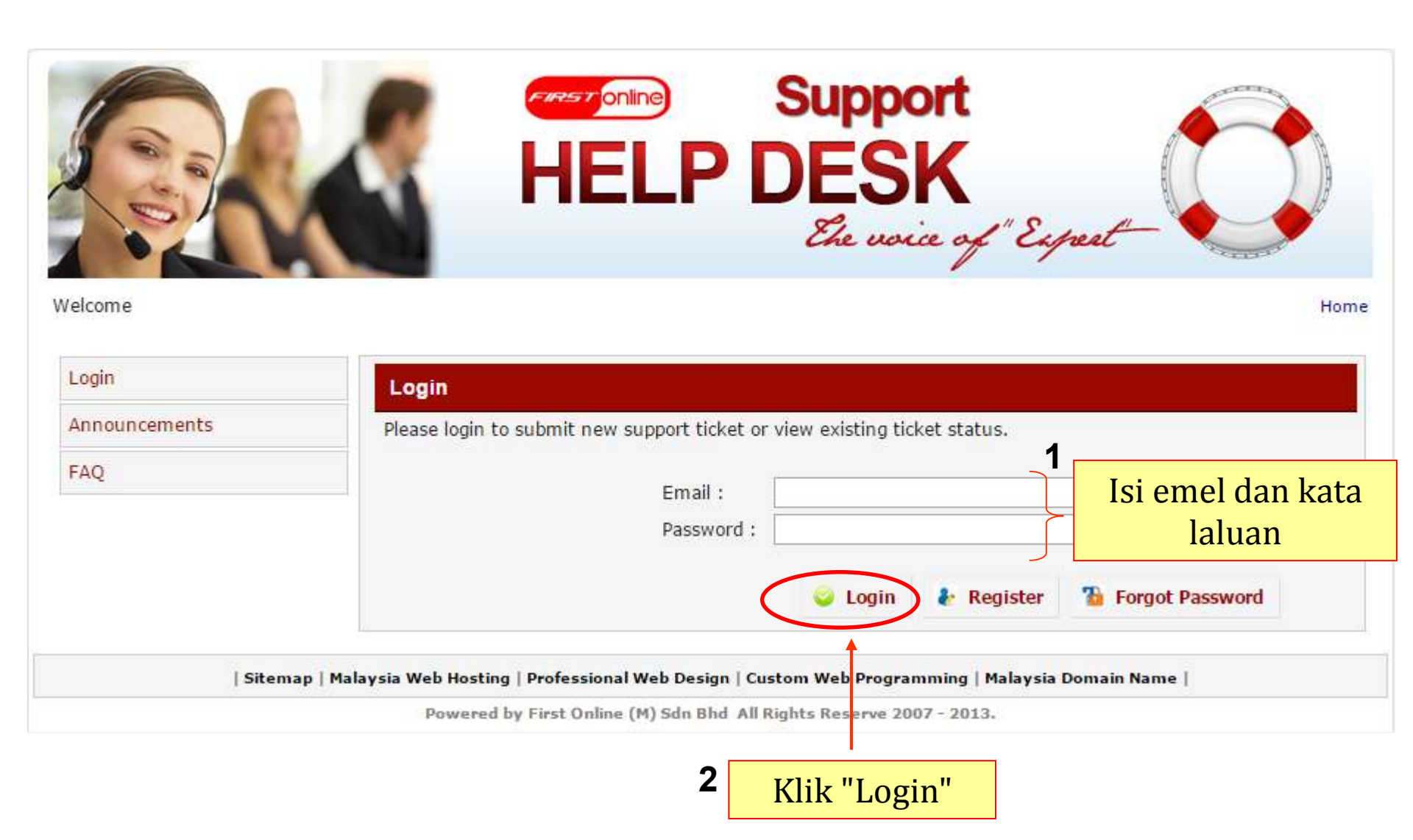

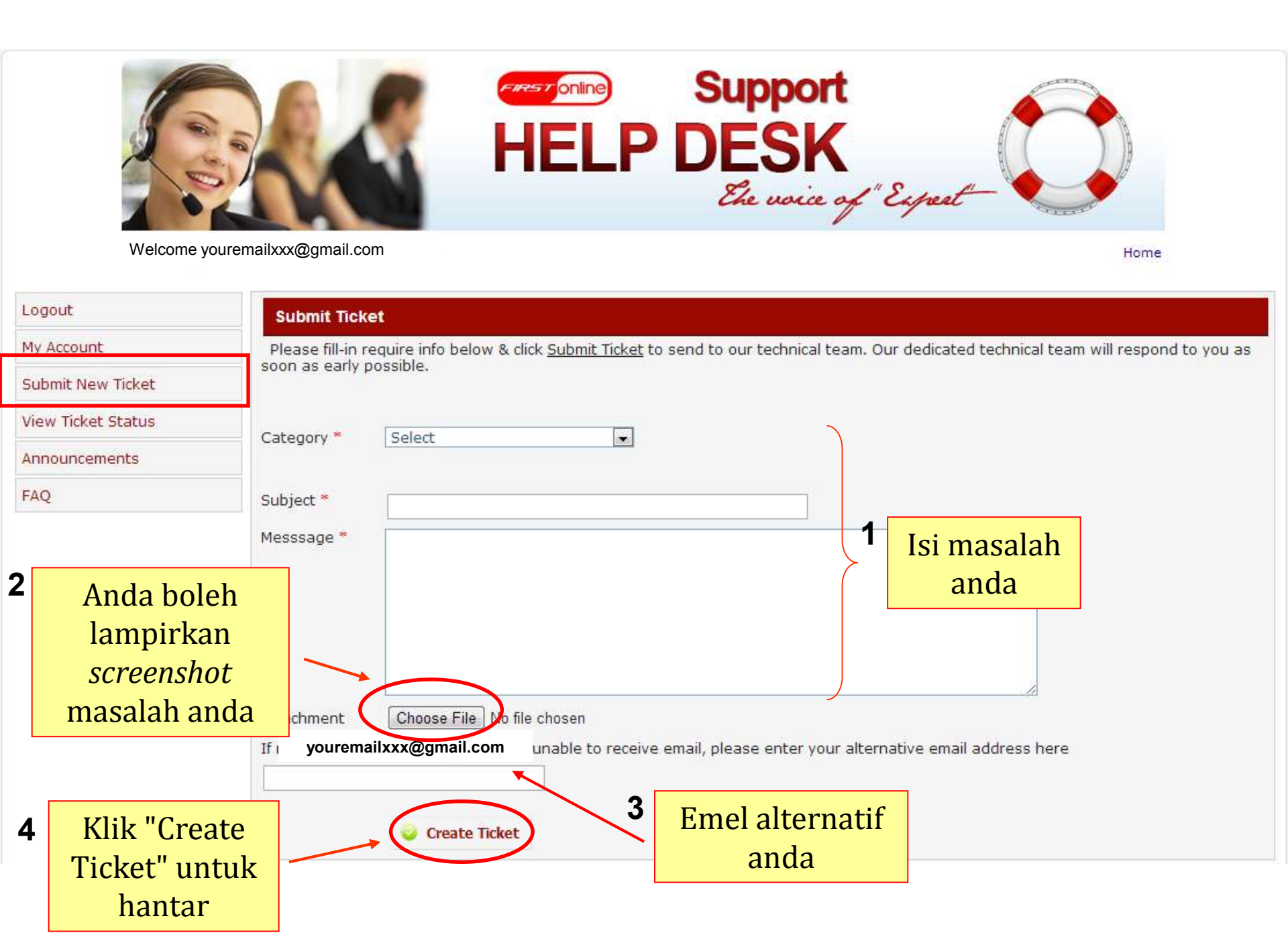

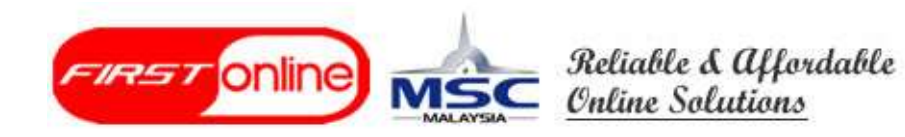

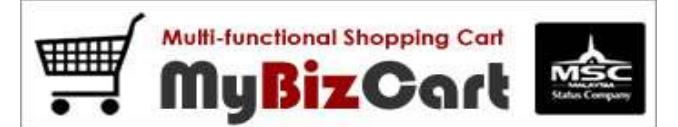

# TERIMA KASIH